## COJ Utilities Billing Enhancement Meter to Cash Programme

TRAINING MANUAL METER DATA MANAGEMENT SYSTEM (MDMS)

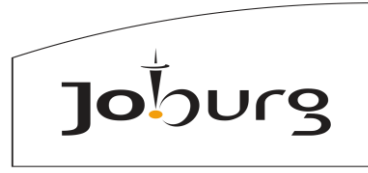

a world class African city

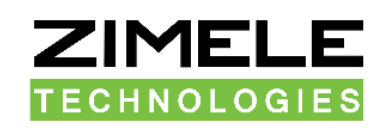

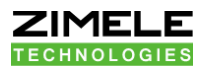

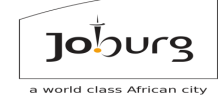

## Table Of Contents

| TABLE OF CONTENTS                                                                                           | 2            |
|----------------------------------------------------------------------------------------------------|--------------|
| SAP MDMS TRAINING COURSE                                                                                    | 4            |
| Welcome                                                                                                    | 4            |
| Housekeeping                                                                                                | 4            |
| Please Introduce Yourself                                                                                   | 4            |
| Course Objectives                                                                                           | 5            |
| Course Outcomes                                                                                             | 6            |
| AGENDA                                                                                                    | 7            |
| GLOSSARY                                                                                                    | 8            |
| MODULE 1: COURSE 131 ADMIN ROLE: CONFIGURING ACCOUNTS AND PERMISSIONS                                       | 9            |
| Module 1.1: Adding a Login Account                                                                          | 9            |
| 1.1.1 Exercise 1: Module 1 Add an Administrator Login to your Organization                                  | 19           |
| 1.2 Module 1.2: Add Organizational Role                                                                     | 20           |
| 1.2.1 Exercise 1.2: Module 1: Add a Role that cannot access the Administrator Role                          | 29           |
| 1.3 Module 1.3: Add an Organization                                                                         | 30           |
| 1.3.1 Exercise 1.3: Module 1 - Edit your organization's properties                                          | 37           |
| 2 MODULE 2: COURSE 102 - ENGINEER ROLE: ADDING AND CALLING IN A METER ON Z<br>MDMS                          | (IMELE<br>38 |
| 2.1 MODULE 1: Adding a Meter                                                                                | 38           |
| 2.1.1 Exercise 2.1: Module 2                                                                                | 54           |
| 2.2 MODULE 2.2: Testing Communication Tools                                                                 | 55           |
| 2.2.1 Exercise 2.2: Module 2                                                                                | 59           |
| 2.3 MODULE 2.3: Commissioning - Edit Meter Details                                                          | 60           |
| 2.3.1 Exercise2.3: Module 2                                                                                 | 70           |
| 3 MODULE 3: COURSE 160 ENGINEER ROLE: METER DATA UNIFICATION AND SYNCHRONIS<br>SAP TO ZIMELE MDUS INTERFACE | ATION<br>71  |
| 3.1 71                                                                                                    |              |
| 3.2 How to add an MDMS entity on Zimele MDUS                                                                | 72           |
| 3.3 Select Tools > Setup MDUS Events                                                                        | 93           |
| 3.4. How to set up Maximum Demand (MD) Summation                                                            | 96           |
| 4 MODULE 4: COURSE 161 ENGINEER ROLE: MDMS TROUBLESHOOTING                                                  | 102          |
| 4.1 102                                                                                                    |              |
| 4.2 102                                                                                                    |              |
| 4.3 HOW to analyze SOAP logs                                                                                | 103          |
| 4.4 103                                                                                                    |              |
| 4.5 109                                                                                                    |              |
| 4.2 How to analyze Meter Read Requests                                                                      | 11 <b>2</b>  |
| 4.6 How to see why Meter Readings are not updating                                                          | 119          |
| 4.8 How to see why Meter Readings are wrong                                                                 | 122          |

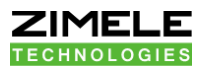

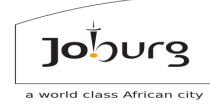

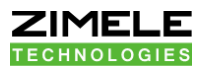

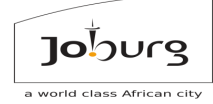

# SAP MDMS TRAINING COURSE

## Welcome

## Thank you for attending this training for the Meter to Cash Application Implementation Project

### Name of Course: SAP Meter Data Management System (MDMS)

Contents of this training are protected by copyright and cannot be reproduced in any manner.

## Housekeeping

- Start and End Times
- Facilities
- Lunch and Breaks
- Special Needs
- Rules for Cell phone, Laptops, etc.
- Group discussions and participation are encouraged
- Health and Safety
- Practical Exercises

## Please Introduce Yourself

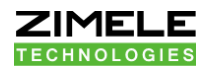

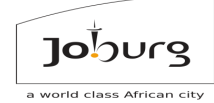

- Your Name
- Your Department and Division
- Your Role
- Your personal objective for the course
- Your biggest challenge and expectation
- What do you find most satisfying working in your division

## **Course Objectives**

- Provide stakeholders with understanding where Zimele MDMS fits into the Landscape.
- Provide stakeholders with understanding to set up the meter, and an understanding of what more technical training may be needed based on specific infrastructure situations.
- Add more logins under the Administrator Role.
- Add restricted Roles and Logins for colleagues.
- Add separate Organizations, Roles and Logins for your Customers.
- Test and support a login you've created.
- Provide stakeholders with understanding to set up MDMS entities.
- Do real time reading from SAP
- Switch on and switch off from SAP
- Send STS code from SAP
- Knowing how to analyze the SOAP logs.
- Knowing how to analyze the Meter Read Requests.

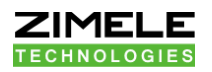

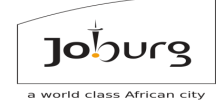

- Understanding and troubleshooting the Meter Model as mirrored from SAP to MDMS.
- Understand when Meter Reading Requests are honored.

## **Course Outcomes**

- Understanding where Zimele MDMS fits into the Landscape. Basic understanding.
- Configure a new meter on Zimele MDMS for Automatic Reading.
- Configure commissioning and reading parameters correctly per meter.
- Kick off a Read-In attempt and verify it via a Web Browser.
- Do basic troubleshooting on meters not coming in.
- Ability to customize Zimele MDMS for different Roles and Organizations.
- Add an MDMS entity.
- Set up an MDMS entity SOAP connection to SAP in both directions.
- Set up MDMS Events
- Set up Summated Maximum Demand relationships for SAP billing.

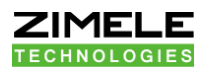

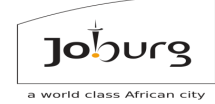

## AGENDA

#### Glossary

#### Module 1: Course 131 Admin Role: Configuring Accounts and Permissions

- 1.1 Adding a Login Account
- 1.2 Add Organisational Role
- 1.3 Add An Organization

# Module 2: Course 102 Engineer Role: Adding and Calling in a Meter on Zimele MDMS

- 2.1 Adding a Meter
- 2.2 Testing Communication Tools Communication Monitor
- 2.3 Commissioning Edit Meter Details

## Module 3: Course 160 Engineer Role: Meter Data Unification and

#### Synchronisation SAP to Zimele MDMS Interface

- 3.1 How to add an MDMS entity on Zimele MDMS
- 3.2 How to configure the SOAP endpoints on the MDMS
- 3.3 How to configure MDMS Events
- 3.4 How to setup MD Summation

#### Module 4: Course 161 Engineer Role: MDMS Troubleshooting

- 4.1 How to analyse SOAP logs
- 4.2 How to analyse Meter Read Requests
- 4.3 How to see why Meter Readings are not updating
- 4.4 How to see why Meter Readings are wrong

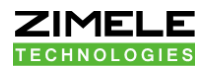

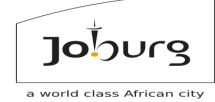

## GLOSSARY

| AMI  | Advanced Metering Infrastructure           |
|------|--------------------------------------------|
| AMR  | Advanced Meter Reading                     |
| AMS  | Advanced Meter Systems                     |
| CT   | Current Transformer                        |
| EHP4 | Enhancement Pack 4                         |
| IS-U | Industry Solutions Utilities               |
| MDUS | Meter Data Unification and Synchronisation |
| MDMS | Meter Data Management System               |
| PI   | Process Integration                        |
| PO   | Process Orchestration                      |
| SOAP | Simple Object Access Protocol              |
| TOU  | Time of Use                                |
| VT   | Voltage Transformer                        |
| WSDL | Web Services Description Language          |

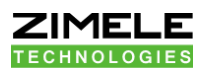

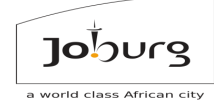

### MODULE 1: COURSE 131 ADMIN ROLE: CONFIGURING ACCOUNTS AND PERMISSIONS

Once you are done with this course, you should be able to:

- Add more Logins under the Administrator Role
- Add restricted Roles and Logins for colleagues
- Add separate Organizations, Roles and Logins for your customers
- Test and support a Login you've created

#### Module 1.1: Adding a Login Account

- The basic building blocks in plug and play Scada are called Entities
- An entity can be anything from a Meter to a Login Account, a Role, an Organization, a Tariff, a TOU Calendar etc.
- To add any kind of Entity to the system, click the Add New button at the bottom of the overview screen.
- Alternatively, go to the File menu (next to Home), and click on New

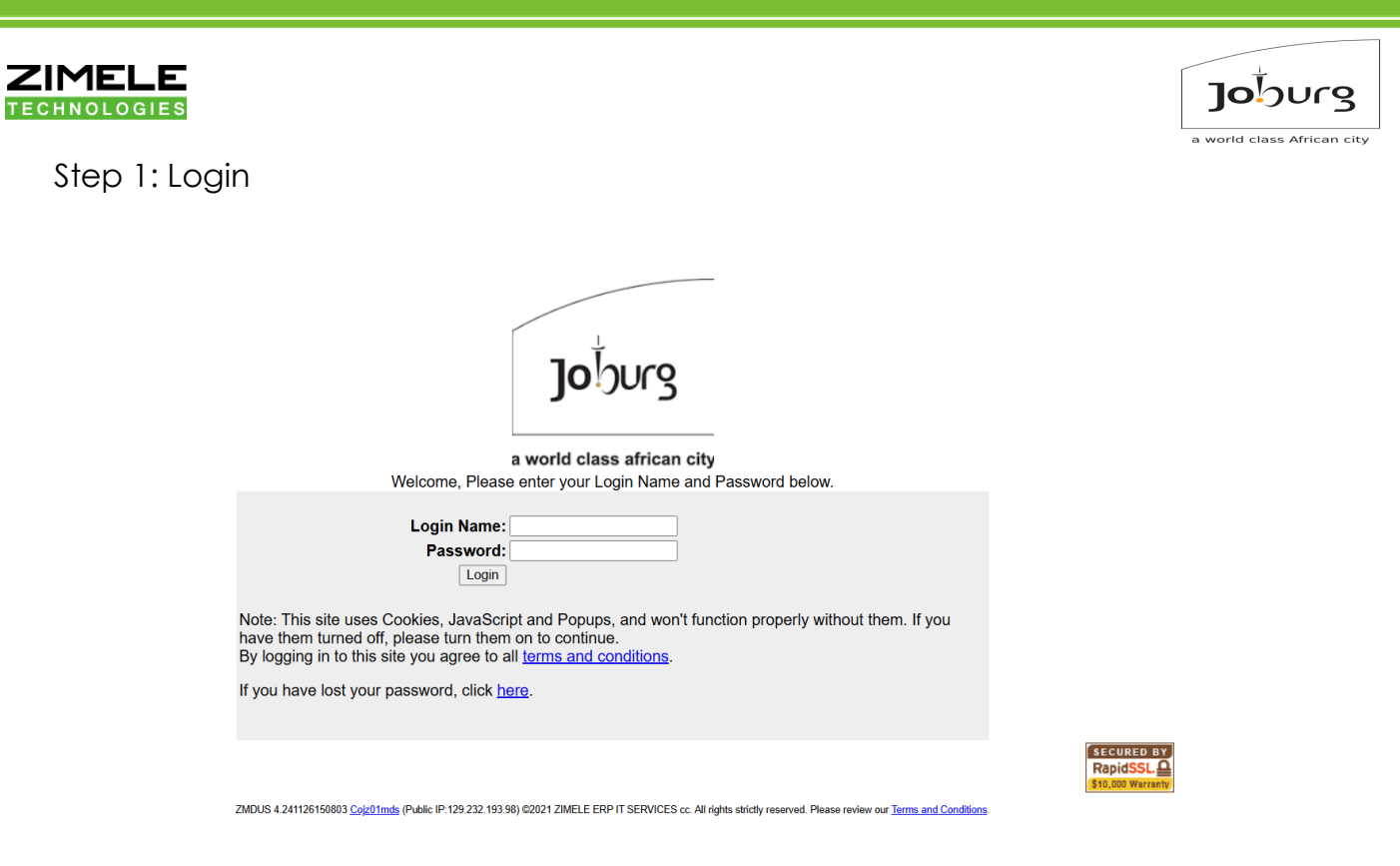

- To start adding Entities on the system, the first step is to log in:
- Go to the log in page at: <u>https://zimeletech.pnpscada.com</u> (our training server)

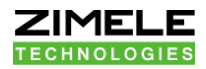

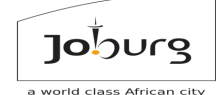

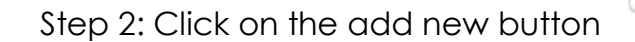

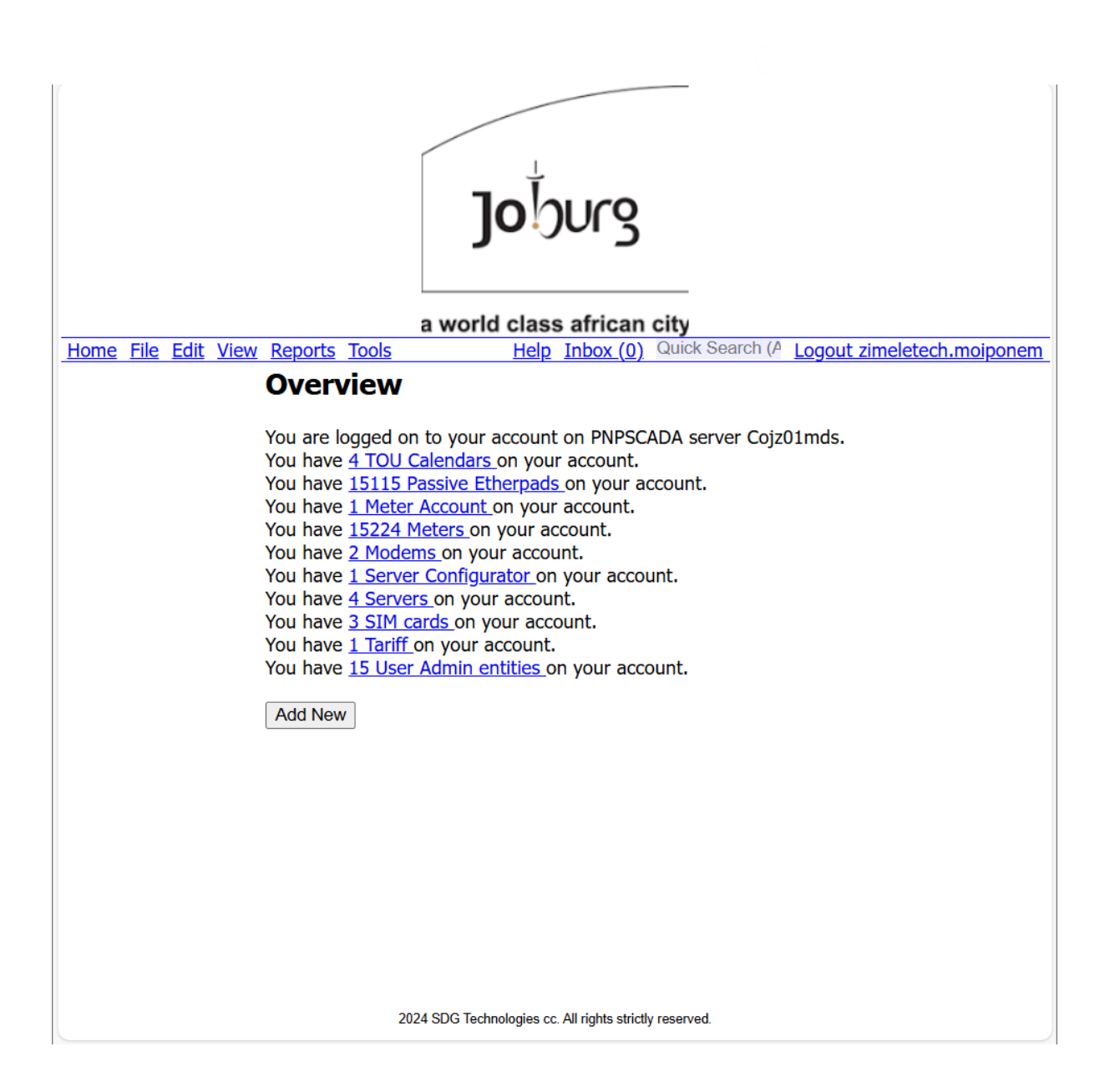

Add New

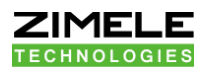

Step 3: Select User Admin

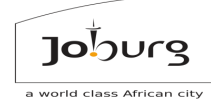

#### Add Entity

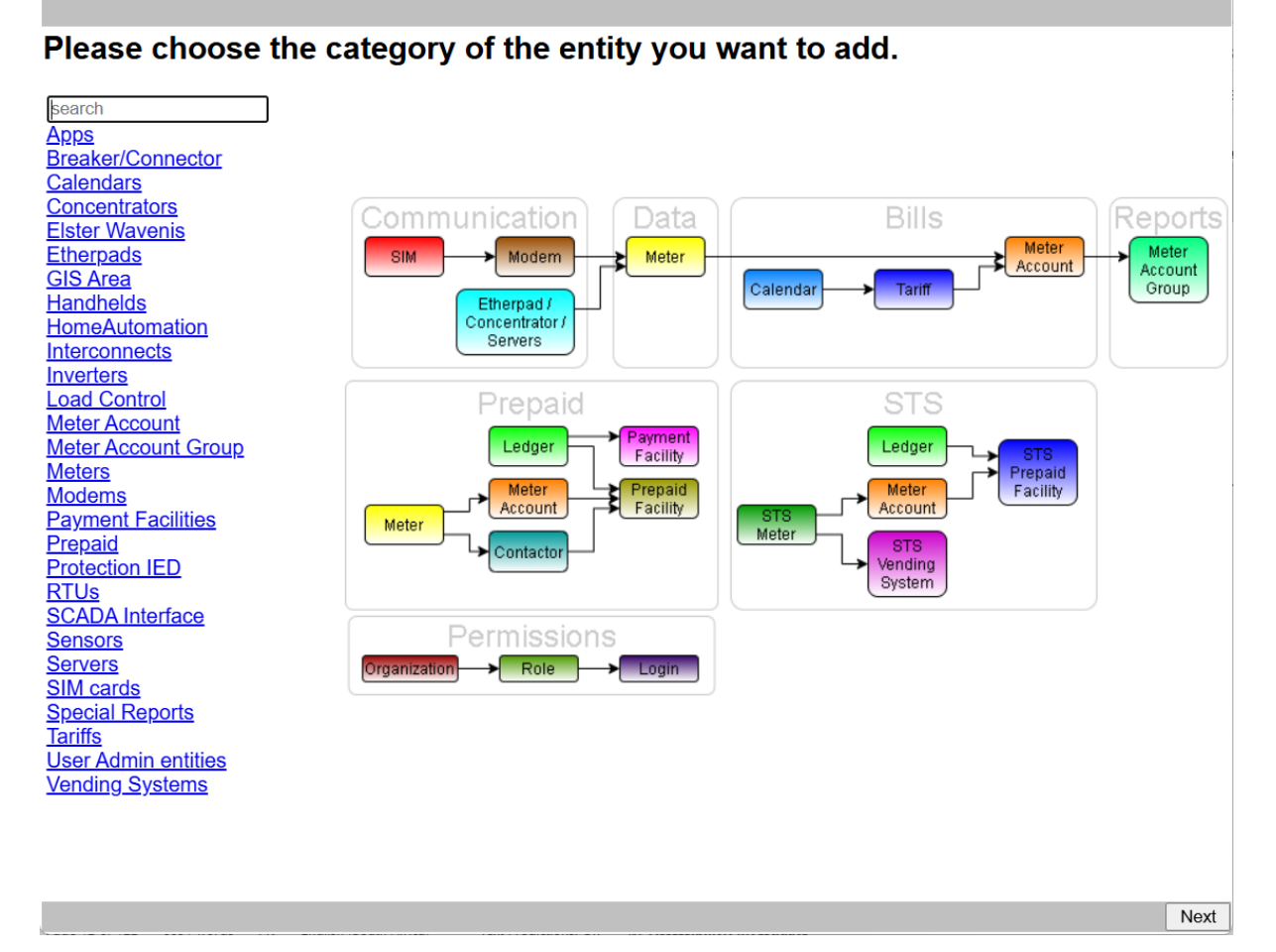

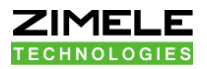

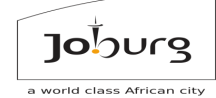

 $\times$ 

#### Step 4: Select a Login Account

🥨 Add Wizard - Dependencies - PNPSCADA - Work - Microsoft Edge 🦷

https://zimeletech.pnpscada.com/add?memh=5976721401429975712&advar\_category=User%20Admin%20en...

#### Adding User Admin entities

#### What User Admin entities entity do you want to add?

Customized menu Custom Page Login Account Organization Organization Role Toolbar

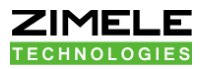

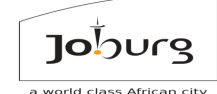

Step 5: On the dropdown list, choose a role and then press on the next button

#### Adding an Organization Role

#### This entity needs an Organization to function.

Please choose an Organization:

Organization: 150000002 Johannesburg water V ... Add New

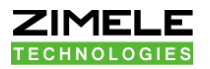

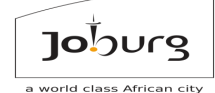

#### Adding an Organization Role

#### This entity needs an Organization to function.

Please choose an Organization:

Organization: 150000001 City Power

| Back | Next |
|------|------|
|      |      |
|      |      |
|      |      |
|      |      |
|      |      |
|      |      |
|      |      |
|      |      |
|      |      |
|      |      |
|      |      |
|      |      |
|      |      |
|      |      |
|      |      |
|      |      |
|      |      |
|      |      |
|      |      |
|      |      |
|      |      |
|      |      |
|      |      |
|      |      |
|      |      |

- Every User Login Account belongs to a Role
- You should have at least one Administrator Role attached to your own
   Login

Step 6: Add Login

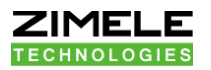

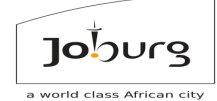

| Add Login                                                   |                                                                                                    |
|-------------------------------------------------------------|----------------------------------------------------------------------------------------------------|
| First Name *                                                |                                                                                                    |
| Last Name                                                   |                                                                                                    |
| Email Address                                               |                                                                                                    |
| (will be used to contact you about your account)            | Allow notifications to this address                                                                     |
|                                                             | Send login details on create. (This will use the SMTP protocol, which is plain text and not encrypted). |
| Cell Phone Number                                           |                                                                                                    |
| <b>Choose a Login Name</b> * (no spaces or special symbols) |                                                                                                    |
| Choose a Password * (use at least 6 characters)             |                                                                                                    |
| Confirm the Password *<br>(re-type the password)            |                                                                                                    |
|                                                             |                                                                                                    |
|                                                             |                                                                                                    |
|                                                             |                                                                                                    |
|                                                             |                                                                                                    |
|                                                             |                                                                                                    |
|                                                             |                                                                                                    |
|                                                             |                                                                                                    |
|                                                             |                                                                                                    |
|                                                             |                                                                                                    |
|                                                             |                                                                                                    |
|                                                             |                                                                                                    |
|                                                             |                                                                                                    |
|                                                             |                                                                                                    |
|                                                             | Back Finish                                                                                             |

- Fill out the relevant fields
- You must specify the entries with a red asterisk (\*) next to them

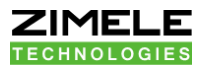

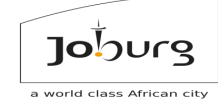

 You can always edit the other options later under Edit->Login, or that user can set up his own info under Edit->My Info

| Home Fil | <u>e Edit View Reports Tools</u> |   |  |
|----------|----------------------------------|---|--|
|          | My Info                          | A |  |
|          | Attributes                       |   |  |
|          | SIM                              |   |  |
|          | Communication Device             |   |  |
|          | Manual Entries                   |   |  |
|          | Meter Totals                     |   |  |
|          | Meter Account                    |   |  |
|          | Calendar Rate Periods            |   |  |
|          | Calendar Day Patterns            |   |  |
|          | Calendar Week Patterns           |   |  |
|          | Calendar Seasons                 |   |  |
|          | Calendar Holidays                |   |  |
|          | Calendar Year Pattern            |   |  |
|          | Calendar Registers               | _ |  |
|          | Tariff Line Items                |   |  |
|          | Tariff Line Item Dependencies    |   |  |
|          | Iariπ Display<br>Tariff Derioda  |   |  |
|          | Tariff Dates                     |   |  |
|          | Tariff Tax Doriod                |   |  |
|          | Tariff Details                   |   |  |
|          |                                  | _ |  |
|          | Login Notifications              | _ |  |
|          | Role                             |   |  |
|          | Role Notifications               |   |  |
|          | Role Password Restrictions       |   |  |
|          | Role Pages                       |   |  |
|          | Sharing Permissions              |   |  |
|          | Organization                     | • |  |
|          |                                  |   |  |

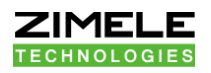

| Home File Edit View Reports Tools  | Help Inbox (0) Quick Search (A Logout zimeletech.moiponem |
|------------------------------------|-----------------------------------------------------------|
| First Name                         | Moipone                                                   |
| Last Name                          | Motloung                                                  |
| Email Address                      |                                                           |
| (will be used to contact you about |                                                           |
| your account)                      |                                                           |
|                                    | Allow notifications to this address.                      |
|                                    | Send login details on submit.                             |
| Cell Phone Number                  | Please choose ✓                                           |
| Login Name                         |                                                           |
| (no spaces or special symbols)     | moiponem                                                  |
| Password                           |                                                           |
| (use at least 6 characters)        |                                                           |
| Confirm the Password               |                                                           |
| (re-type the password)             |                                                           |
| Update                             |                                                           |
|                                    |                                                           |
|                                    |                                                           |
|                                    |                                                           |
|                                    |                                                           |
|                                    |                                                           |
|                                    |                                                           |
|                                    |                                                           |
|                                    |                                                           |
|                                    |                                                           |

Joburg

• Press Update button to update/change your details.

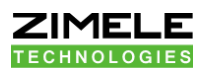

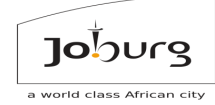

# 1.1.1 Exercise 1: Module 1 Add an Administrator Login to your Organization.

Call the Trainer if you have any questions, and when you're done.

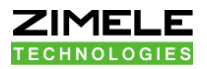

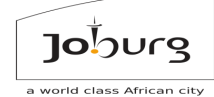

#### 1.2 Module 1.2: Add Organizational Role

Step 1: Click on the add new button

| Home File Edit View | <u>Reports Tools</u> <u>Help Inbox (0)</u> Quick Search (A Logout zimeletech.moiponem |
|---------------------|---------------------------------------------------------------------------------------|
|                     | Overview                                                                              |
|                     |                                                                                       |
|                     | You are logged on to your account on PNPSCADA server Cojzulmas.                       |
|                     | You have <u>4 100 Calendars on your account.</u>                                      |
|                     | You have <u>15115 Passive Etherpads</u> on your account.                              |
|                     | You have <u>I Meter Account</u> on your account.                                      |
|                     | You have 2 Modems on your account.                                                    |
|                     | You have 1 Server Configurator on your account                                        |
|                     | You have 4 Servers on your account.                                                   |
|                     | You have 3 SIM cards on your account.                                                 |
|                     | You have 1 Tariff on your account.                                                    |
|                     | You have 15 User Admin entities on your account.                                      |
|                     |                                                                                       |
|                     | Add New                                                                               |
|                     |                                                                                       |
|                     |                                                                                       |
|                     |                                                                                       |
|                     |                                                                                       |
|                     |                                                                                       |
|                     |                                                                                       |
|                     |                                                                                       |
|                     |                                                                                       |
|                     |                                                                                       |
|                     |                                                                                       |
|                     |                                                                                       |
|                     | 2024 SDG Technologies cc. All rights strictly reserved.                               |

Add New

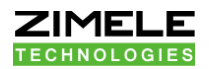

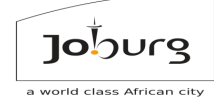

#### Step 2: Select User Admin

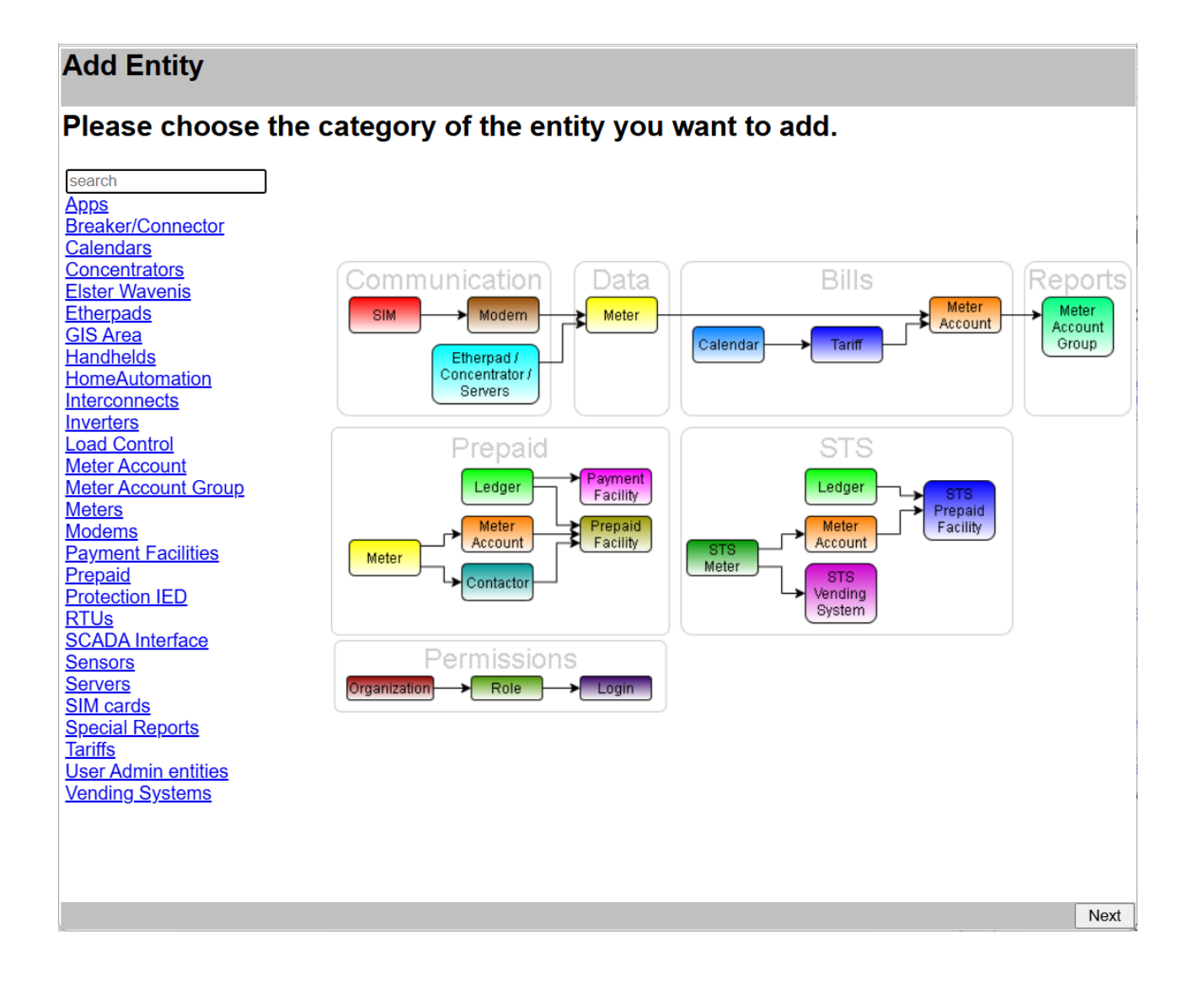

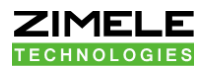

Step 3: Select Organisational Role

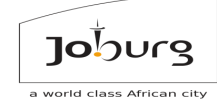

#### Adding User Admin entities

#### What User Admin entities entity do you want to add?

Customized menu Custom Page Login Account Organization Organization Role Toolbar

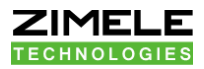

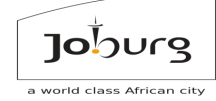

Step 4: On the drop-down list, select organisational role and then press Next button Next

#### Adding an Organization Role

#### This entity needs an Organization to function.

Please choose an Organization: Organization: 15000002 Johannesburg water 
Add New

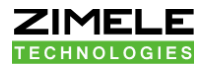

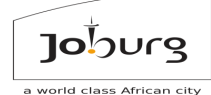

#### Adding an Organization Role

#### This entity needs an Organization to function.

Please choose an Organization:

Organization: 150000001 City Power

- Every Role is in an organization
- You should have at least one Organization attached to your own Login

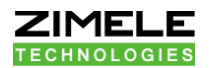

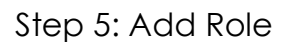

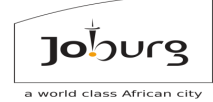

#### Add Role

| • Specify which Types of Entities may be Added                                                                                                    |                        |  |
|----------------------------------------------------------------------------------------------------|------------------------|--|
| Apps - Commissioning App                                                                                                    |                        |  |
| Breaker/Connector - Contactors                                                                                                    | -                      |  |
| Breaker/Connector - Latched Breakers                                                                                                    |                        |  |
| No Eurotionality Postriction (all interfaces of antitics may be                                                                                                    | ha usad)               |  |
| <ul> <li>Specify which Entity Interfaces may be Accessed</li> </ul>                                                                                                    | be used)               |  |
| Account Access                                                                                                    |                        |  |
| Active Etherpad Edit                                                                                                    | -                      |  |
| Admin Communication Device                                                                                                    |                        |  |
| <ul> <li>No Entity Restriction (all entities belonging to Johannesbur,</li> <li>O Specify which Entities may be Accessed</li> <li>Calendars : City Power (150000003)</li> <li>Calendars : CoJ Calendar (15000000)</li> </ul>                                             | g water can be 'seen') |  |
| <ul> <li>No Entity Restriction (all entities belonging to Johannesburg<br/>O Specify which Entities may be Accessed</li> <li>Calendars : City Power (150000003)</li> <li>Calendars : CoJ Calendar (150000000)</li> <li>Calendars : CoJ Calendar 1 (150000001)</li> </ul> | g water can be 'seen') |  |
| <ul> <li>No Entity Restriction (all entities belonging to Johannesburg<br/>O Specify which Entities may be Accessed</li> <li>Calendars : City Power (150000003)</li> <li>Calendars : CoJ Calendar (150000000)</li> <li>Calendars : CoJ Calendar 1 (150000001)</li> </ul> | g water can be 'seen') |  |
| <ul> <li>No Entity Restriction (all entities belonging to Johannesburg<br/>O Specify which Entities may be Accessed</li> <li>Calendars : City Power (150000003)</li> <li>Calendars : CoJ Calendar (150000000)</li> <li>Calendars : CoJ Calendar 1 (150000001)</li> </ul> | g water can be 'seen') |  |
| <ul> <li>No Entity Restriction (all entities belonging to Johannesbur<br/>O Specify which Entities may be Accessed</li> <li>Calendars : City Power (15000003)</li> <li>Calendars : CoJ Calendar (15000000)</li> <li>Calendars : CoJ Calendar 1 (15000001)</li> </ul>     | g water can be 'seen') |  |
| <ul> <li>No Entity Restriction (all entities belonging to Johannesbur<br/>O Specify which Entities may be Accessed</li> <li>Calendars : City Power (15000003)</li> <li>Calendars : CoJ Calendar (15000000)</li> <li>Calendars : CoJ Calendar 1 (15000001)</li> </ul>     | g water can be 'seen') |  |
| <ul> <li>No Entity Restriction (all entities belonging to Johannesbur<br/>O Specify which Entities may be Accessed</li> <li>Calendars : City Power (15000003)</li> <li>Calendars : CoJ Calendar (15000000)</li> <li>Calendars : CoJ Calendar 1 (15000001)</li> </ul>     | g water can be 'seen') |  |
| <ul> <li>No Entity Restriction (all entities belonging to Johannesbur<br/>O Specify which Entities may be Accessed</li> <li>Calendars : City Power (15000003)</li> <li>Calendars : CoJ Calendar (15000000)</li> <li>Calendars : CoJ Calendar 1 (15000001)</li> </ul>     | g water can be 'seen') |  |
| <ul> <li>No Entity Restriction (all entities belonging to Johannesbur<br/>O Specify which Entities may be Accessed</li> <li>Calendars : City Power (15000003)</li> <li>Calendars : CoJ Calendar (15000000)</li> <li>Calendars : CoJ Calendar 1 (15000001)</li> </ul>     | g water can be 'seen') |  |
| <ul> <li>No Entity Restriction (all entities belonging to Johannesbur<br/>O Specify which Entities may be Accessed<br/>Calendars : City Power (15000003)<br/>Calendars : CoJ Calendar (15000000)<br/>Calendars : CoJ Calendar 1 (15000001)</li> </ul>                    | g water can be 'seen') |  |
| <ul> <li>No Entity Restriction (all entities belonging to Johannesbur<br/>O Specify which Entities may be Accessed<br/>Calendars : City Power (15000003)<br/>Calendars : CoJ Calendar (15000000)<br/>Calendars : CoJ Calendar 1 (15000001)</li> </ul>                    | g water can be 'seen') |  |
| <ul> <li>No Entity Restriction (all entities belonging to Johannesbur<br/>O Specify which Entities may be Accessed<br/>Calendars : City Power (15000003)<br/>Calendars : CoJ Calendar (15000000)<br/>Calendars : CoJ Calendar 1 (15000001)</li> </ul>                    | g water can be 'seen') |  |
| <ul> <li>No Entity Restriction (all entities belonging to Johannesbur,</li> <li>Specify which Entities may be Accessed</li> <li>Calendars : City Power (15000003)</li> <li>Calendars : CoJ Calendar (15000000)</li> <li>Calendars : CoJ Calendar 1 (15000001)</li> </ul> | g water can be 'seen') |  |

- Fill out the relevant fields
- The only important one at this stage is the Role Description
- The other options are best edited later through specialized screens
- Press Finish to add the new Role

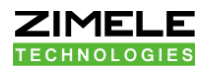

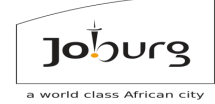

Step 6: On the edit menu, select Role

| Home File Edit View Reports Tools | Help Inbox (0) Quick Search (A Logout zimeletech.mojponem         |
|-----------------------------------|-------------------------------------------------------------------|
| My Info                           | Overview                                                          |
| Attributes                        | <b>OVER THE MANA</b>                                              |
| SIM                               | Very sea larged as to your peoplet as DNDCADA converted           |
| Communication Device              | You have logged on to your account on PMPSCADA server Cojzolinds. |
| Manual Entries                    |                                                                   |
| Meter Totals                      | You have 1 Meter Account on your account                          |
| Meter Account                     | You have 15224 Meters on your account                             |
| Calendar Rate Periods             | You have 2 Modems on your account.                                |
| Calendar Day Patterns             | You have 1 Server Configurator on your account.                   |
| Calendar Week Patterns            | You have 4 Servers on your account.                               |
| Calendar Seasons                  | You have <u>3 SIM cards on your account</u> .                     |
| Calendar Year Pattern             | You have <u>1 Tariff</u> on your account.                         |
| Calendar Registers                | You have <u>16 User Admin entities</u> on your account.           |
| Tariff Line Items                 |                                                                   |
| Tariff Line Item Dependencies     | Add New                                                           |
| Tariff Display                    |                                                                   |
| lariff Periods                    |                                                                   |
| Tariff Tay Daried                 |                                                                   |
| Tariff Details                    |                                                                   |
| Login Account                     |                                                                   |
| Login Notifications               |                                                                   |
| Role                              |                                                                   |
| Role Notifications                |                                                                   |
| Role Password Restrictions        |                                                                   |
| Role Pages                        |                                                                   |
| Snaring Permissions               |                                                                   |
| Urganization                      |                                                                   |

- Your Role is now added, and we're ready to configure it further.
- You can press the Home link from anywhere on the site to return to the overview screen.

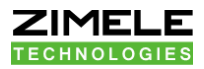

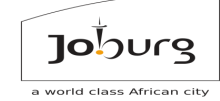

Step 7: Select from list to browse the roles then click on Open button Open

 Home File Edit View Reports Tools
 Overview

 Page Require Some Information
 \*

 This page requires another type of entity
 \*

 Automatically Select Closest Administrator/Zimele Technologies
 \*

 (15000000)
 M

 © Select from list
 \*

 Open Open In New Window Cancel
 \*

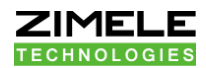

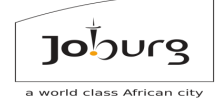

#### Step 8: Editing the Role

| Home File Edit View Reports Tools                                                                                                    | Organization Role:150000000:Administrator/Zimele Technologies Help Inbox (0) Quick Search (A Logout zimeletech.moipo | nem |
|----------------------------------------------------------------------------------------------------|----------------------------------------------------------------------------------------------------|-----|
| Role Description: Administrator Custom Menu: Use Default Menu -                                                                                                    | No Functionality Restriction                                                                                         |     |
| Start Page: Overview                                                                                                    | O Specify which Entity Interfaces may be Accessed                                                                    | - 1 |
|                                                                                                    | none invert view only search screen                                                                                  |     |
| In the second second |                                                                                                    |     |
| O Specify which Entities may be Accessed                                                                                                    | Account Access: (View Pages: Access Reports, Channels Not Used, Channels Used)                                       |     |
| Add none invert                                                                                                    | Active Etherpad Edit: (Edit Pages: Active Etherpad)                                                                  |     |
|                                                                                                    | Admin Communication Device: (Edit Pages:Replace Communication Device, Tasks, TCP Bridge)                             |     |
|                                                                                                    | Aggregate Load Admin: (Edit Pages:Aggregate Load)                                                                    |     |
|                                                                                                    | App Commissioning Admin: (View Pages: App Commission Sheets) (Edit Pages: App Commission Sheets)                     |     |
|                                                                                                    | App Commissioning View: (View Pages:Published App Commission Sheets)                                                 |     |
|                                                                                                    | Area Geofence: (View Pages:Entities List by Area)                                                                    |     |
|                                                                                                    | Attribute Admin: (Edit Pages:Attributes)                                                                             |     |
|                                                                                                    | BACnet controller: (Edit Pages:Explore BACNET controller)                                                            |     |
|                                                                                                    | Dana Lines Alam Develop (CH Develop 100 Develop)                                                                     | _   |
|                                                                                                    |                                                                                                    | - 1 |
|                                                                                                    | NO Add Resultion                                                                                                    | - 1 |
|                                                                                                    | one invert                                                                                                    | - 1 |
|                                                                                                    | Apps - Commissioning App                                                                                             |     |
|                                                                                                    | Breaker/Connector - Contactors                                                                                       |     |
|                                                                                                    | Breaker/Connector - Latched Breakers                                                                                 |     |
|                                                                                                    | Breaker/Connector - Virtual Breakers                                                                                 |     |
|                                                                                                    | Calendars - Composite Calendars                                                                                      |     |
|                                                                                                    | Calendars - Daylight Calendars                                                                                       |     |
|                                                                                                    | Calendars - Real Time Calendars                                                                                      |     |
|                                                                                                    | Calendars - Split Incomer Calendars                                                                                  |     |
|                                                                                                    | Calendars - TOU Calendars                                                                                            |     |
| 4                                                                                                    | Concentrators - Generic Collectors                                                                                   |     |
| See all sub-organization entities                                                                                                    |                                                                                                    | _   |
| Update                                                                                                    |                                                                                                    |     |

- On this screen you may edit the Role Description, set the Start Page for the Role (on login), and set the Restrictions
- There are 3 kinds of restrictions:
  - Which Entities can be seen
  - Enabled Functionalities (screens that can be used)
  - What kind of new entities may be added by this Role
- Click on the Update button Update when done

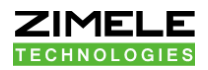

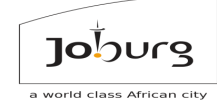

# 1.2.1Exercise1.2: Module 1: Add a Role that cannot access the Administrator Role.

- Add a Login on that Role. With the new Login selected, go to Tools->Zoom to Login. Click the Zoom In button.
   You should now 'see' what that login would see if they logged-in.
- Try to view the Administrator Role under Home from the new Login.
- Now try to view the Administrator Role under Home from your old login.
- Call the Trainer if you have any questions, and when you're done.

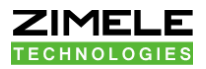

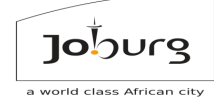

#### 1.3 Module 1.3: Add an Organization

Step 1: Click on the add new button

| Overrieve                                                                                                    | <u>Home File Edit Vie</u> |
|----------------------------------------------------------------------------------------------------|---------------------------|
| Overview                                                                                                    |                           |
| You are logged on to your account on PNPSCADA server Cojz01mds.<br>You have <u>4 TOU Calendars</u> on your account.<br>You have <u>15115 Passive Etherpads</u> on your account.<br>You have <u>1 Meter Account</u> on your account.<br>You have <u>15224 Meters</u> on your account.<br>You have <u>2 Modems</u> on your account.<br>You have <u>2 Modems</u> on your account.<br>You have <u>1 Server Configurator</u> on your account.<br>You have <u>4 Servers</u> on your account.<br>You have <u>3 SIM cards</u> on your account.<br>You have <u>1 Tariff</u> on your account.<br>You have <u>1 Guser Admin entities</u> on your account. |                           |

Add New

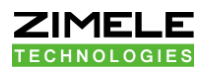

Step 2: Select User Admin

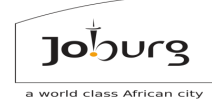

#### Add Entity

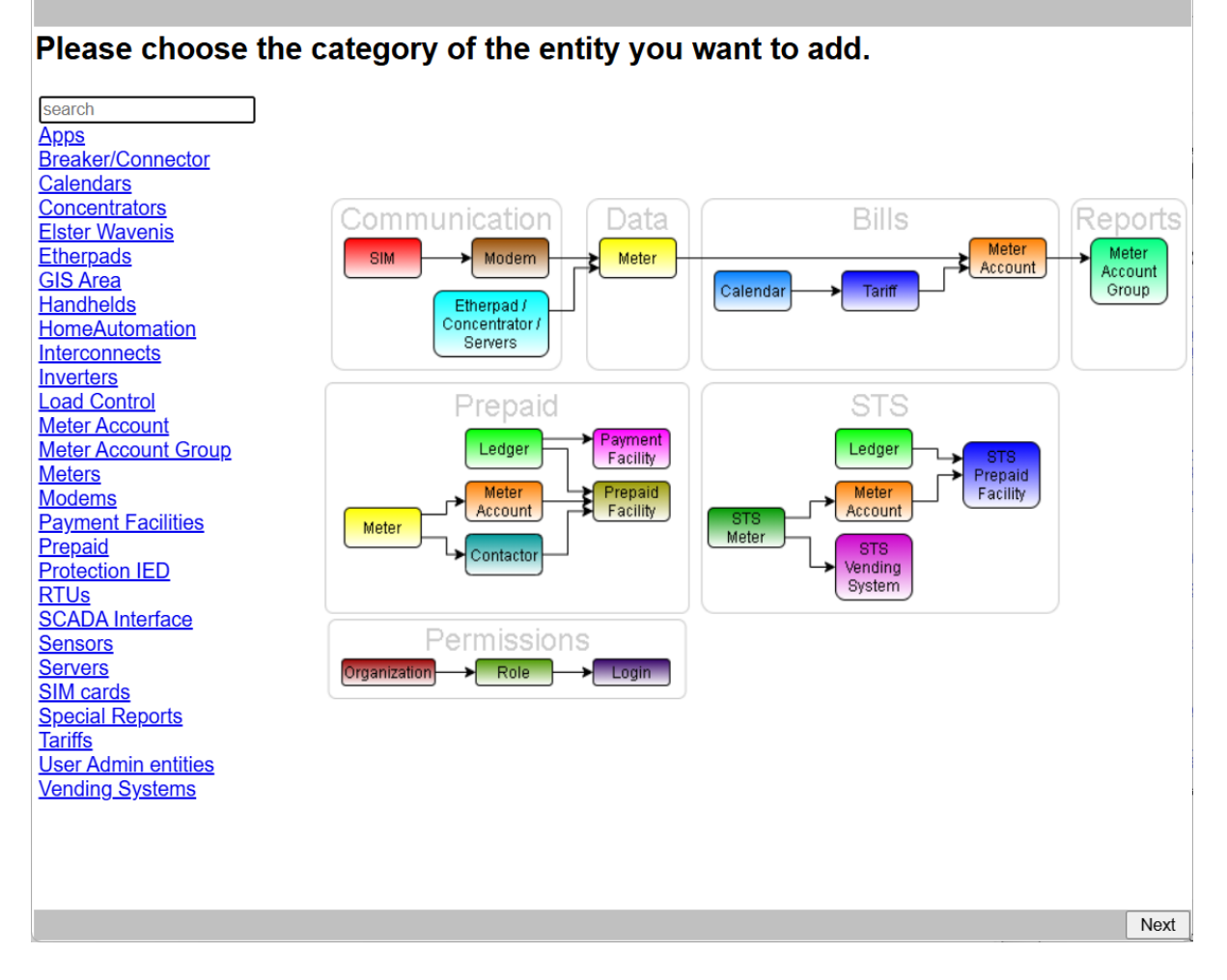

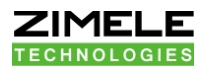

Step 3: Select Organization

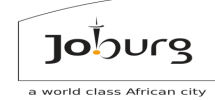

#### Adding User Admin entities

#### What User Admin entities entity do you want to add?

Customized menu Custom Page Login Account Organization Organization Role Toolbar

- Reasons to add a new Organization as administrated by yourself, is for the sake of giving your customers their own logins with:
  - Their own banner image on top
  - Their own sub-domain
  - Their own unique login space (so that their customer logins could potentially be duplicated with another organization on another sub-domain without clashing, e.g. SHOP01 in two different Shopping Centers)

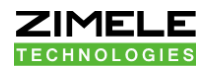

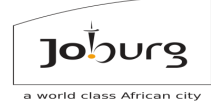

#### Step 4: Add the Organization details

| Add Organiza          | tion "*" indicates a required field.                                                                     |
|-----------------------|----------------------------------------------------------------------------------------------------|
| Organization Name     | *                                                                                                    |
| Postal Address Line 1 |                                                                                                    |
| Postal Address Line 2 |                                                                                                    |
| City                  |                                                                                                    |
|                       | Province  US State  n.a.                                                                                 |
| Postal or Zip Code    | k                                                                                                    |
| Country               |                                                                                                    |
| Time Zone             |                                                                                                    |
| Telephone Number      | South Africa (+ 027)                                                                                     |
| relephone realiser    | Ext. (optional)                                                                                          |
| Fax Number            | <b></b>                                                                                                  |
| Street address        | k                                                                                                    |
| VAT number            |                                                                                                    |
| Sub domain            |                                                                                                    |
| Banner Image          | Choose File No file chosen (max 60K: Must specify Sub domain to have this option. Max height 180 pixels) |
|                       |                                                                                                    |
|                       |                                                                                                    |
|                       |                                                                                                    |
|                       |                                                                                                    |
|                       |                                                                                                    |
|                       |                                                                                                    |
|                       |                                                                                                    |
|                       |                                                                                                    |
|                       |                                                                                                    |
|                       |                                                                                                    |
|                       |                                                                                                    |
|                       |                                                                                                    |
|                       | Back Finish                                                                                              |

- Fill out all the relevant fields
- Press the Finish button Finish to add the new Organization

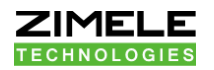

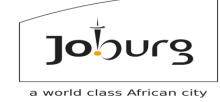

• You can edit the Organization setting later from

Edit->Organization

| Home File | <u>Edit View Reports Tools</u> |   |
|-----------|--------------------------------|---|
|           | Tariff Periods                 |   |
|           | Tariff Rates                   |   |
|           | Tariff Tax Period              |   |
|           | Tariff Details                 |   |
|           | Login Account                  |   |
|           | Login Notifications            |   |
|           | Role                           |   |
|           | Role Notifications             |   |
|           | Role Password Restrictions     |   |
|           | Role Pages                     |   |
|           | Sharing Permissions            |   |
|           | Organization                   |   |
|           | Meter Details                  |   |
|           | Advanced Meter Settings        |   |
|           | Insert User Event              | 1 |
|           | TOU Billing Register Values    |   |
|           | Seals                          |   |
|           | Real Time OBIS codes           |   |
|           | Passive Etherpad               |   |
|           | Generic Active GPRS Modem      |   |
|           | APN Modem                      |   |
|           | Physical Location              |   |
|           | Meter Account PCP Baseline     |   |
|           | Instr. Profile Labels          |   |
|           | Instr. Profile Alarm Limits    |   |
|           | Elster Multidrop               |   |
|           | STS Smart Prepaid Meter        |   |
|           | Toolbar                        |   |

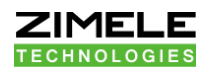

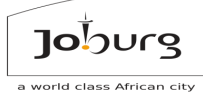

| Home File Edit View Reports Tools Orga Help Inbox (0) Quick Search (A Logout zimeletech.moiponem |                                                                                   |  |  |  |
|--------------------------------------------------------------------------------------------------|-----------------------------------------------------------------------------------|--|--|--|
| Organization Name                                                                                | Johannesburg water                                                                |  |  |  |
| Postal Address Line 1                                                                            | Turbine Hall 65 Ntemi Piliso Street Newtown                                       |  |  |  |
| Postal Address Line 2                                                                            |                                                                                   |  |  |  |
| City                                                                                             | NewTown                                                                           |  |  |  |
| Province                                                                                         | auteng O US State V O n.a.                                                        |  |  |  |
| Postal or Zip Code                                                                               | 2113                                                                              |  |  |  |
| Country                                                                                          | South Africa 🗸                                                                    |  |  |  |
| Time Zone *                                                                                      | Africa/Johannesburg                                                               |  |  |  |
| Telephone Number                                                                                 | South Africa (+ 027)                                                              |  |  |  |
|                                                                                                  | +27 (0)11 688 1400 <b>Ext.</b> (optional)                                         |  |  |  |
| Fax Number                                                                                       |                                                                                   |  |  |  |
| Street address *                                                                                 | * Turbine Hall 65 Ntemi Piliso Street Newtown                                     |  |  |  |
| VAT number                                                                                       | 4270191077                                                                        |  |  |  |
| Sub domain                                                                                       |                                                                                   |  |  |  |
| Primary server for (i.e. if your account spans over multiple                                     |                                                                                   |  |  |  |
| subdomain:                                                                                       | servers, please specify primary server)                                           |  |  |  |
| Banner Image                                                                                     | Choose File No file chosen (max 60K: Must specify Sub domain to have this option) |  |  |  |
| Custom CSS                                                                                       | Choose File No file chosen (max 60K: Must specify Sub domain to have this option) |  |  |  |
|                                                                                                  | Admin Role: 150000000 Administrator/Zimele Technologies                           |  |  |  |
| Update                                                                                           |                                                                                   |  |  |  |
|                                                                                                  | 2024 SDG Technologies cc. All rights strictly reserved.                           |  |  |  |

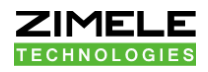

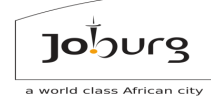

| Home File Edit View              | Reports Tools O Help Inbox (0) Quick Search (A Logout zimeletech.moiponem            |  |  |
|----------------------------------|--------------------------------------------------------------------------------------|--|--|
| Organization<br>Name             | City Power                                                                           |  |  |
| Postal Address<br>Line 1         | Reuven, Johannesburg, 2091                                                           |  |  |
| Postal Address<br>Line 2         |                                                                                      |  |  |
| City                             | Johannesburg,                                                                        |  |  |
| Province                         | Gauteng O US State - On.a.                                                           |  |  |
| Postal or Zip<br>Code            | PO Box 38766,                                                                        |  |  |
| Country                          | South Africa 🗸                                                                       |  |  |
| Time Zone *                      | Africa/Johannesburg                                                                  |  |  |
| Telephone                        | South Africa (+ 027)                                                                 |  |  |
| Number                           |                                                                                      |  |  |
| Fax Number                       |                                                                                      |  |  |
| Street address *                 | 40 Heronmere Road, Reuven, Booysens                                                  |  |  |
| VAT number                       | 4710191182                                                                           |  |  |
| Sub domain                       | null                                                                                 |  |  |
| Primary server<br>for subdomain: | (i.e. if your account spans over multiple<br>servers, please specify primary server) |  |  |
| Banner Image                     | Choose File No file chosen (max 60K: Must specify Sub domain to have this option)    |  |  |
| Custom CSS                       | Choose File No file chosen (max 60K: Must specify Sub domain to have this option)    |  |  |
|                                  | Admin Role: 150000000 Administrator/Zimele Technologies                              |  |  |
| Update                           |                                                                                      |  |  |
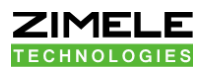

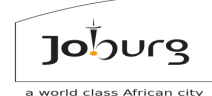

## 1.3.1 Exercise 1.3: Module 1 - Edit your organization's properties

Call the Trainer if you have any questions, and when you're done.

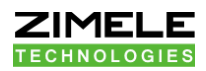

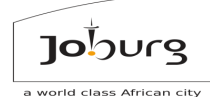

# 2 MODULE 2: COURSE 102 - ENGINEER ROLE: ADDING AND CALLING IN A METER ON ZIMELE MDMS

### Once you are done with this Course, you should be able to:

- Configure a new meter on Zimele MDMS for Automatic Reading
- Configure commissioning and reading parameters correctly per meter
- Kick off a Read-in attempt and verify it via a Web Browser or a J2ME cell phone application
- Do basic troubleshooting on meters not coming in

## 2.1 MODULE 1: Adding a Meter

- The basic building blocks in Zimele MDMS are called Entities
- An Entity can be anything from a Modem to a Meter to an Etherpad; a SIM Card, a Login Account, a Role, an Organization, a Tariff, a Time of Use Calendar etc.
- To add any kind of *Entity* to the system, click the Add New button at the bottom of the overview screen
- Alternatively, go to the File menu (next to Home), and click on New

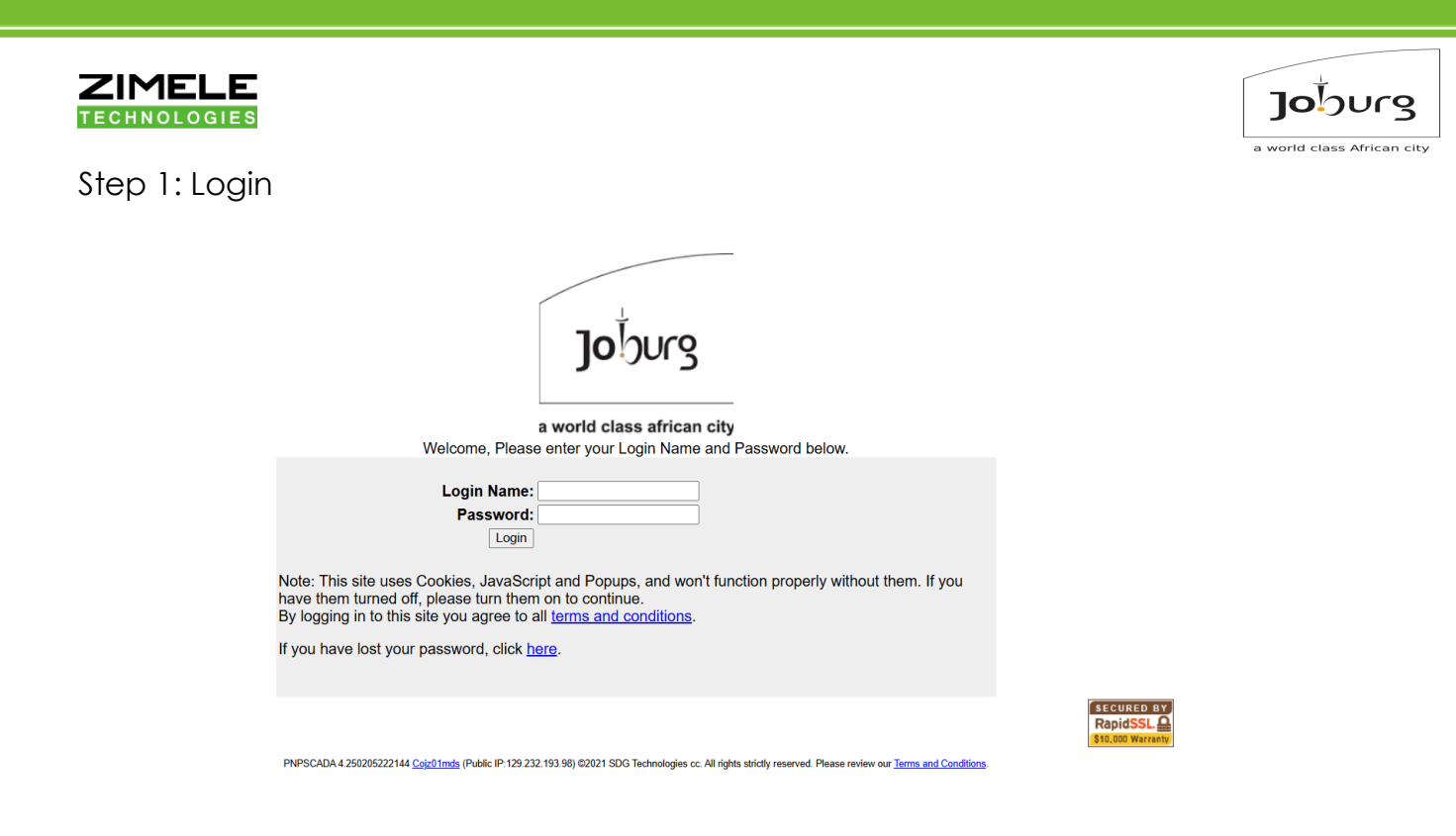

- To start adding Entities on the system, the first step is to log in:
- Go to the log in page at: <u>https://zimeletech.pnpscada.com</u> (our training server)

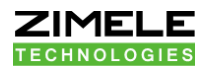

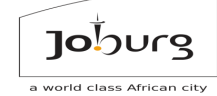

## Step 2: Click on the add new button

| Home File Edit View R                             | Reports Tools Help Inbox (0) Quick Search (A Logout zimeletech. | moiponem |  |  |  |  |  |
|---------------------------------------------------|-----------------------------------------------------------------|----------|--|--|--|--|--|
| 0                                                 | Dverview                                                        |          |  |  |  |  |  |
|                                                   |                                                                 |          |  |  |  |  |  |
| Yo                                                | 'ou are logged on to your account on PNPSCADA server Cojz01mds. |          |  |  |  |  |  |
| You have <u>4 TOU Calendars on your account</u> . |                                                                 |          |  |  |  |  |  |
| Yo                                                | You have <u>15115 Passive Etherpads</u> on your account.        |          |  |  |  |  |  |
| Yo                                                | ou have <u>1 Meter Account</u> on your account.                 |          |  |  |  |  |  |
| Yo                                                | ou have <u>15224 Meters</u> on your account.                    |          |  |  |  |  |  |
| Yo                                                | ou have <u>2 Modems on your account.</u>                        |          |  |  |  |  |  |
| YO                                                | ou have <u>1 Server Configurator</u> on your account.           |          |  |  |  |  |  |
|                                                   | ou have <u>4 servers</u> on your account.                       |          |  |  |  |  |  |
| Yo                                                | You have 1 Tariff on your account                               |          |  |  |  |  |  |
| Yo                                                | ou have <u>15 User Admin entities on your account</u> .         |          |  |  |  |  |  |
|                                                   | ou have <u>to over runnin entress</u> on your account           |          |  |  |  |  |  |
| A                                                 | Add New                                                         |          |  |  |  |  |  |
|                                                   |                                                                 |          |  |  |  |  |  |
|                                                   |                                                                 |          |  |  |  |  |  |
|                                                   |                                                                 |          |  |  |  |  |  |
|                                                   |                                                                 |          |  |  |  |  |  |
|                                                   |                                                                 |          |  |  |  |  |  |
|                                                   |                                                                 |          |  |  |  |  |  |
|                                                   |                                                                 |          |  |  |  |  |  |
|                                                   |                                                                 |          |  |  |  |  |  |
|                                                   |                                                                 |          |  |  |  |  |  |
|                                                   |                                                                 |          |  |  |  |  |  |
|                                                   |                                                                 |          |  |  |  |  |  |
|                                                   | 2024 SDG Technologies cc. All rights strictly reserved.         |          |  |  |  |  |  |

Add New

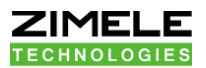

### Step 3: Select a Meter

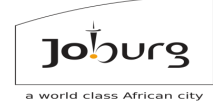

### Add Entity

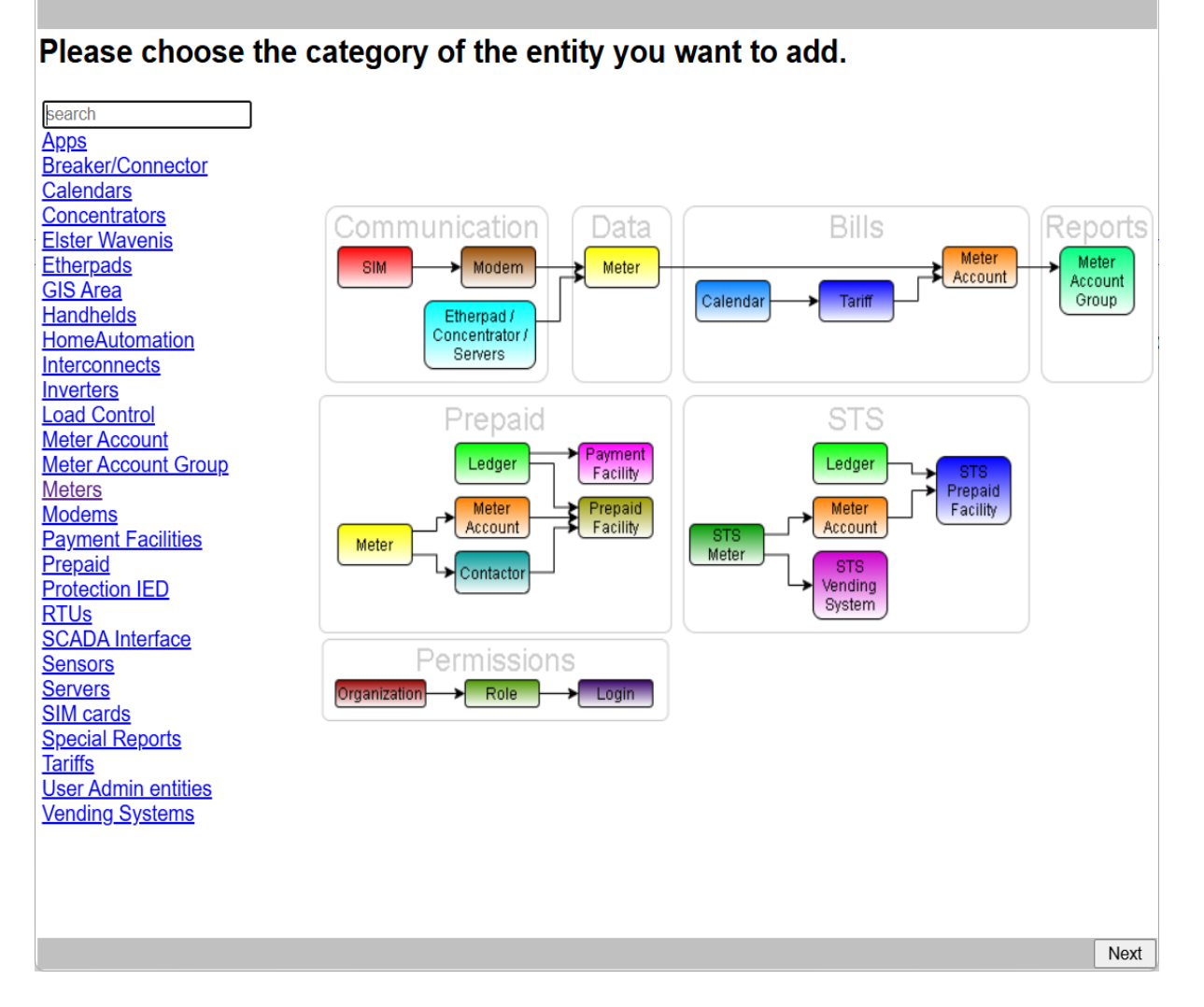

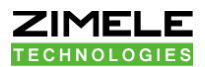

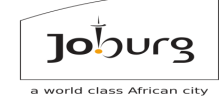

Step 4: Select type (kind) of a Meter you want to add

### Adding Meters

### What Meters entity do you want to add?

**CLOU DLMS meter** Conlog iDM APEX1 Conlog Meter (via head end) Demo Data Meter EDMI Mk10A EDMI Mk10 Atlas EDMI Mk10D EDMI Mk10E EDMI Mk10H EDMI Mk10 MDC DLMS STS meter EDMI Mk6 Genius EDMI Mk7C **Elspec** Elster A100C Irda Elster A1140 Elster A1160 Elster A140 Elster A1700 Elster A220 Elster AS1440 Elster AS220 Elster AS230 Elster AS3000 Elster AS3500 EMH Enermax Enermax+ Generic Modbus Meter Generic Register Meter Generic STS Meter Hexing HXE12 Single phase DLT645 (FSK PLC) STS meter Hexing HXF300 Three phase DLMS meter Hexing Single phase DLMS STS meter (e.g. HXE110\*, HXE130, HXP100DI, etc) 

• Meters that we currently support include many meters from

Elster, Landis&Gyr, Enermax, EDMI meters etc.

• Water Meters can be added as Pulse Meters

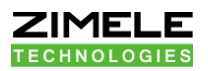

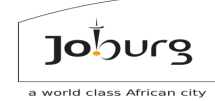

Step 5: On the dropdown list, choose a communication device and then press on the next button Next

## Adding a Landis & Gyr (IEC61107)

## This entity needs a Communication Device to function.

Please choose a Communication Device:

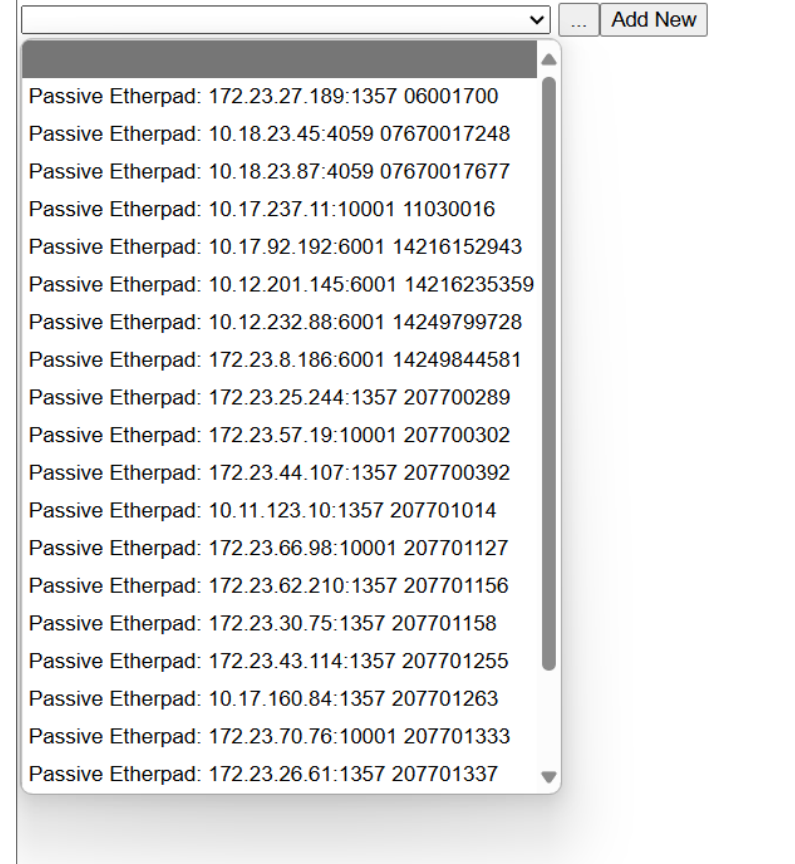

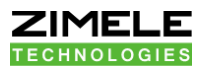

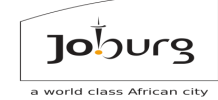

Back

Finish

Step 6: Add Meter details and once done click on finish button

Finish

| Viere Serial Number.<br>User Defined Meter Name:<br>Place:<br>Zone:<br><br>    |
|--------------------------------------------------------------------------------|
| Place:                                                                         |
| Zone:                                                                          |
|                                                                                |
|                                                                                |
| Site:                                                                          |
| Breaker Size:Amp                                                               |
| CT ratio: 5 /5                                                                 |
| VT ratio: 400 / 400                                                            |
| Primary Metering:                                                              |
| 3 or 4 Wire Meter Connection: 4                                                |
| Installation Date: 2025-02-18                                                  |
| In order to get Totals and Phasor on the Landis & Gyr, you need to program the |

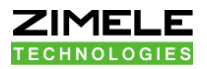

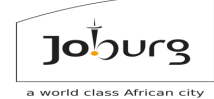

Step 7: Click on Link this entity to limited roles

# Add Landis & Gyr (IEC61107)

Successfully added Landis & Gyr (IEC61107):09032020 Training Room Link this entity to limited roles

Close

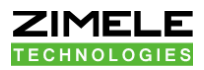

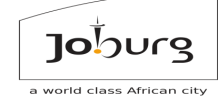

Step 8: Select on a Communication Device (Dependencies)

# Adding a Landis & Gyr (IEC61107)

## This entity needs a Communication Device to function.

#### Please choose a Communication Device:

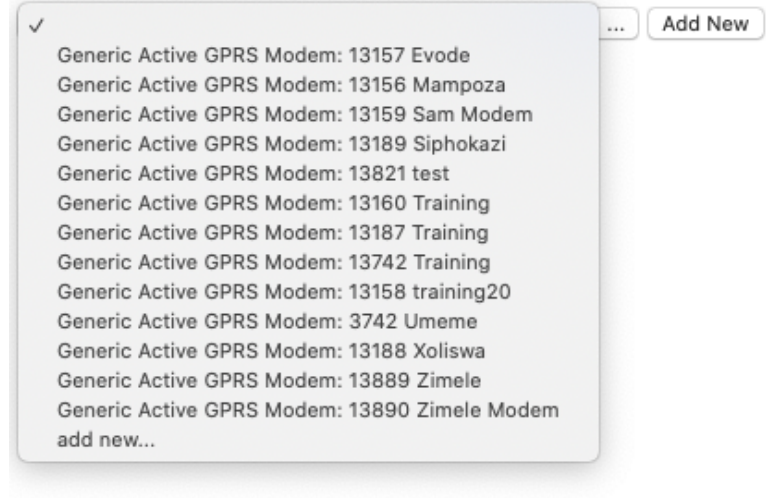

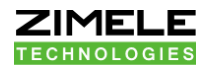

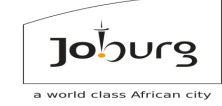

- Depending on the Meter type you selected, you may now have to set up various Entity Dependencies
- Most Meters rely on a Communication Device to function, for example a Modem or an Etherpad
- Pulse Meters depend on a Pulse Counting Device.
  More on that in the courses:
  Installation of Wavenis Meters on Zimele MDMS and:
  Installation and Maintenance of Pulse Meters on Zimele MDMS
- If you have already added the Communication device before, you can select it from the list
- Alternatively, you can click on Add New button
  to
  add a new Communication device Entity

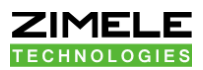

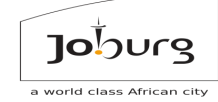

Step 9: Adding more Communication Devices (Dependencies)

### Add Entity

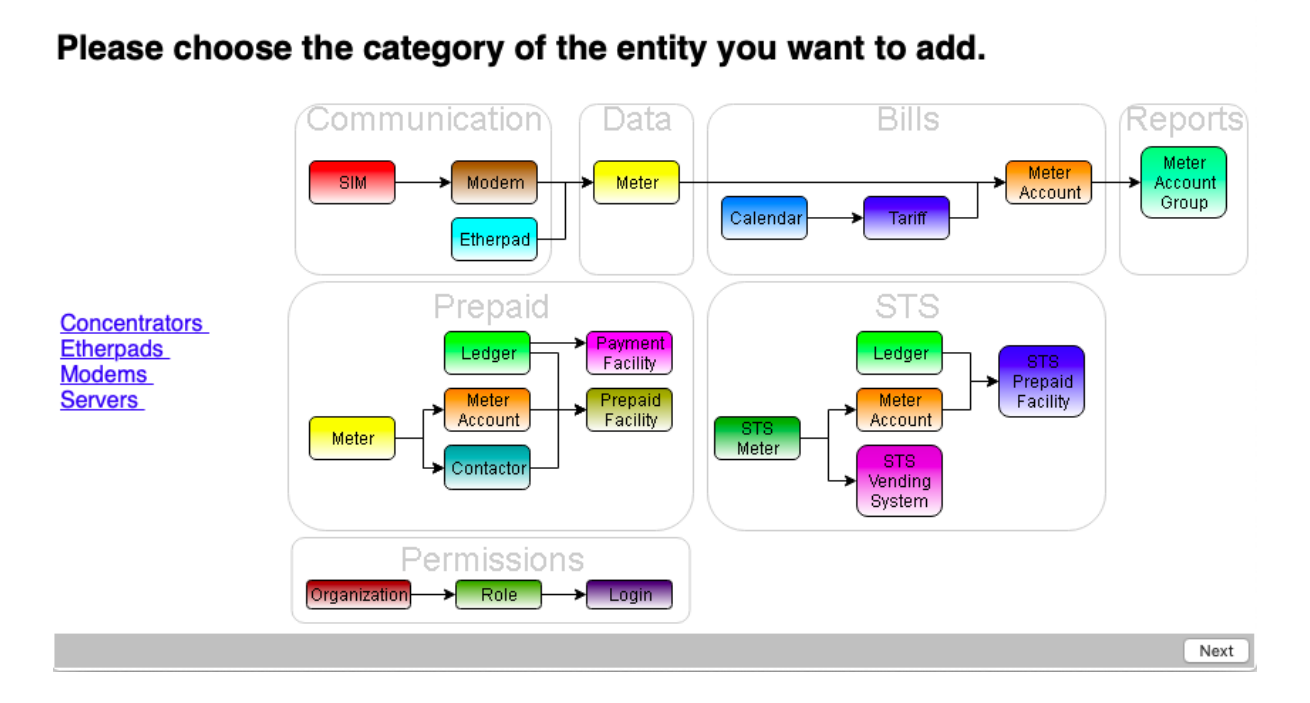

# Adding Etherpads

# What Etherpads entity do you want to add?

Active Etherpad Always Connected Active Etherpad Always Connected Passive Etherpad Passive Etherpad

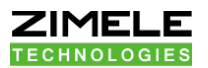

## Adding Modems

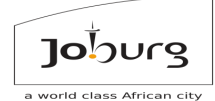

## What Modems entity do you want to add?

Always Connected Generic Active GPRS Modem Billing Online modem Generic Active GPRS Modem Generic APN Modem Hexing internal GPRS modem - Client Mode Holley internal GPRS modem - Client Mode Inhe 3G Collector - Client Mode Inhemeter internal 3G/GPRS modem - Client Mode IP-Telemetry GPRS modem KoCoS Elster modem Linyang internal GPRS modem - Client Mode Riecktron Modem Sanxing internal GPRS modem - Client Mode SmarTee TC65 modem Wasion/Netvendor GPRS modem (meter, internal, client mode)

Back Next

#### Adding a KoCoS Elster modem

#### This entity needs an SIM to function.

Please choose an SIM:

✓ ... Add New

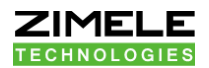

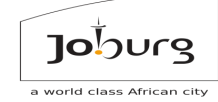

| Add SIM card                                                                                                    |        |
|----------------------------------------------------------------------------------------------------|--------|
| SIM card number:<br>Cell phone number: unknown can be used if the Cell Number is unknown                                                                                                    |        |
| (optional) APN IP: for SIMs that are added to an APN,<br>automatically pulls through on modem add                                                                                                    |        |
| Flickswitch SIM management and APN<br>If you have the phone number and you want to add a KOCOS modem to connect to this server, you can go here to program it.<br>(your role needs to be <u>SMS enabled</u> in order for that to work, since we'll get the SIM number and program the modem via SMS. Your<br>card also needs to be enabled to send and receive SMS)<br>MTN only prints the last 10 digits of the full SIM number on their cards. The number should start with 892700000 | SIM    |
|                                                                                                    | Finish |

# Add a Passive Etherpad

An 'etherpad' is typically an ethernet to Serial converter. It is a hardware device. It is configured and installed on an IP visible from this server, at a PORT number you configured on the device. A 'static' or 'passive' etherpad is typically an etherpad that doesn't make any connections to the outside world: it expects to be connected to from the outside. This screen assumes you have already configured the etherpad.

| User-defined<br>Name: |              |
|-----------------------|--------------|
| TCP Address:          | PORT Number: |

Back

Finish

- Fill out all the dependency screens as you encounter them. As you step through them, the needed *Entities* will be added and filled into the previous screens
- When adding SIM cards, you need to enter the full SIM card number (typically 19 to 21 digits long), as well as the cell phone number (international notation please)

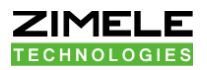

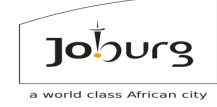

• When adding Etherpads, you typically need the TCP port, and possibly the IP

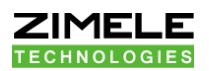

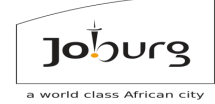

### Step 10: On the Overview screen

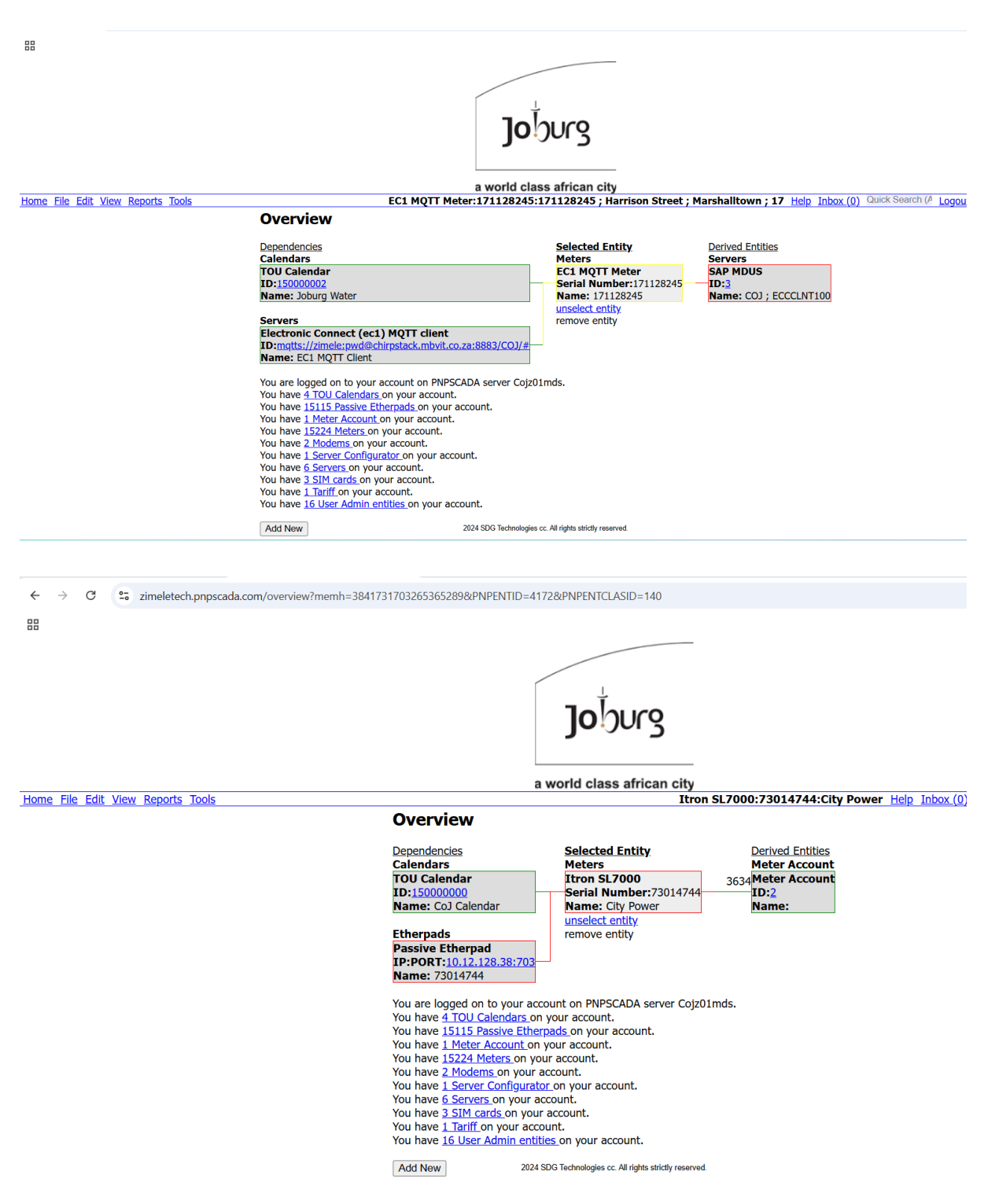

- Your Meter is now added, and we're ready to communicate with it.
- Select your meter on the overview screen by drilling down on the categories and selecting it

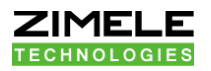

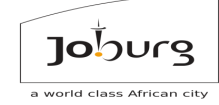

• You will be presented with the Object Dependency view. You can select the entities to the left and right of the selected Entity to navigate the Entity Dependency Tree

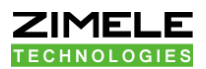

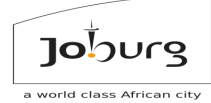

## 2.1.1 Exercise 2.1: Module 2

As part of this course, you have been issued a Meter and Communication Device, together with all the communication parameters you need to configure the device on Zimele MDMS.

Now add the Meter and the Communication Device to your login account.

Call the Trainer if you have any questions, and when you're done.

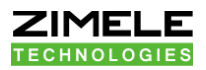

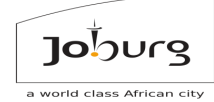

# 2.2 MODULE 2.2: Testing Communication Tools

Step 1: Navigate to Tools -> Communication Monitor

| <u>Home</u> | <u>File</u> | <u>Edit</u> | <u>View</u> | Reports | Tools                                    |
|-------------|-------------|-------------|-------------|---------|------------------------------------------|
|             |             |             |             |         | Problem Meter List                       |
|             |             |             |             |         | Problem Meter List Quick                 |
|             |             |             |             |         | Meter Read In History                    |
|             |             |             |             |         | Communication Monitor                    |
|             |             |             |             |         | SyM2 Meter Diagnostic                    |
|             |             |             |             |         | Fault Log                                |
|             |             |             |             |         | Import Readings                          |
|             |             |             |             |         | Import Readings NRS049                   |
|             |             |             |             |         | Bulk Capture Manual Readings             |
|             |             |             |             |         | Bulk Capture Manual Electricity Readings |
|             |             |             |             |         | Bulk Capture Old Demand Values           |
|             |             |             |             |         | Iotal Validation                         |
|             |             |             |             |         | Upload Meter Reading Photos              |
|             |             |             |             |         | Bulk Estimate Consumption                |
|             |             |             |             |         | Bulk Finalize Month End Totals           |
|             |             |             |             |         | Meter Validation Screen                  |
|             |             |             |             |         | Run Bill                                 |
|             |             |             |             |         | Bill Variance Report                     |
|             |             |             |             |         | Maintain Bills                           |
|             |             |             |             |         | Conturo Pill                             |
|             |             |             |             |         | Audit Motor                              |
|             |             |             |             |         | Snike Removal                            |
|             |             |             |             |         | Certify TOU Calendar as Valid            |
|             |             |             |             |         | Check Tariff Validity                    |
|             |             |             |             |         | Zoom to Login                            |
|             |             |             |             |         | Expand User                              |
|             |             |             |             |         | Ignore Profile for MD                    |
|             |             |             |             |         | Modify Readings                          |
|             |             |             |             |         | 0                                        |

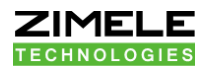

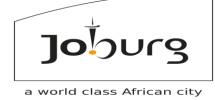

# Step 2: Tick on Select from list and click Open button

| Overview                                                                                    |          |
|---------------------------------------------------------------------------------------------|----------|
| Page Require Some Information                                                               | X        |
| This page requires another type of entity                                                   |          |
| Automatically Select Closest 171128245 ; Harrison Street ;<br>Marshalltown ; 17 (171128245) |          |
| ○ Select from list                                                                          |          |
|                                                                                             |          |
|                                                                                             |          |
|                                                                                             |          |
|                                                                                             |          |
| Open Open In New Window (                                                                   | Cance    |
|                                                                                             | o carito |

Open

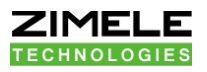

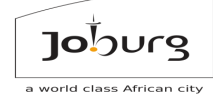

## Step 3: Select the meter you want to interrogate (read) and then click Select

| button | Select |
|--------|--------|
|        |        |

| 🧐 Find Meter Trouble Shooting - PNPSCADA - Work - Microsoft Edge                                                                                                    | _         |            | X    |
|----------------------------------------------------------------------------------------------------|-----------|------------|------|
| https://zimeletech.pnpscada.com/browseshift.jsp?memh=-2638476406910176027&pageurl=reader2.jsp&newname=Content of the second second seco | ommuni    | cation.    |      |
| Browse Meter Trouble Shooting                                                                                                    |           |            |      |
| Page 1/762 back next Page 1 Go * Search                                                                                                    |           |            |      |
| EC1 MQTT Meter: 171128245 ; Harrison Street ; Marshalltown ; 17 (171128245)                                                                                                    |           |            |      |
| EC1 MQTT Meter: 23067893 ; Harrison Street ; Marshalltown ; 17 (23067893)                                                                                                    |           |            |      |
| EC1 MQTT Meter: New Auto Added (110010043)                                                                                                    |           |            |      |
| EC1 MQTT Meter: New Auto Added (13022636)                                                                                                    |           |            |      |
| EC1 MQTT Meter: New Auto Added (171063933)                                                                                                    |           |            |      |
| EC1 MQTT Meter: New Auto Added (23014952)                                                                                                    |           |            |      |
| EC1 MQTT Meter: New Auto Added (23144989)                                                                                                    |           |            |      |
| EC1 MQTT Meter: New Auto Added (C-ARAU/84)                                                                                                    |           |            |      |
| ECTINQTTINEELINEW AUO AOUEU (C-RRL3399)<br>EDMLM/6 Conjue: ASHTON HOUSE : 30 ASHEODD DOAD ASHEODD DOAD 30 : DADK WOOD : Hursthill (207730030)                                                                                                    |           |            |      |
| EDMI MK6 Conjus: ATC SOLITH AEDICA : 66 STIEMENS STDEET Croated new Device location : IOHANNESBUDG : Signart (207                                                                                                    | 745586    | <b>`</b>   |      |
| EDMI Mike Genius: ATC SOUTHAI NOA, 66 OTHEMENG STREET OREAGENEW Device location, 60 PAINTEDBORG, 6 enter (207                                                                                                    | JOHANI    | ,<br>NESBL |      |
| EDMI Mike Genius: ATC South Africa Wireless Inftrustructur : 259 SIXTEENTH ROAD SIXTEENTH ROAD 00259 · RANDJESPARK                                                                                                    | EXT 18    | Midra      |      |
| EDMI Mk6 Genius: BODY CORPORATE ALOE HOUSE : 99 PROGRESS ROAD PROGRESS ROAD 99 : LINDHAVEN : Hursthill (2                                                                                                    | 0773918   | ,<br>32)   |      |
| EDMI Mk6 Genius: CITY OF JOHANNESBURG ; 0 RANDFONTEIN ROAD RANDFONTEIN ROAD 0 ; ROODEPOORT ; Roodepool                                                                                                    | rt (20774 | 42010)     |      |
| EDMI Mk6 Genius: CITY POWER ; JOHANNESBURG ; JOHANNESBURG (207701637)                                                                                                    |           |            |      |
| EDMI Mk6 Genius: CITY POWER ; JOHANNESBURG ; JOHANNESBURG ; JOHANNESBURG (207700289)                                                                                                    |           |            |      |
| EDMI Mk6 Genius: CITY POWER ; JOHANNESBURG ; JOHANNESBURG ; JOHANNESBURG (207700302)                                                                                                    |           |            |      |
| EDMI Mk6 Genius: CITY POWER ; JOHANNESBURG ; JOHANNESBURG ; JOHANNESBURG (207700392)                                                                                                    |           |            |      |
| EDMI Mk6 Genius: CITY POWER ; JOHANNESBURG ; JOHANNESBURG ; JOHANNESBURG (207701014)                                                                                                    |           |            |      |
|                                                                                                    |           |            |      |
|                                                                                                    |           |            |      |
|                                                                                                    |           |            |      |
|                                                                                                    |           |            |      |
|                                                                                                    | Close     | Sele       | ct 🔻 |

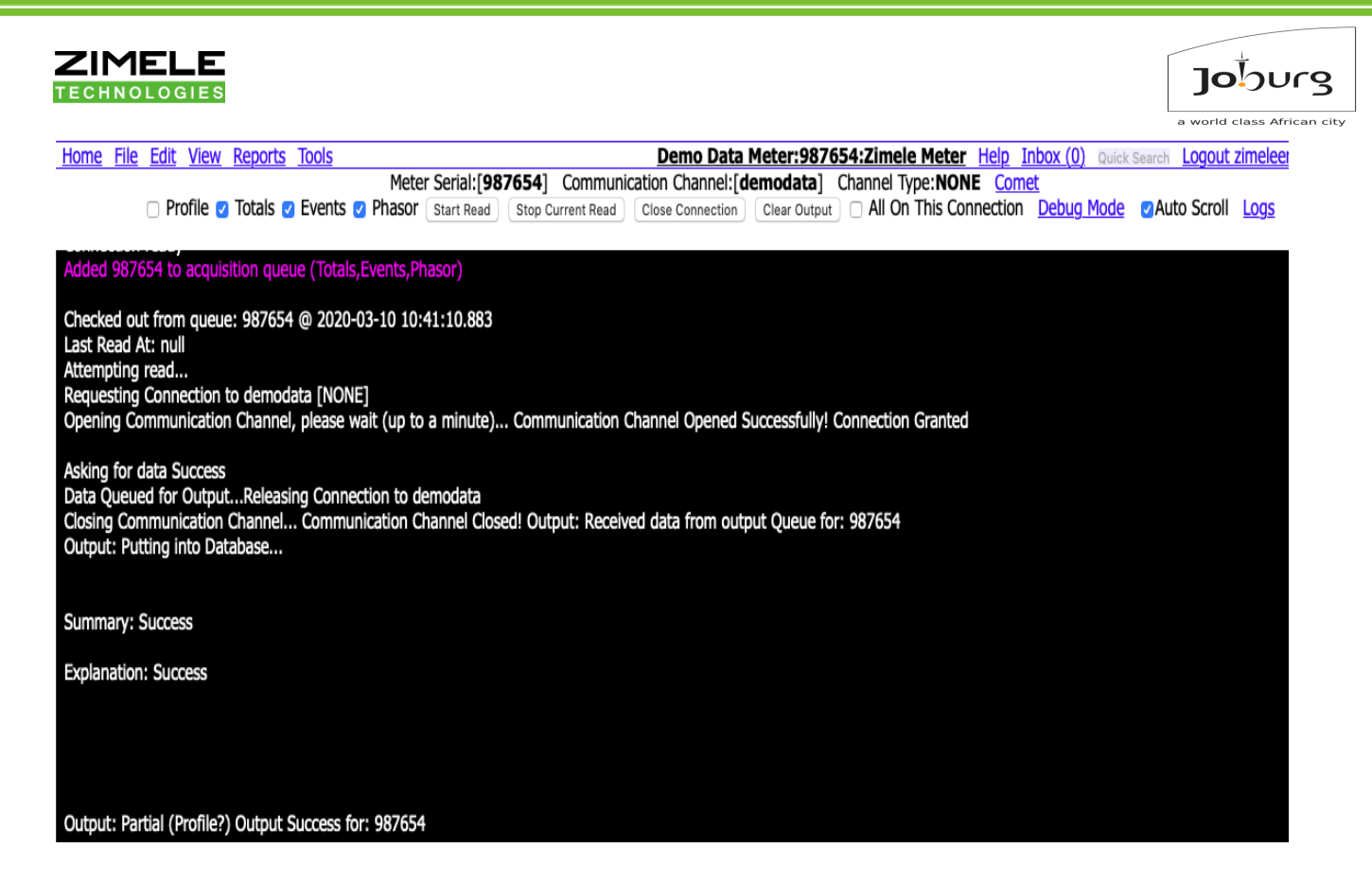

- Check the relevant checkbox (e.g. Phasor, Total, Profile or Events), and Click on the Start Read button
- You should now see the actual conversation between the server and meter on your web page
- The Cyan is what the Server is saying to the meter, and the Green is what the meter is replying.
- Any other actions as part of the Reading Attempt, including success or error report messages are displayed in White.

It is generally more efficient for the installer to leave the site only after the communication link has been verified.

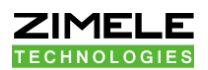

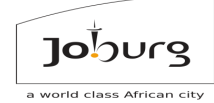

## 2.2.1 Exercise 2.2: Module 2

Using the Communication Monitor, read the Phasor of the meter, if applicable.

Report to the lecturer the Red Voltage you've read with the timestamp (View->Phasor Graphs). If you cannot read the meter, troubleshoot the error report at the end until the reading succeeds.

Call the Trainer if you have any questions, or and when you're done.

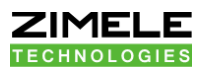

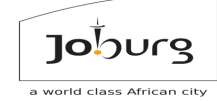

# 2.3 MODULE 2.3: Commissioning - Edit Meter Details

Step 1: Go to Edit menu and select Meter Details

| Home File Edit Vi<br>Tariff<br>Tariff<br>Tariff<br>Tariff<br>Tariff<br>Tariff<br>Login<br>Login                                                                                   | iew Reports Tools<br>Line Item Dependencies<br>Display<br>Periods                                                                                                    | <u>Help</u> | Inbox (0) Quick Search (A Logout zimeletech.moiponem                                                                                          |
|----------------------------------------------------------------------------------------------------|----------------------------------------------------------------------------------------------------|-------------|----------------------------------------------------------------------------------------------------|
| Iariff<br>Tariff<br>Tariff<br>Tariff<br>Tariff<br>Tariff<br>Login<br>Login                                                                                                    | Display<br>Periods                                                                                                    | 1           |                                                                                                    |
| Role N<br>Role P<br>Role P<br>Sharin<br>Organ<br>Meter<br>Advan<br>Meter<br>Insert<br>TOU E<br>Seals<br>Real T<br>Passiv<br>Gener<br>APN M<br>Physic<br>Meter<br>Instr.<br>Instr. | Tax Period<br>Details<br>Account<br>Notifications<br>Notifications<br>Pages<br>ng Permissions<br>nization<br>Details<br>noced Meter Settings<br>Event Setup<br>t User Event<br>Billing Register Values<br>Time OBIS codes<br>ve Etherpad<br>ric Active GPRS Modem<br>Modem<br>cal Location<br>r Account PCP Baseline<br>Profile Labels<br>Profile Alarm Limits |             | on PNPSCADA server Cojz01mds.<br>account.<br>on your account.<br>account.<br>count.<br>nt.<br>your account.<br>it.<br>unt.<br>n your account. |

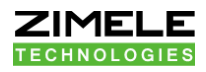

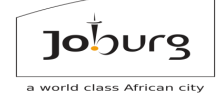

Step 2: Tick on Select from list and click Open button

| Home File Edit Vie | w <u>Reports</u>           | Tools                                     | <u>Help</u> Inbox (  | 0) Quick Search (A | Logout zimeletech.moiponem |
|--------------------|----------------------------|-------------------------------------------|----------------------|--------------------|----------------------------|
|                    | Overv                      | iew                                       |                      |                    |                            |
|                    | Page Require               | e Some Informat                           | ion                  |                    | ×                          |
|                    | This page req              | uires another type                        | of entity            |                    |                            |
|                    | O Automatic<br>Marshalltow | ally Select Closest :<br>/n ; 17 (1711282 | L71128245 ; H<br>45) | arrison Street ;   |                            |
|                    | Select from                | n list                                    |                      |                    |                            |
|                    |                            |                                           |                      |                    |                            |
|                    |                            |                                           |                      |                    |                            |
|                    |                            |                                           |                      |                    |                            |
|                    |                            |                                           |                      |                    |                            |
|                    |                            |                                           |                      |                    |                            |
|                    |                            | -                                         | Open                 | Open In New Window | v Cancel                   |
|                    |                            |                                           |                      |                    |                            |
|                    |                            |                                           |                      |                    |                            |
|                    |                            |                                           |                      |                    |                            |
|                    |                            |                                           |                      |                    |                            |
|                    |                            |                                           |                      |                    |                            |
|                    |                            |                                           |                      |                    |                            |

Open

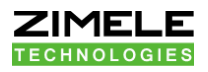

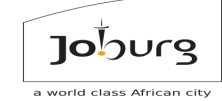

### Step 3: Select the meter you want to Edit and then click Select button

Select

| Browse Meters Admin                                                                                                    |
|----------------------------------------------------------------------------------------------------|
| Page 1/762 back next Page 1 Go * Search                                                                                           |
| EC1 MQTT Meter: 171128245 ; Harrison Street ; Marshalltown ; 17 (171128245)                                                       |
| EC1 MQTT Meter: 23067893 ; Harrison Street ; Marshalltown ; 17 (23067893)                                                         |
| EC1 MQTT Meter: New Auto Added (110010043)                                                                                        |
| EC1 MQTT Meter: New Auto Added (13022636)                                                                                         |
| EC1 MQTT Meter: New Auto Added (171063933)                                                                                        |
| EC1 MQTT Meter: New Auto Added (23014952)                                                                                         |
| EC1 MQTT Meter: New Auto Added (23144989)                                                                                         |
| EC1 MQTT Meter: New Auto Added (C-ARA0784)                                                                                        |
| EC1 MQTT Meter: New Auto Added (C-RRL5999)                                                                                        |
| EDMI Mk6 Genius: ASHTON HOUSE ; 39 ASHFORD ROAD ASHFORD ROAD 39 ; PARK WOOD ; Hursthill (207739039)                               |
| EDMI Mk6 Genius: ATC SOUTH AFRICA; 66 STIEMENS STREET Created new Device location; JOHANNESBURG; Siemert (207745586)              |
| EDMI Mk6 Genius: ATC SOUTH AFRICA WIRELESS INFRASTRUCTURE ; 66 STIEMENS STREET Created new Device location ; JOHANNESBU           |
| EDMI Mk6 Genius: ATC South Africa Wireless Inftrustructur ; 259 SIXTEENTH ROAD SIXTEENTH ROAD 00259 ; RANDJESPARK EXT.18 ; Midran |
| EDMI Mk6 Genius: BODY CORPORATE ALOE HOUSE ; 99 PROGRESS ROAD PROGRESS ROAD 99 ; LINDHAVEN ; Hursthill (207739182)                |
| EDMI Mk6 Genius: CITY OF JOHANNESBURG ; 0 RANDFONTEIN ROAD RANDFONTEIN ROAD 0 ; ROODEPOORT ; Roodepoort (207742010)               |
| EDMI Mk6 Genius: CITY POWER ; JOHANNESBURG ; JOHANNESBURG (207701637)                                                             |
| EDMI Mk6 Genius: CITY POWER ; JOHANNESBURG ; JOHANNESBURG ; JOHANNESBURG (207700289)                                              |
| EDMI Mk6 Genius: CITY POWER ; JOHANNESBURG ; JOHANNESBURG ; JOHANNESBURG (207700302)                                              |
| EDMI Mk6 Genius: CITY POWER ; JOHANNESBURG ; JOHANNESBURG ; JOHANNESBURG (207700392)                                              |
| EDMI Mk6 Genius: CITY POWER ; JOHANNESBURG ; JOHANNESBURG ; JOHANNESBURG (207701014)                                              |
|                                                                                                    |
|                                                                                                    |
|                                                                                                    |
|                                                                                                    |
|                                                                                                    |
| Close Select                                                                                                    |

| ZIMELE                            |                             |                                                        |                                                                        | a world class African |
|-----------------------------------|-----------------------------|--------------------------------------------------------|------------------------------------------------------------------------|-----------------------|
|                                   |                             | Joburg                                                 |                                                                        |                       |
|                                   |                             | a world class african city                             |                                                                        | _                     |
| Home File Edit View Reports Tools | EDN                         | Mk6 Genius:207701637:CITY POWER ; JOHANNESBURG ;       | JOHANNESBURG Help Inbox (0) Quick Search (A Logout zimeletech.moiponer | <u>m</u>              |
|                                   | Serial Number               | //0163/                                                | uninstall meter<br>replace meter                                       |                       |
|                                   | Base Units Used             | /h                                                     | tenant move out                                                        |                       |
|                                   | CT Ratio                    | / 5                                                    | advanced settings                                                      |                       |
|                                   | VT Ratio                    | 0 / 400                                                |                                                                        |                       |
|                                   | Full Load (Breaker Size)    | A 00                                                   |                                                                        |                       |
|                                   | How many Wires Connected?:  |                                                        |                                                                        |                       |
|                                   | Meter Name                  | TY POWER                                               |                                                                        |                       |
|                                   | Place / Sequence            | HANNESBURG                                             |                                                                        |                       |
|                                   | Zone / Route                | HANNESBURG                                             |                                                                        |                       |
|                                   | Site / Book                 |                                                        |                                                                        |                       |
|                                   | Password                    | ****** Type Password                                   |                                                                        |                       |
|                                   | Primary Metering            |                                                        |                                                                        |                       |
|                                   | Multiplier (to get Units)   | / 1 (Pulse / Dial Constant / Billing Factor )          |                                                                        |                       |
|                                   | Disabled                    |                                                        |                                                                        |                       |
|                                   | Commissioned                |                                                        |                                                                        |                       |
|                                   | Manual Read only            |                                                        |                                                                        |                       |
|                                   | Installation Date & Time    | 24-07-01 00:00:00                                      |                                                                        |                       |
|                                   | Last Read Up to Date & Time | 24-07-01 00:00:00 Delete newer data                    |                                                                        |                       |
|                                   |                             | Submit                                                 |                                                                        |                       |
|                                   |                             | 2024 SDG Technologies cc. All rights strictly reserved |                                                                        |                       |

- CT and VT ratios kept in Zimele MDMS are not read from the meter or written to the meter, and only used for validating data, and display purposes
- The only multiplier applied by Zimele MDMS is usually the Pulse Multiplier: it will take the quantity coming from the meter and multiply it by the fraction specified in this screen
- If you want to limit your fault reporting to 'commissioned' meters only,
  check the commissioned flag for every meter that has been verified as correct, and it will start appearing on the problem meter list
- The System will not call in any profile data for a meter before the 'Last Read Up to Date & Time'. If you want to re-read any profile data from the meter, set this date back

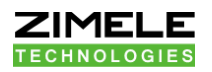

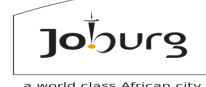

- The System will not call in any data from before the 'Installation Date & Time'. If your meter has a history of a couple of months that you want to read in, set the installation date back to whenever you need the data from. Remember to set the 'Last Read Up to Date & Time' back to the same date
- If you change the Pulse Ratio it will not immediately change the profile already in the system. To apply your new multiplier, the easiest is to call it in again: set the 'Installation Date & Time' back and read it in. Alternatively, use Tools->Modify Readings, or Tools->Import Readings

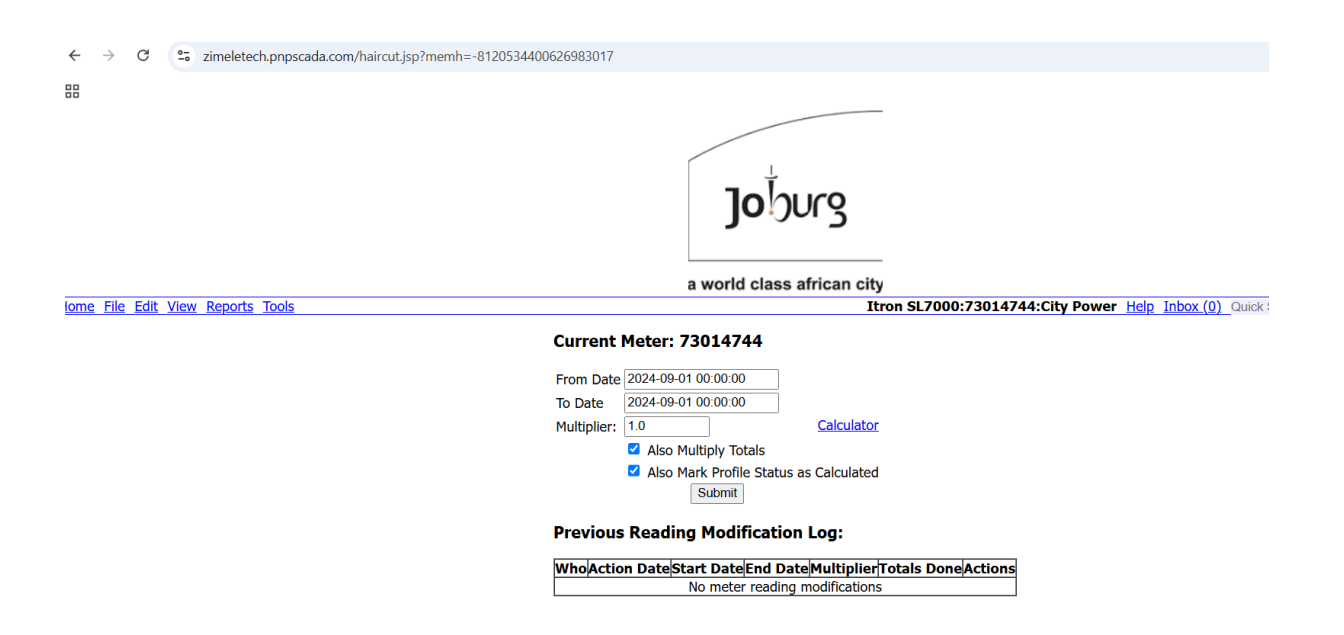

|                                                                           | LOGI                                                       | ES           |           |                      |             |                               |                                                |                                  |                                |                  | -<br>-<br>a w  |  |
|---------------------------------------------------------------------------|------------------------------------------------------------|--------------|-----------|----------------------|-------------|-------------------------------|------------------------------------------------|----------------------------------|--------------------------------|------------------|----------------|--|
|                                                                           | •• zime                                                    | letech.pnp:  | scada.com | √importMeterReadi    | ings2.jsp?i | memh=-30561942912097          | Joburg                                         |                                  |                                |                  | Bookmarks      |  |
|                                                                           |                                                            |              |           |                      |             |                               | a world class african city                     |                                  |                                |                  |                |  |
| Home File Edit                                                            | View Rep                                                   | orts Tools   |           |                      |             |                               | Itron SL70                                     | 00:73014744:City Power Help      | Inbox (0) Quick Search (A Logo | it zimeletech.mo | <u>piponem</u> |  |
| Copy Excel                                                                | r mete<br>csv                                              | PDF          | Print     | End Date             | Ву          | Maximum Date<br>Before Import | Maximum Date<br>Without All<br>Zero Entries    | Maximum Date<br>Not Interpolated | Search:                        |                  | File           |  |
|                                                                           | -                                                          |              |           |                      |             |                               | No data available in table                     |                                  |                                |                  |                |  |
| Showing 0 to 0 of 0<br>Import dat<br>Step 1: Choose<br>This should be a C | 0 entries<br><b>a from</b><br><b>e file</b><br>SV file. XM | n file       | upported. | If the file extentio | on is not ( | CSV, you can convert it b     | y opening it up in Excel and <b>Save As</b> CS | / (Comma delimited) (*.csv).     |                                | Previous         | Next           |  |
| Choose File No fil                                                        | le chosen                                                  |              |           |                      |             |                               |                                                |                                  |                                |                  |                |  |
| Step 2: Click L<br>This step might tak<br>Load                            | <b>.oad</b><br>ke some tir                                 | me on slov   | v compute | ers                  |             |                               |                                                |                                  |                                |                  |                |  |
| •                                                                         | lf yo<br>me                                                | ou v<br>ter, | var<br>ch | nt to st<br>eck 'D   | op<br>isal  | manual<br>bled'               | and automat                                    | ic reading (                     | of the                         |                  |                |  |

|                                   |                             |                     | <b>Jo</b> burg                                 |                                            |
|-----------------------------------|-----------------------------|---------------------|------------------------------------------------|--------------------------------------------|
|                                   |                             | a wo                | orld class african city                        |                                            |
| Home File Edit View Reports Tools |                             |                     | Itron SL7000:73014744:City                     | Power Help Inbox (0) Quick Search (A Logou |
|                                   | Serial Number               | 73014744            |                                                | uninstall meter                            |
|                                   | Utility Measured            | Electricity         |                                                | replace meter                              |
|                                   | Base Units Used             | kWh                 |                                                | dvanced settings                           |
|                                   | CT Ratio                    | 5 / 5               |                                                | davanced settings                          |
|                                   | VT Ratio                    | 400 / 400           |                                                |                                            |
|                                   | Full Load (Breaker Size)    | 100 A               |                                                |                                            |
|                                   | How many Wires Connected?:  | 3                   |                                                |                                            |
|                                   | Meter Name                  | City Power          |                                                |                                            |
|                                   | Place / Sequence            |                     |                                                |                                            |
|                                   | Zone / Route                |                     |                                                |                                            |
|                                   | Site / Book                 |                     |                                                |                                            |
|                                   | Password                    | ******* Type Passwo | ď                                              |                                            |
|                                   | Multi-Drop id               | 17                  | <b>1</b>                                       |                                            |
|                                   | Primary Metering            |                     |                                                |                                            |
|                                   | Multiplier (to get Units)   | 1 / 1               | ( Pulse / Dial Constant / Billing Factor )     |                                            |
|                                   | Disabled                    | 0                   |                                                |                                            |
|                                   | Commissioned                | <ul><li>✓</li></ul> |                                                |                                            |
|                                   | Manual Read only            |                     |                                                |                                            |
|                                   | Installation Date & Time    | 2024-09-01 00:00:00 | Delete older data                              |                                            |
|                                   | Last Read Up to Date & Time | 2024-09-01 00:00:00 | Delete newer data                              |                                            |
|                                   |                             | Sub                 | mit                                            |                                            |
|                                   |                             | 2024 SDG            | Technologies cc. All rights strictly reserved. |                                            |

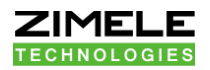

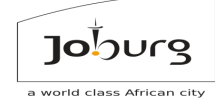

 If you are replacing the meter, click on 'replace meter': all the metering point data like the CT and VT ratios will be kept for the new meter

|                                | zimeletech nunscada com savs                                                                                                    |                                    |
|--------------------------------|----------------------------------------------------------------------------------------------------|------------------------------------|
|                                | Really add new meter on this Metering Point and uninstall this one?<br>Please note this process might take a couple of minutes,<br>so changes might only show after a while | L .                                |
| Home File Edit                 | View                                                                                                    | imeletech.moiponem                 |
| Serial Number                  | 207. Cancer                                                                                                    | uninstall                          |
| Utility Measured               | Electrony                                                                                                    | meter                              |
| Base Units Used                | kWh                                                                                                    | replace                            |
| CT Ratio                       | 5 / 5                                                                                                    | tenant                             |
| VT Ratio                       | 400 / 400                                                                                                    | move out                           |
| Full Load (Breaker<br>Size)    | 1000 A                                                                                                    | <u>advanced</u><br><u>settings</u> |
| How many Wires<br>Connected?:  | 4                                                                                                    |                                    |
| Meter Name                     | CITY POWER                                                                                                    |                                    |
| Place / Sequence               | JOHANNESBURG                                                                                                    |                                    |
| Zone / Route                   | JOHANNESBURG                                                                                                    |                                    |
| Site / Book                    |                                                                                                    |                                    |
| Password                       | ****** Type Password                                                                                                    |                                    |
| Primary Metering               |                                                                                                    |                                    |
| Multiplier (to get<br>Units)   | 1 / 1 ( Pulse / Dial Constant / Billing Factor )                                                                                                    |                                    |
| Disabled                       |                                                                                                    |                                    |
| Commissioned                   |                                                                                                    |                                    |
| Manual Read only               |                                                                                                    |                                    |
| Installation Date<br>& Time    | 2024-07-01 00:00:00 Delete older data                                                                                                    |                                    |
| Last Read Up to<br>Date & Time | 2024-07-01 00:00:00 Delete newer data                                                                                                    | I                                  |
|                                | Submit                                                                                                    | I                                  |
|                                | 2024 SDG Technologies cc. All rights strictly reserved.                                                                                                    |                                    |

 If you are replacing a communications device, use Tools -> Replace Communications Device

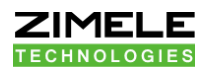

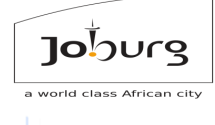

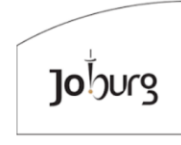

Home File Edit View Reports Tools

a world class african city Passive Etherpad:10.12.128.38:703:73014744 Help Inbox (0) Quick Search (A Logout zime

In-Place Replacement of Communication Device (Passive Etherpad):

10.12.128.38:703 (73014744) Replace with: ????? ... Replace

2024 SDG Technologies cc. All rights strictly reserved.

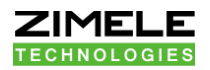

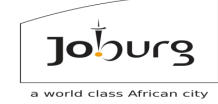

 If you are replacing a SIM card, Use the replace checkbox on Edit->SIM

|                                   | Joburg<br>a world class african city                                                                                                    |
|-----------------------------------|----------------------------------------------------------------------------------------------------|
| Home File Edit View Reports Tools | SIM card:8927076031421050358:+27628362092 Help Inbox.(0)                                                                                                    |
|                                   | Full SIM Number 8927076031421050358 C replace                                                                                                    |
|                                   | Cell Phone Number +27628362092                                                                                                    |
|                                   | Submit                                                                                                    |
|                                   | MTN only prints the last 10 digits of the full SIM number on their cards. The number should start with 892700000<br>Problems? <u>Watch this video about SIM replace</u> |

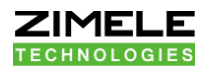

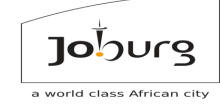

 If you want to remove a meter, it is generally not a good idea to remove it completely, since your old data would then also be lost (and it would still be historically applicable to a meter account). Rather choose 'uninstall meter' on this screen, which will keep the meter but disable it. If a meter has been uninstalled like this, it can be re-installed elsewhere by adding the meter to the system again. This will not cause a clash, and the old and new instance of the meter will co-exist peacefully

|                                   | Really Uninstall?<br>Please note this process might take a couple of minutes,<br>so changes might only show after a while<br>OK Cancel |                                  |
|-----------------------------------|----------------------------------------------------------------------------------------------------|----------------------------------|
|                                   | a world class african city                                                                                                    |                                  |
| iome File Edit View Reports Tools | Elster AS230:13106616:                                                                                                    | Silver Box <u>Help Inbox (0)</u> |
| Serial Number                     | 13106616                                                                                                    | uninstall meter                  |
| Utility Measured                  | Electricity                                                                                                    | replace meter                    |
| Base Units Used                   | kWh                                                                                                    | advanced settings                |
| CT Ratio                          | 5 / 5                                                                                                    | <u>aarancea betango</u>          |
| VT Ratio                          | 400 / 400                                                                                                    |                                  |
| Full Load (Breaker Size)          | 100 A                                                                                                    |                                  |
| How many Wires Connected          | 1?: 2                                                                                                    |                                  |
| Meter Name                        | Silver Box                                                                                                    |                                  |
| Place / Sequence                  |                                                                                                    |                                  |
| Zone / Route                      |                                                                                                    |                                  |
| Site / Book                       |                                                                                                    |                                  |
| Password                          | ******* Type Password                                                                                                    |                                  |
| Multi-Drop id                     | 001                                                                                                    |                                  |
| Primary Metering                  |                                                                                                    |                                  |
| Multiplier (to get Units)         | 1 / 1 (Pulse / Dial Constant / Billing Factor )                                                                                        |                                  |
| Disabled                          |                                                                                                    |                                  |
| Commissioned                      |                                                                                                    |                                  |
| Manual Read only                  |                                                                                                    |                                  |
| Installation Date & Time          | 2024-01-01 00:00:00                                                                                                    |                                  |
| Last Read Up to Date & Tim        | e 2025-02-17 11:30:00 Delete newer data                                                                                                |                                  |
|                                   | Submit                                                                                                    |                                  |

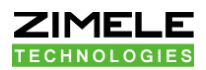

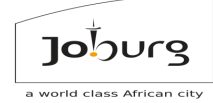

## 2.3.1 Exercise2.3: Module 2

By setting back your meter's Installation and Last-Read-Up-to dates and calling in the Meter Totals manually on the: Tools->Communication Monitor, find out what is the oldest totals it has available in memory, if any.

You can view the totals read from a meter at

Edit->Meter Totals.

The totals read from the meter will have '3' as the least significant decimal digit in the Status.

Call the Trainer if you have any questions, and when you're done.

#### ZIMELE TECHNOLOGIES

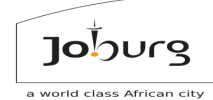

## 3 MODULE 3: COURSE 160 ENGINEER ROLE: METER DATA UNIFICATION AND SYNCHRONISATION SAP TO ZIMELE MDUS INTERFACE

Recommendation:

- You should have experience with SAP (<u>https://go.sap.com/</u>)
- It would be beneficial to have experience of SAP for Utilities (IS-U)
- You should have done the AMI training with SAP

### 3.1

### Gives you the power to:

- Read real meters from within the SAP user interface in real time using Zimele MDMS e.g. close out readings
- Validate readings before sending to SAP
- Route user and meter generated events from meters to SAP workflow
- Can correctly summate maximum demand readings
- Automatically populate billing multipliers and location information from SAP to Zimele MDMS
- Remote disconnection and reconnection of meters
- Sending a text to a meter in the field
- Once you are done with this course, you should be able to:
- Add MDUS entity
- Set up MDMS entity SOAP connection to SAP in both directions
- Set up MDMS Events
- Set up Summated Maximum Demand relationships for SAP billing

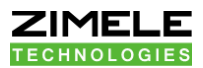

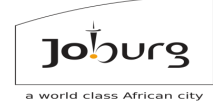

## 3.2 How to add an MDMS entity on Zimele MDUS

### Prerequisite:

Adding MDMS entity is a three-stage process:

### First

You need to buy and commission a SAP IS-U EHP4 (e.g. https://wiki.scn.sap.com/wiki/display/ESpackages/SAP+enhancement+pack age+4+for+SAP+ERP+6.0), and specifically the AMI interfaces (e.g.https://wiki.scn.sap.com/wiki/display/ESpackages/Advanced+Metering+ Infrastructure). You will need consultants to help you with that.

### Second

You need WSDL files for the end points that Zimele MDMS will consume to call back into SAP with new readings and events as they become available. These Web Services must of course be addressable from the Zimele MDMS server.

### Third

You need the Sender Business System ID, Recipient Business System ID, Advanced Metering System ID and the IP of the SAP Server that offers the SOAP services.
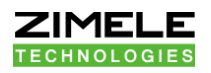

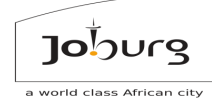

# 3.1.1 Log in

| Joburg                                                                                                    |                                                                             |
|----------------------------------------------------------------------------------------------------|-----------------------------------------------------------------------------|
| Welcome Please enter your Login Name a                                                                                                    | nd Password below                                                           |
| Login Name:<br>Password:<br>Login<br>Note: This site uses Cookies, JavaScript and Popups, and won't<br>have them turned off, please turn them on to continue.<br>By logging in to this site you agree to all <u>terms and conditions</u> .<br>If you have lost your password, click <u>here</u> . | function properly without them. If you                                      |
| PNPSCADA 4 250205222144 <u>Cojc01mds</u> (Public IP:129.232.193.96) ©2021 SDG Technologies cc. A                                                                                                    | I rights strictly reserved. Please review our <u>Terms and Conditions</u> . |

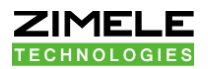

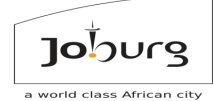

# 3.1.2 Go to the overview screen (Home)

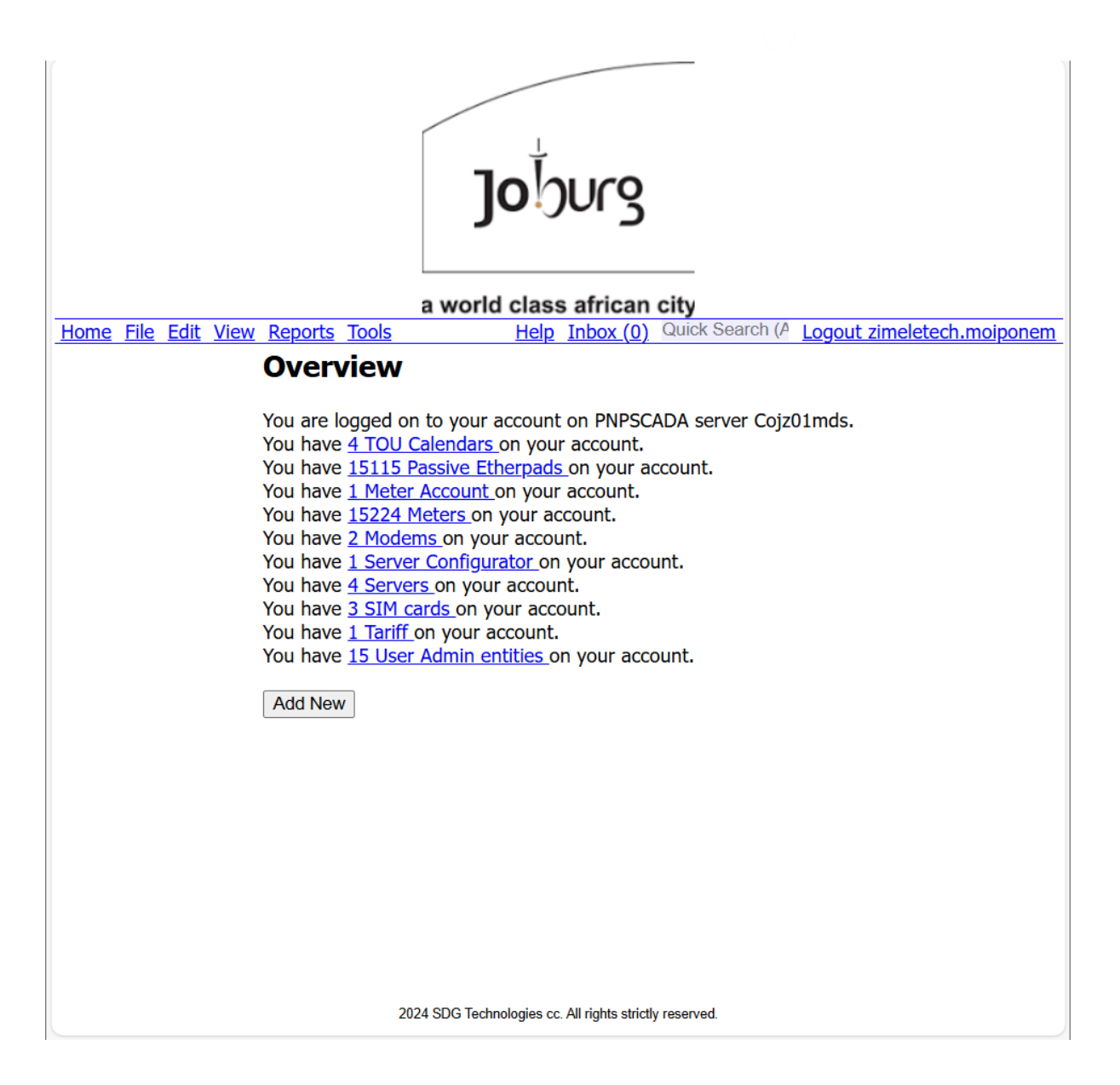

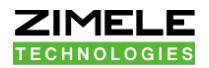

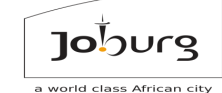

Add New

# 3.1.3 Click on the add new button

| <u>Home File Edit View Reports Tools</u> |                                                              | <u>Help</u> | <u>Inbox (0)</u> | Quick Searcl |
|------------------------------------------|--------------------------------------------------------------|-------------|------------------|--------------|
|                                          | Overview                                                     |             |                  |              |
|                                          | You are logged on to your account on PnPScada server Baalah. |             |                  |              |
|                                          | You have <u>1 Contactor</u> on your account.                 |             |                  |              |
|                                          | You have <u>2 Etherpads</u> on your account.                 |             |                  |              |
|                                          | You have <u>1 Meter Account</u> on your account.             |             |                  |              |
|                                          | You have <u>6 Meters</u> on your account.                    |             |                  |              |
|                                          | You have <u>1 Generic Active GPRS Modem</u> on your account. |             |                  |              |
|                                          | You have <u>1 Server Configurator</u> on your account.       |             |                  |              |
|                                          | You have <u>2 SAP MDUSs</u> on your account.                 |             |                  |              |
|                                          | You have <u>1 SIM card on your account</u> .                 |             |                  |              |
|                                          | You have <u>1 Tariff</u> on your account.                    |             |                  |              |
|                                          | You have 7 User Admin entities on your account.              |             |                  |              |
|                                          |                                                              |             |                  |              |
|                                          | Add New                                                      |             |                  |              |

## Add Entity

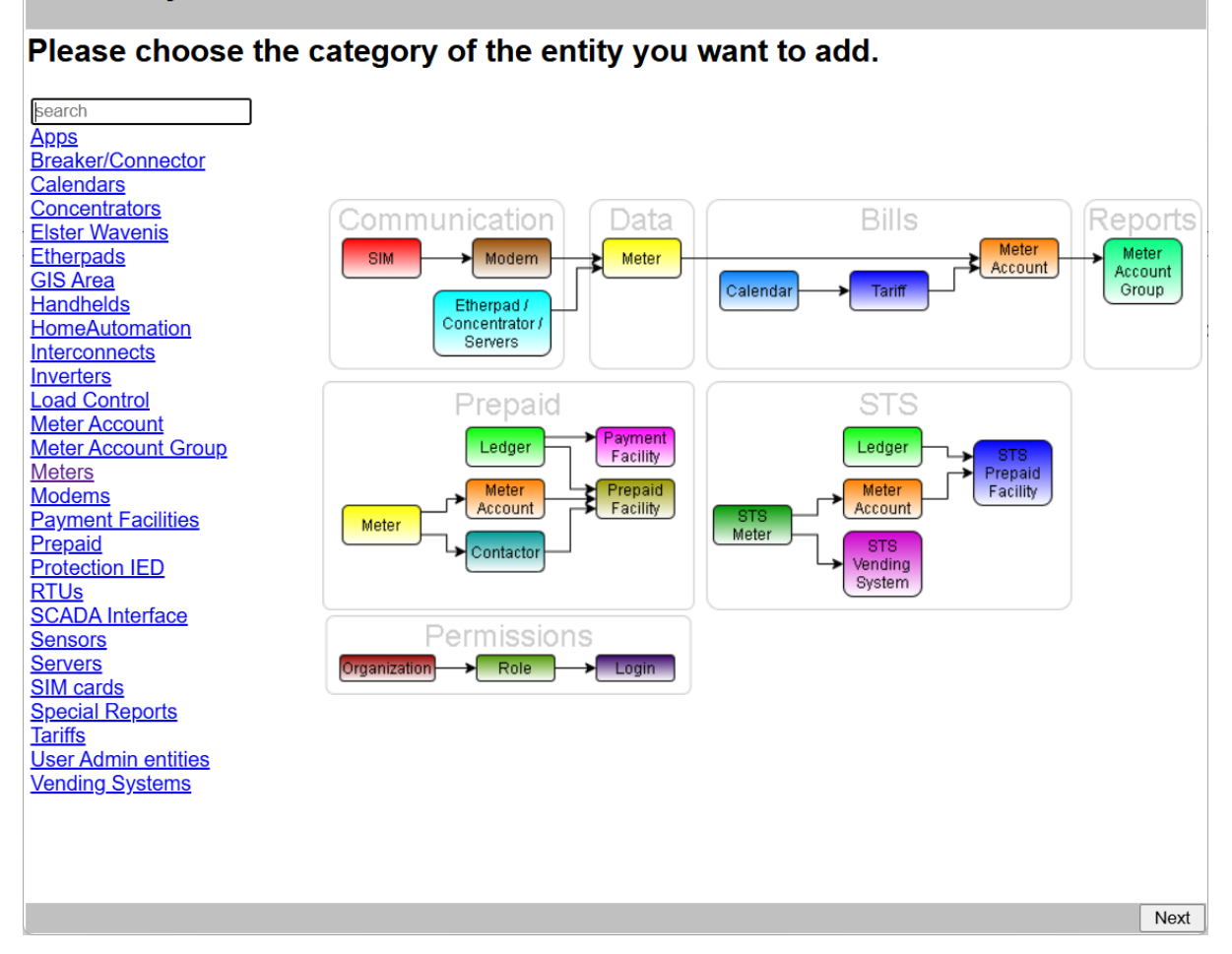

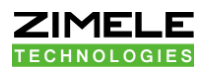

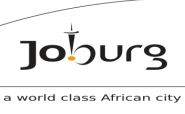

# 3.1.4 Select servers

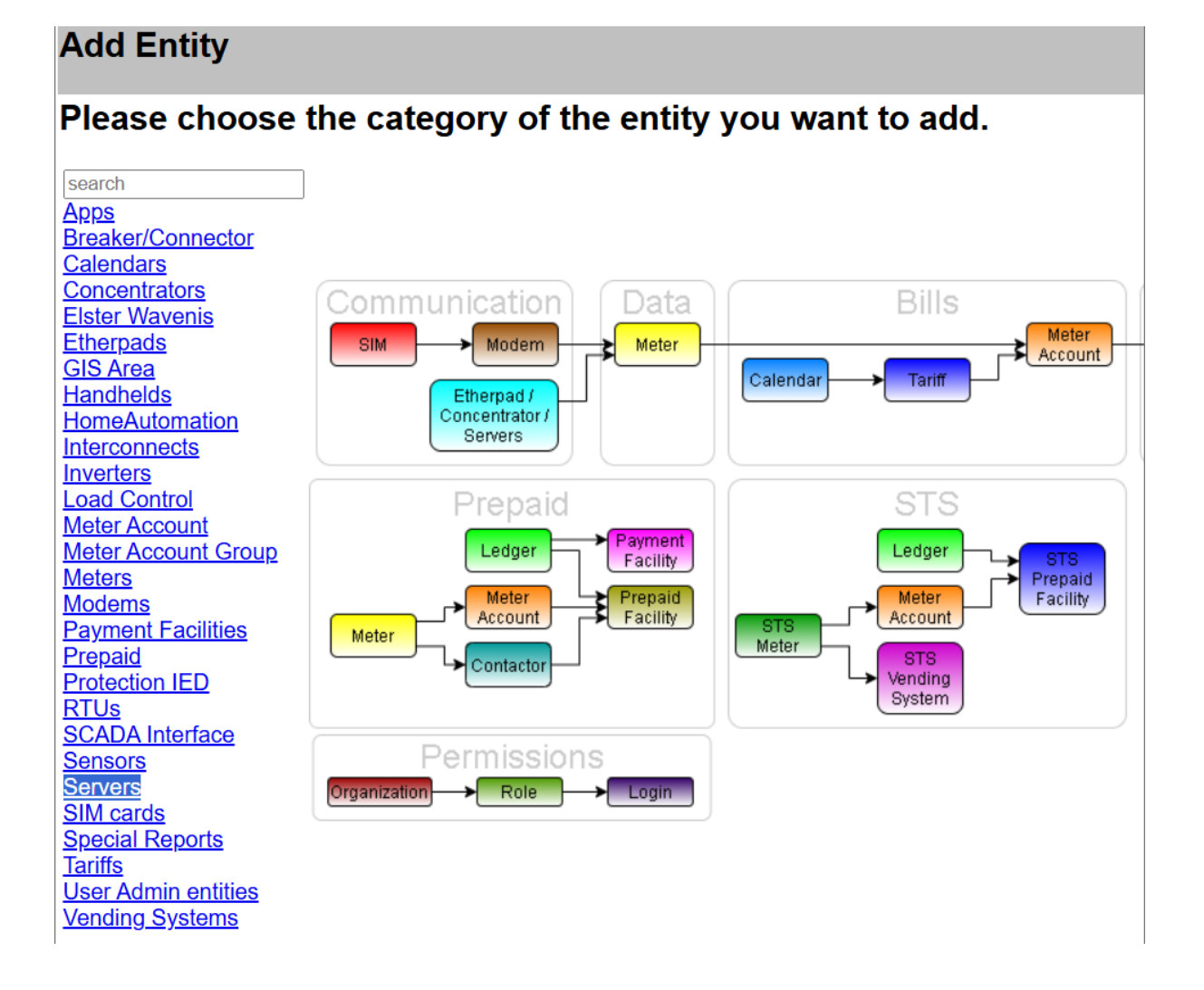

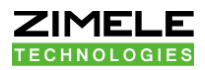

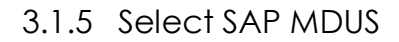

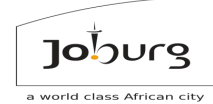

# Adding Servers

# What Servers entity do you want to add?

Automatic Adder Conlog Head End Login Csv Upload Ftp Server Echelon NES Server Electronic Connect (ec1) MQTT client FTP Client **Invendis Site** Kamstrup Head end Server Laison GPRS Listener LoRaWAN stub Meter Push Updater MOL MQTT Last Gasp receiver MOL Server Account Remote Metering Solutions Login Riecktron Last Gasp receiver **RMS Echelon Source Server** SAP MDUS Sensus Ftp Server (e.g. FTP Concentrator for iPerl water meters) Server on SyM2 Back Plane SigFox stub Test Bench **UAS Echelon NES Account** Vixnet Server (QT Scheduler)

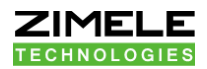

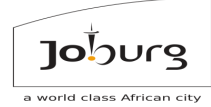

# 3.1.6 Enter the following

- i) Sender business system ID
- ii) Recipient business system ID
- iii) Advanced metering system ID, and
- iv) IP address of the SAP PI Server
- v) Click on the Finish button

# Adding a SAP MDUS end-point

| Sender Business System ID:    | SP1                                   |
|-------------------------------|---------------------------------------|
|                               | DUDGG4D4                              |
| Recipient Business System ID: | PNPSCADA                              |
|                               |                                       |
| Advanced Metering System ID:  | PNP01                                 |
|                               |                                       |
| SAP PI/PO Server IP address:  | 0.0.0.0                               |
|                               | · · · · · · · · · · · · · · · · · · · |

Use the Edit menu provided to set up more details on your MDUS, e.g. to upload the OUT function XML files.

Back Finish

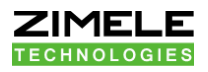

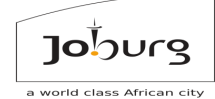

3.1.7 The SAP MDUS Entity should now exist.

# Adding a SAP MDUS end-point

Successfully added SAP MDUS:PNP01 Link this entity to limited roles

Close

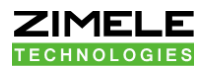

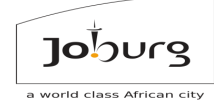

# 3.1.8 HOW to configure the SOAP endpoints on the MDMS

There will be an exchange of SOAP files between you and the SAP administrative staff, to allow Zimele MDMS to call SAP over SOAP, and to allow SAP to call Zimele MDMS over SOAP.

Give the URL to the Zimele MDMS SOAP services to your SAP administrative staff, so that they can download the WSDL files they need. For example, <u>https://zimeletech.pnpscada.com/soap</u>

To see for which WSDL files you must ask from them, and the place to configure them.

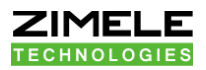

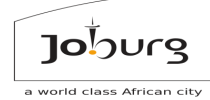

# 3.1.9 Log in

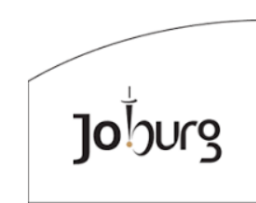

a world class african city Logged out. Please close your Browser Windows Please enter your Login Name and Password below.

| Login Name: |  |
|-------------|--|
| Password:   |  |
| Login       |  |

Note: This site uses Cookies, JavaScript and Popups, and won't function properly without them. If you have them turned off, please turn them on to continue. By logging in to this site you agree to all <u>terms and conditions</u>.

If you have lost your password, click here.

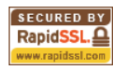

PNPSCADA 4.250205222144 Cojz01mds (Public IP:129.232.193.98) ©2021 SDG Technologies cc. All rights strictly reserved. Please review our Terms and Conditions.

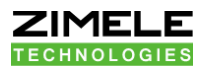

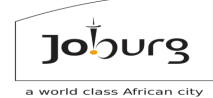

# 3.1.10 Go to the overview screen (Home)

| lojourg                                                                                                    |
|----------------------------------------------------------------------------------------------------|
| a world class african city                                                                                                    |
| Help Inbox (0) Quick Search (2) Logout zimeletech.molponem                                                                                                    |
| You are logged on to your account on PNPSCADA server Cojz01mds.<br>You have <u>4 TOU Calendars</u> on your account.<br>You have <u>1515 Passive Etherpads</u> on your account.<br>You have <u>1 Meter Account</u> on your account.<br>You have <u>1 Server Configurator</u> on your account.<br>You have <u>2 Modems</u> on your account.<br>You have <u>3 SIM cards</u> on your account.<br>You have <u>3 SIM cards</u> on your account.<br>You have <u>1 Tariff</u> on your account.<br>You have <u>15 User Admin entities</u> on your account.<br>Add New |
| 2024 SDG Technologies cc. All rights strictly reserved.                                                                                                    |

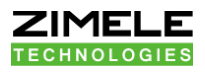

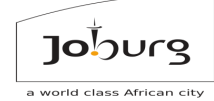

# 3.1.11 Select tools > Setup MDUS

| <u>Home</u> | <u>File</u> | <u>Edit</u> | <u>View</u> | Reports | Tools                                                                                                    |
|-------------|-------------|-------------|-------------|---------|----------------------------------------------------------------------------------------------------|
|             |             |             |             |         | Server Restart<br>Admin Thread Report<br>System Stats                                                               |
|             |             |             |             |         | System Stats 2<br>Server Network Monitor<br>Logs Monitor                                                            |
|             |             |             |             |         | Translation Manager                                                                                                 |
|             |             |             |             |         | Replace Communication Device<br>TCP Bridge<br>Tasks                                                                 |
|             |             |             |             |         | Web Service Documentation<br>Bulk Add Entities from Upload<br>Bulk Edit<br>Bulk Download<br>Bulk Delete<br>UnDelete |
|             |             |             |             |         | Import Fault Log<br>Close Fault Log<br>Bulk Share                                                                   |
|             |             |             |             |         | Setup MDUS                                                                                                    |
|             |             |             |             |         | Setup MDUS events<br>Create Virtual MDUS readings                                                                   |
|             |             |             |             |         | Report Queue                                                                                                    |
|             |             |             |             |         | Maintain Sets                                                                                                    |
|             |             |             |             |         | Ping IP                                                                                                    |
|             |             |             |             |         | Export Tariffs Bundle                                                                                               |
|             |             |             |             |         | Setup KOCOS/BOL modem via SMS                                                                                       |
|             |             |             |             |         | Import Entity<br>Export Meter Entity                                                                                |

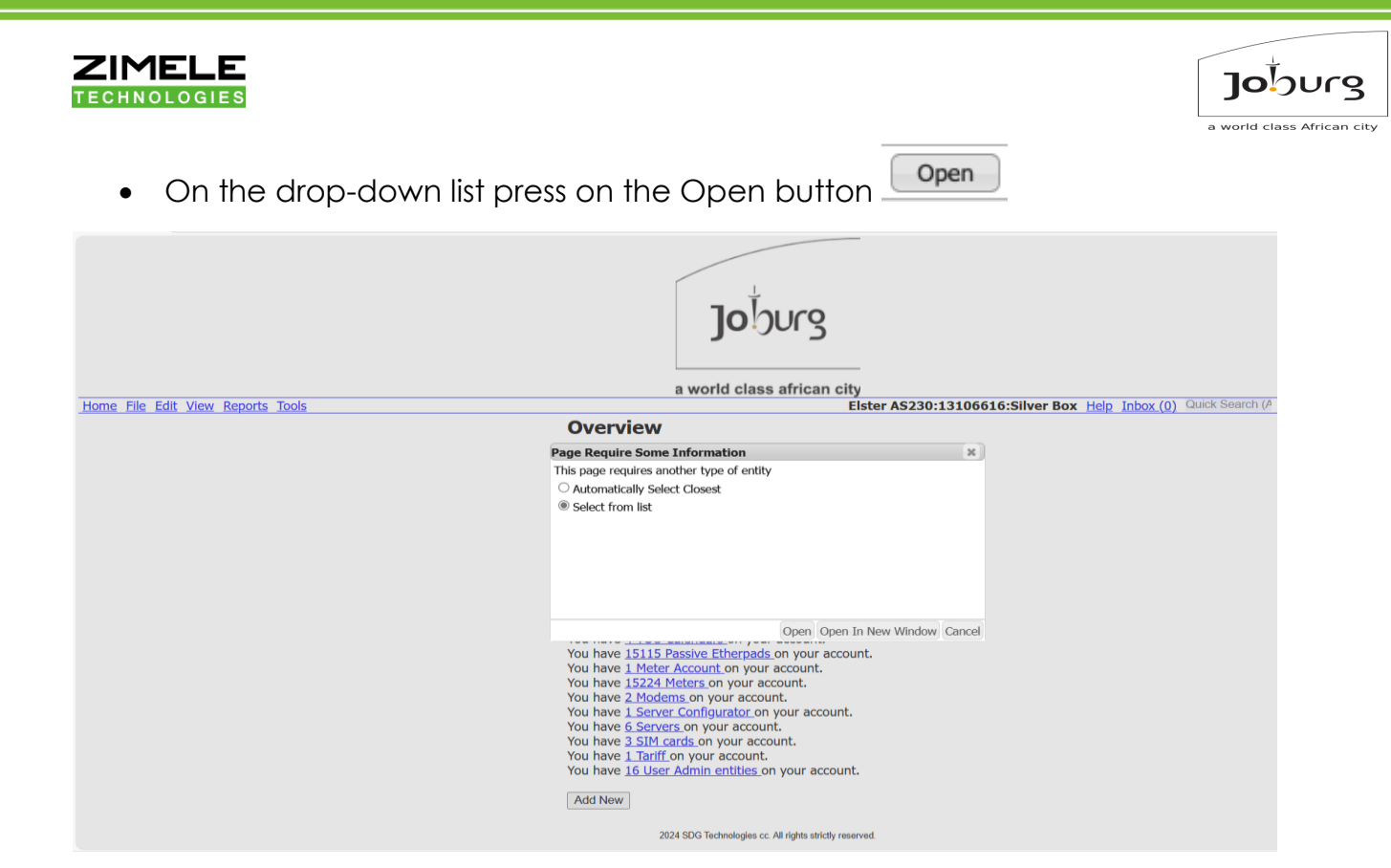

- All the interfaces that MDUS can call back into SAP are displayed
- Select SAP MDUS: COJ and press Select button
   Select

| Browse MDUSses              |     |   |        |   |
|-----------------------------|-----|---|--------|---|
| Page 1/1 back next Page 1   | Go  | * | Search |   |
| SAP MDUS: COJ ; ECCCLNT100  | (3) |   |        |   |
| SAP MDUS: PNP01 ; SP1 (4)   |     |   |        |   |
| SAP MDUS: PNP01 ; SP1 (5)   |     |   |        |   |
| SAP MDUS: ZAMI ; S4HANA (1) |     |   |        |   |
|                             |     |   |        |   |
|                             |     |   |        |   |
|                             |     |   |        |   |
|                             |     |   |        |   |
|                             |     |   |        |   |
|                             |     |   |        |   |
|                             |     |   |        |   |
|                             |     |   |        |   |
|                             |     |   |        |   |
|                             |     |   |        |   |
|                             |     |   |        |   |
|                             |     |   |        |   |
|                             |     |   |        |   |
|                             |     |   |        | _ |
|                             |     |   |        |   |
|                             |     |   |        |   |

Close Select

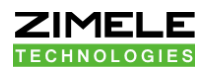

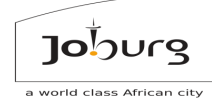

# 3.1.12 The Sender and Recipient System ID's, and the AMS ID

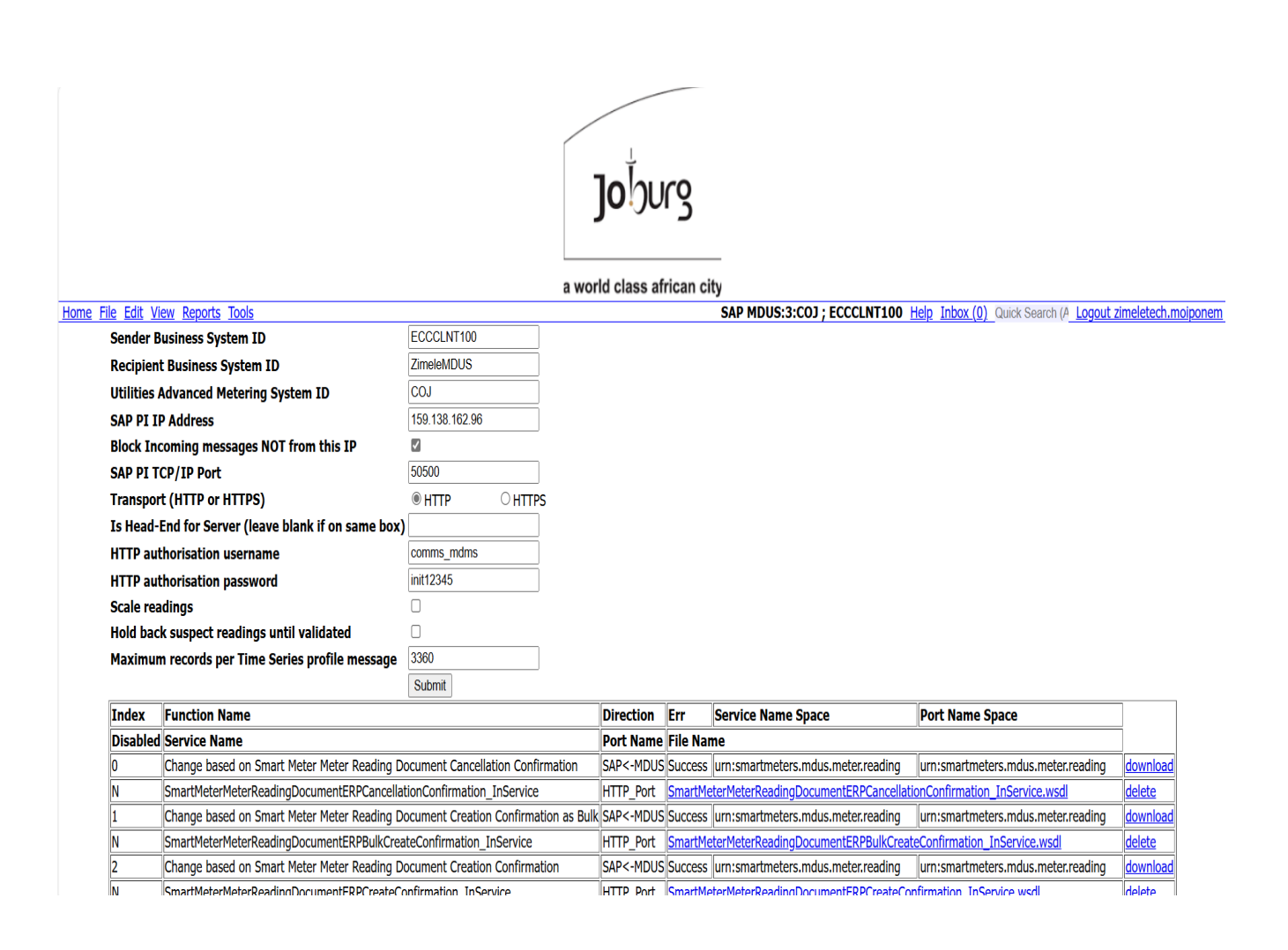

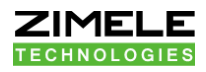

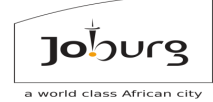

# 3.1.13 Specifically choose HTTP

| TIONIC THE EAR MENT REPORTS TOOL | Home | File | Edit | View | Reports | Tools |
|----------------------------------|------|------|------|------|---------|-------|
|----------------------------------|------|------|------|------|---------|-------|

| Sender Business System ID                           | ECCCLNT100      |
|-----------------------------------------------------|-----------------|
| Recipient Business System ID                        | ZimeleMDUS      |
| Utilities Advanced Metering System ID               | COJ             |
| SAP PI IP Address                                   | 159.138.162.96  |
| Block Incoming messages NOT from this IP            | $\checkmark$    |
| SAP PI TCP/IP Port                                  | 50500           |
| Transport (HTTP or HTTPS)                           | HTTP     OHTTP: |
| Is Head-End for Server (leave blank if on same box) |                 |
| HTTP authorisation username                         | comms_mdms      |
| HTTP authorisation password                         | init12345       |
| Scale readings                                      |                 |
| Hold back suspect readings until validated          |                 |
| Maximum records per Time Series profile message     | 3360            |
|                                                     | Submit          |

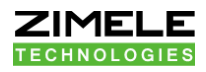

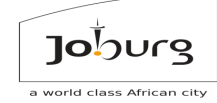

3.1.14 Specify the IP address of the SAP PI server where MDUS will connect to

| Home File | <u>e Edit View Reports Tools</u>                    |                |  |
|-----------|-----------------------------------------------------|----------------|--|
| :         | Sender Business System ID                           | ECCCLNT100     |  |
|           | Recipient Business System ID                        | ZimeleMDUS     |  |
| l I       | Utilities Advanced Metering System ID               | COJ            |  |
| :         | SAP PI IP Address                                   | 159.138.162.96 |  |
| I         | Block Incoming messages NOT from this IP            |                |  |
| 5         | SAP PI TCP/IP Port                                  | 50500          |  |
| -         | Transport (HTTP or HTTPS)                           | ● HTTP         |  |
| ]         | Is Head-End for Server (leave blank if on same box) |                |  |
| I         | HTTP authorisation username                         | comms_mdms     |  |
|           | HTTP authorisation password                         | init12345      |  |
| :         | Scale readings                                      |                |  |
| I         | Hold back suspect readings until validated          |                |  |
| I         | Maximum records per Time Series profile message     | 3360           |  |
|           |                                                     | Submit         |  |
|           |                                                     |                |  |

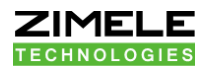

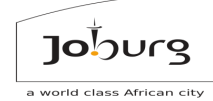

3.1.15 The special port that they opened for you, possible HTTP security parameters

| <u>Home File Edit View Reports Tools</u>            |                                                                                                    |                      |
|-----------------------------------------------------|----------------------------------------------------------------------------------------------------|----------------------|
| Sender Business System ID                           | ECCCLNT100                                                                                                    |                      |
| Recipient Business System ID                        | ZimeleMDUS                                                                                                    |                      |
| Utilities Advanced Metering System ID               | COJ                                                                                                    |                      |
| SAP PI IP Address                                   | 159.138.162.96                                                                                                    |                      |
| Block Incoming messages NOT from this IP            | <ul> <li>Image: A set of the set of the</li></ul> |                      |
| SAP PI TCP/IP Port                                  | 50500                                                                                                    |                      |
| Transport (HTTP or HTTPS)                           | HTTP                                                                                                    | $\bigcirc \rm HTTPS$ |
| Is Head-End for Server (leave blank if on same box) |                                                                                                    |                      |
| HTTP authorisation username                         | comms_mdms                                                                                                    |                      |
| HTTP authorisation password                         | init12345                                                                                                    |                      |
| Scale readings                                      |                                                                                                    |                      |
| Hold back suspect readings until validated          |                                                                                                    |                      |
| Maximum records per Time Series profile message     | 3360                                                                                                    |                      |
| Ì                                                   | Submit                                                                                                    |                      |

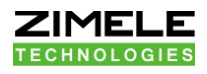

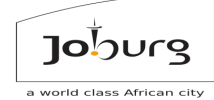

# 3.1.16 Leave "Is Head-End for Server" and "Scale Readings blank

| <u>Home File Edit View Reports Tools</u>            |                |  |
|-----------------------------------------------------|----------------|--|
| Sender Business System ID                           | ECCCLNT100     |  |
| Recipient Business System ID                        | ZimeleMDUS     |  |
| Utilities Advanced Metering System ID               | COJ            |  |
| SAP PI IP Address                                   | 159.138.162.96 |  |
| Block Incoming messages NOT from this IP            | $\checkmark$   |  |
| SAP PI TCP/IP Port                                  | 50500          |  |
| Transport (HTTP or HTTPS)                           | HTTP           |  |
| Is Head-End for Server (leave blank if on same box) | [              |  |
| HTTP authorisation username                         | comms_mdms     |  |
| HTTP authorisation password                         | init12345      |  |
| Scale readings                                      |                |  |
| Hold back suspect readings until validated          |                |  |
| Maximum records per Time Series profile message     | 3360           |  |
|                                                     | Submit         |  |

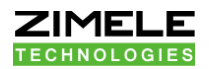

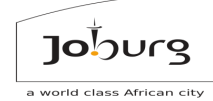

3.1.17 The "Hold back suspect readings until validated" setting will stop unvalidated readings to go through to SAP if set

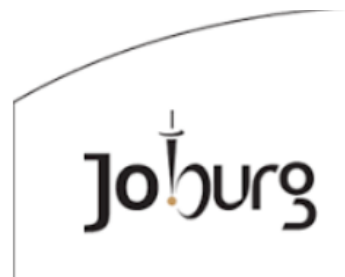

## a world class african city

| <u>Home File Edit View Reports Tools</u> S <u>Help In</u> | box (0) Quick Search (A Logout zimeletech |
|-----------------------------------------------------------|-------------------------------------------|
| Sender Business System ID                                 | ECCCLNT100                                |
| Recipient Business System ID                              | ZimeleMDUS                                |
| Utilities Advanced Metering System ID                     | COJ                                       |
| SAP PI IP Address                                         | 159.138.162.96                            |
| Block Incoming messages NOT from this IP                  | $\checkmark$                              |
| SAP PI TCP/IP Port                                        | 50500                                     |
| Fransport (HTTP or HTTPS)                                 | ● HTTP ○ HTTPS                            |
| [s Head-End for Server (leave blank if on same box)       |                                           |
| HTTP authorisation username                               | comms_mdms                                |
| HTTP authorisation password                               | init12345                                 |
| Scale readings                                            |                                           |
| Hold back suspect readings until validated                |                                           |
| Maximum records per Time Series profile message           | 3360                                      |
|                                                           | Submit                                    |

When you're done updating the parameters, press the Submit button

Submit

to save your changes

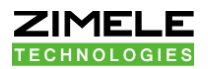

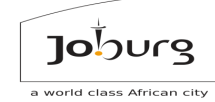

3.1.18 When you have the WSDL files, upload them one at a time on the screen below.

|                                                                                                    |                                                                                                    |                                                                                                    |                                                   | Jobu                                                                                                    | rg                                                                                                    | -                                                                                                    |                                                                                                    |                                                                                                    |
|----------------------------------------------------------------------------------------------------|----------------------------------------------------------------------------------------------------|----------------------------------------------------------------------------------------------------|---------------------------------------------------|----------------------------------------------------------------------------------------------------|----------------------------------------------------------------------------------------------------|----------------------------------------------------------------------------------------------------|----------------------------------------------------------------------------------------------------|----------------------------------------------------------------------------------------------------|
| la Edit V                                                                                                    | View Departs Table                                                                                                    |                                                                                                    | a wor                                             | iu class a                                                                                                    | rican ci                                                                                                    | CAR MOUS-2-COL - ECCCI NT100                                                                                                    | dela Jahar (0) Culat Caracteria Lagaritati                                                                                                    | a al ata ala i                                                                                                    |
| Sondor I                                                                                                    | Rusiness System ID                                                                                                    | ECCCLNT100                                                                                                    |                                                   |                                                                                                    |                                                                                                    | SAP MD05.5.COJ , ECCENTIO                                                                                                    | Help Inbox (b) _ quick Search (#_ Logout 2                                                                                                    | meletecha                                                                                                    |
| Senuer I                                                                                                    | Business System ID                                                                                                    | ZimoloMDUS                                                                                                    |                                                   |                                                                                                    |                                                                                                    |                                                                                                    |                                                                                                    |                                                                                                    |
| Recipien                                                                                                    | nt business System 1D                                                                                                    | ZineidWDU3                                                                                                    |                                                   |                                                                                                    |                                                                                                    |                                                                                                    |                                                                                                    |                                                                                                    |
| otilities                                                                                                    | Advanced Metering System ID                                                                                                    | 450,400,400,00                                                                                                    |                                                   |                                                                                                    |                                                                                                    |                                                                                                    |                                                                                                    |                                                                                                    |
| SAP PI I                                                                                                    | IP Address                                                                                                    | 159.138.162.96                                                                                                    |                                                   |                                                                                                    |                                                                                                    |                                                                                                    |                                                                                                    |                                                                                                    |
| Block In                                                                                                    | ncoming messages NOT from this IP                                                                                                    | M                                                                                                    |                                                   |                                                                                                    |                                                                                                    |                                                                                                    |                                                                                                    |                                                                                                    |
| SAP PI 1                                                                                                    | TCP/IP Port                                                                                                    | 50500                                                                                                    | ļ                                                 |                                                                                                    |                                                                                                    |                                                                                                    |                                                                                                    |                                                                                                    |
| Transpo                                                                                                    | ort (HTTP or HTTPS)                                                                                                    | © НТТР ОНТТР                                                                                                    | PS                                                |                                                                                                    |                                                                                                    |                                                                                                    |                                                                                                    |                                                                                                    |
| Is Head                                                                                                    | l-End for Server (leave blank if on same box)                                                                                                    |                                                                                                    | ļ                                                 |                                                                                                    |                                                                                                    |                                                                                                    |                                                                                                    |                                                                                                    |
| HTTP au                                                                                                    | uthorisation username                                                                                                    | comms_mdms                                                                                                    |                                                   |                                                                                                    |                                                                                                    |                                                                                                    |                                                                                                    |                                                                                                    |
| HTTP au                                                                                                    | uthorisation password                                                                                                    | init12345                                                                                                    |                                                   |                                                                                                    |                                                                                                    |                                                                                                    |                                                                                                    |                                                                                                    |
| Scale rea                                                                                                    | eadings                                                                                                    |                                                                                                    |                                                   |                                                                                                    |                                                                                                    |                                                                                                    |                                                                                                    |                                                                                                    |
| Hold bac                                                                                                    | ck suspect readings until validated                                                                                                    |                                                                                                    |                                                   |                                                                                                    |                                                                                                    |                                                                                                    |                                                                                                    |                                                                                                    |
| Maximu                                                                                                    | im records per Time Series profile message                                                                                                    | 3360                                                                                                    |                                                   |                                                                                                    |                                                                                                    |                                                                                                    |                                                                                                    |                                                                                                    |
|                                                                                                    |                                                                                                    | Output in the                                                                                                    |                                                   |                                                                                                    |                                                                                                    |                                                                                                    |                                                                                                    |                                                                                                    |
|                                                                                                    |                                                                                                    | Submit                                                                                                    |                                                   |                                                                                                    |                                                                                                    |                                                                                                    |                                                                                                    |                                                                                                    |
| Index                                                                                                    | Function Name                                                                                                    | Submit                                                                                                    |                                                   | Direction                                                                                                    | Err                                                                                                    | Service Name Space                                                                                                    | Port Name Space                                                                                                    |                                                                                                    |
| Index<br>Disabled                                                                                                    | Function Name<br>d Service Name                                                                                                    | Submit                                                                                                    |                                                   | Direction<br>Port Name                                                                                                    | Err<br>File Nai                                                                                                    | Service Name Space<br>ne                                                                                                    | Port Name Space                                                                                                    |                                                                                                    |
| Index<br>Disabled                                                                                                    | Function Name<br>d Service Name<br>Change based on Smart Meter Meter Reading D                                                                                                    | ocument Cancellation Confi                                                                                                    | irmation                                          | Direction<br>Port Name<br>SAP<-MDUS                                                                                                    | Err<br>File Nat                                                                                                    | Service Name Space<br>ne<br>urn:smartmeters.mdus.meter.reading                                                                                                    | Port Name Space                                                                                                    | download                                                                                                    |
| Index<br>Disabled<br>0<br>N                                                                                                    | Function Name<br>d Service Name<br>Change based on Smart Meter Meter Reading D<br>SmartMeterMeterReadingDocumentERPCancella                                                                                                    | ocument Cancellation Confi                                                                                                    | irmation                                          | Direction<br>Port Name<br>SAP<-MDUS<br>HTTP_Port                                                                                                    | Err<br>File Nat<br>Success<br>SmartMe                                                                                                    | Service Name Space<br>ne<br>urn:smartmeters.mdus.meter.reading<br>terMeterReadingDocumentERPCancellati                                                                                                    | Port Name Space                                                                                                    | download<br>delete                                                                                                    |
| Index<br>Disabled<br>0<br>N<br>1                                                                                                    | Function Name<br>d Service Name<br>Change based on Smart Meter Meter Reading D<br>SmartMeterMeterReadingDocumentERPCancella<br>Change based on Smart Meter Meter Reading D                                                                                                    | ocument Cancellation Confi<br>tionConfirmation_InService<br>ocument Creation Confirma                                                                                                    | irmation<br>ation as Bulk                         | Direction<br>Port Name<br>SAP<-MDUS<br>HTTP_Port<br>SAP<-MDUS                                                                                                    | Err<br>File Nat<br>Success<br>SmartMe<br>Success                                                                                                    | Service Name Space<br>ne<br>urn:smartmeters.mdus.meter.reading<br>terMeterReadingDocumentERPCancellati<br>urn:smartmeters.mdus.meter.reading                                                                                                    | Port Name Space<br>urn:smartmeters.mdus.meter.reading<br>onConfirmation_InService.wsdl<br>urn:smartmeters.mdus.meter.reading                                                                                                    | download<br>delete<br>download                                                                                                   |
| Index<br>Disabled<br>0<br>N<br>1<br>N                                                                                                    | Function Name d Service Name Change based on Smart Meter Meter Reading D SmartMeterNeterReadingDocumentERPCancell SmartMeterMeterReadingDocumentERPBuilkCree                                                                                                    | ocument Cancellation Confi<br>tionConfirmation_InService<br>ocument Creation Confirma<br>teConfirmation_InService                                                                                                    | irmation<br>tion as Bulk                          | Direction<br>Port Name<br>SAP<-MDUS<br>HTTP_Port<br>SAP<-MDUS<br>HTTP_Port                                                                                                    | Err<br>File Nat<br>Success<br>SmartMe<br>Success<br>SmartMe                                                                                         | Service Name Space<br>ne<br>um:smartmeters.mdus.meter.reading<br>ter/MeterReadingDocumentERPCancellati<br>um:smartmeters.mdus.meter.reading<br>ter/MeterReadingDocumentERPBulkCreat                                                                                                    | Port Name Space<br>[urr:smartmeters.mdus.meter.reading<br>onConfirmation_InService.wsdl<br>[urrismartmeters.mdus.meter.reading<br>eConfirmation_InService.wsdl                                                                                                    | download<br>delete<br>download<br>delete                                                                                         |
| Index<br>Disabled<br>0<br>N<br>1<br>N<br>2                                                                                                    | Function Name d Service Name Change based on Smart Meter Meter Reading D SmartMeterMeterReadingDocumentERPCancella Change based on Smart Meter Meter ReadingD SmartMeterMeterReadingDocumentERPBulkCrea Change based on Smart Meter Meter Reading D                                                                                                    | ocument Cancellation Confi<br>tionConfirmation_InService<br>ocument Creation Confirmation_InService<br>ocument Creation Confirmation_InService                                                                                                    | irmation<br>tion as Bulk                          | Direction<br>Port Name<br>SAP<-MDUS<br>HTTP_Port<br>SAP<-MDUS<br>HTTP_Port<br>SAP<-MDUS                                                                                                    | Err<br>File Nar<br>Success<br>SmartMe<br>Success<br>SmartMe<br>Success                                                                              | Service Name Space<br>ne<br>urn:smartmeters.mdus.meter.reading<br>ter/MeterReadingDocumentERPCancellati<br>urn:smartmeters.mdus.meter.reading<br>ter/MeterReadingDocumentERPBulkCreat<br>urn:smartmeters.mdus.meter.reading                                                                                                    | Port Name Space<br>um:smartmeters.mdus.meter.reading<br>onConfirmation_InService.wsdl<br>um:smartmeters.mdus.meter.reading<br>econfirmation_InService.wsdl<br>um:smartmeters.mdus.meter.reading                                                                                                    | download<br>delete<br>download<br>delete<br>download                                                                             |
| Index<br>Disabled<br>0<br>N<br>1<br>N<br>2<br>N                                                                                                    | Function Name<br>d Service Name<br>Change based on Smart Meter Meter Reading D<br>SmartMeterMeterReadingDocumentERPCancella<br>Change based on Smart Meter Meter Reading D<br>SmartMeterMeterReadingDocumentERPCreateCC<br>SmartMeterMeterReadingDocumentERPCreateCC                                                                                                    | ocument Cancellation Confi<br>tionConfirmation_InService<br>ocument Creation Confirma<br>iteConfirmation_InService<br>ocument Creation Confirma<br>onfirmation InService                                                                                               | irmation<br>tion as Bulk                          | Direction<br>Port Name<br>SAP<-MDUS<br>HTTP_Port<br>SAP<-MDUS<br>HTTP_Port<br>SAP<-MDUS<br>HTTP_Port                                                                                            | Err<br>File Nat<br>Success<br>SmartMe<br>Success<br>SmartMe<br>Success<br>SmartMe                                                                   | Service Name Space<br>ne<br>um:smartmeters.mdus.meter.reading<br>terMeterReadingDocumentERPCancellati<br>um:smartmeters.mdus.meter.reading<br>terMeterReadingDocumentERPBuikCreat<br>um:smartmeters.mdus.meter.reading<br>terMeterReadingDocumentERPCreateCo                                                                                                    | Port Name Space<br>um:smartmeters.mdus.meter.reading<br>onConfirmation_InService.wsdl<br>um:smartmeters.mdus.meter.reading<br>um:smartmeters.mdus.meter.reading<br>imm:smartmeters.mdus.meter.reading<br>ifmation_InService.wsdl                                                                                                    | download<br>delete<br>download<br>delete<br>download<br>delete                                                                   |
| Index<br>Disabled<br>0<br>N<br>1<br>N<br>2<br>N<br>33                                                                                                    | Function Name d Service Name Change based on Smart Meter Meter Reading D SmartMeterMeterReadingDocumentERPCancella Change based on Smart Meter Meter Reading D SmartMeterMeterReadingDocumentERPBulKcrea Change based on Smart Meter Meter Reading D SmartMeterReadingDocumentERPCreateCC Confirm Smart Meter Vtilities Connection Status                                                                                                    | suomit<br>socument Cancellation Conf<br>tionConfirmation_InService<br>ocument Creation Confirm<br>teConfirmation_InService<br>ocument Creation Confirm<br>onfirmation_InService<br>Change Cancellation                                                                 | irmation<br>ation as Bulk                         | Direction<br>Port Name<br>SAP<-MDUS<br>HTTP_Port<br>SAP<-MDUS<br>HTTP_Port<br>SAP<-MDUS<br>HTTP_Port<br>SAP<-MDUS                                                                               | Err<br>File Nat<br>Success<br>SmartMe<br>Success<br>SmartMe<br>Success<br>SmartMe                                                                   | Service Name Space<br>ne<br>um:smartmeters.mdus.meter.reading<br>ter/NeterReadingDocumentERPCancellati<br>um:smartmeters.mdus.meter.reading<br>ter/NeterReadingDocumentERPBuikCreat<br>um:smartmeters.mdus.meter.reading<br>um:smartmeters.mdus.device.control                                                                                                    | Port Name Space<br>urn:smartmeters.mdus.meter.reading<br>onconfirmation_InService.wsdl<br>urn:smartmeters.mdus.meter.reading<br>eConfirmation_InService.wsdl<br>urn:smartmeters.mdus.meter.reading<br>urn:smartmeters.mdus.device.control                                                                                                    | download<br>delete<br>download<br>delete<br>download<br>delete<br>download                                                       |
| Index<br>Disabled<br>0<br>N<br>1<br>N<br>2<br>N<br>33<br>N                                                                                                    | Function Name d Service Name Change based on Smart Meter Meter Reading D SmartMeterMeterReadingDocumentERPCancella Change based on Smart Meter Meter Reading D SmartMeterMeterReadingDocumentERPPBuliCree Change based on Smart Meter Meter Reading D SmartMeterMeterReadingDocumentERPCreatoC Confirm Smart Meter Utilities Connection Status SmartMeterUtilitiesConnectionStatusChangeReq                                                                                                    | ocument Cancellation Conf<br>tionConfirmation_InService<br>ocument Creation Confirma<br>teConfirmation_InService<br>coument Creation Confirma<br>onfirmation InService<br>Change Cancellation<br>uestERPCreateConfirmation                                             | irmation<br>ation as Bulk<br>ation<br>_InService  | Direction<br>Port Name<br>SAP<-MDUS<br>HTTP_Port<br>SAP<-MDUS<br>HTTP_Port<br>SAP<-MDUS<br>HTTP_Port<br>SAP<-MDUS<br>HTTP_Port                                                                  | Err<br>File Nar<br>Success<br>SmartMe<br>Success<br>SmartMe<br>Success<br>SmartMe<br>Success                                                        | Service Name Space<br>ne<br>urn:smartmeters.mdus.meter.reading<br>ter/MeterReadingDocumentERPCancellati<br>urn:smartmeters.mdus.meter.reading<br>ter/MeterReadingDocumentERPDulkCreat<br>urn:smartmeters.mdus.meter.reading<br>ter/MeterReadingDocumentERPCreateCo<br>urn:smartmeters.mdus.device.control<br>ter/UtilitiesConnectionStatusChangeRequ                                                                                                    | Port Name Space<br>um:smartmeters.mdus.meter.reading<br>onConfirmation_InService.wsdl<br>Jum:smartmeters.mdus.meter.reading<br>eConfirmation_InService.wsdl<br>Jum:smartmeters.mdus.device.control<br>setERPCreateConfirmation_InService.wsdl                                                                                                    | download<br>delete<br>download<br>delete<br>download<br>delete<br>download<br>delete                                             |
| Index<br>Disablec<br>0<br>N<br>1<br>2<br>N<br>33<br>N<br>34                                                                                                    | Function Name d Service Name Change based on Smart Meter Meter Reading D SmartMeterMeterReadingDocumentERPCancella Change based on Smart Meter Meter Reading D SmartMeterMeterReadingDocumentERPDuIKCreateCC Confirm Smart Meter Vullities Connection Status SmartMeterVitilitiesConnectionStatusChangeReq Request Utilities Smart Meter Fvent Creation as                                                                                                    | ocument Cancellation Confi<br>tionConfirmation_InService<br>ocument Creation Confirma<br>teConfirmation_InService<br>courant Creation Confirma<br>onfirmation_InService<br>Change Cancellation<br>uestERPCreateConfirmation<br>Bulk                                    | irmation<br>tion as Bulk<br>ation<br>_InService   | Direction<br>Port Name<br>SAP<-MDUS<br>HTTP_Port<br>SAP<-MDUS<br>HTTP_Port<br>SAP<-MDUS<br>HTTP_Port<br>SAP<-MDUS                                                                               | Err<br>File Nat<br>Success<br>SmartMe<br>Success<br>SmartMe<br>Success<br>SmartMe<br>Success                                                        | Service Name Space<br>ne<br>urn:smartmeters.mdus.meter.reading<br>terMeterReadingDocumentERPCancellati<br>urn:smartmeters.mdus.meter.reading<br>terMeterReadingDocumentERPBuik.read<br>urn:smartmeters.mdus.meter.reading<br>terMeterReadingDocumentERPCreateCo<br>urn:smartmeters.mdus.device.control<br>urn:smartmeters.mdus.device.control<br>urn:smartmeters.mdus.events                                                                                                    | Port Name Space<br>um:smartmeters.mdus.meter.reading<br>onConfirmation_InService.wsdl<br>um:smartmeters.mdus.meter.reading<br>um:smartmeters.mdus.meter.reading<br>immismartmeters.mdus.device.control<br>lum:smartmeters.mdus.device.control<br>um:smartmeters.mdus.device.control<br>um:smartmeters.mdus.device.vents                                                                                                    | download<br>delete<br>download<br>delete<br>download<br>delete<br>download<br>delete<br>download                                 |
| Index           Disabler           0           N           1           N           2           N           33           N           34                          | Function Name                                                                                                    | submit<br>bocument Cancellation Confi<br>tionConfirmation_InService<br>ocument Creation Confirm<br>tecConfirmation_InService<br>ocument Creation Confirma-<br>formation_InService<br>Change Cancellation<br>usetERPCreateConfirmation<br>Bulk<br>InService             | irmation<br>tion as Bulk<br>ation<br>_InService   | Direction<br>Port Name<br>SAP<-MDUS<br>HTTP_Port<br>SAP<-MDUS<br>HTTP_Port<br>SAP<-MDUS<br>HTTP_Port<br>SAP<-MDUS<br>HTTP_Port<br>SAP<-MDUS                                                     | Err<br>File Nat<br>Success<br>SmartMe<br>Success<br>SmartMe<br>Success<br>SmartMe<br>Success<br>SmartMe<br>Success<br>Success<br>Success<br>Success | Service Name Space<br>ne<br>um:smartmeters.mdus.meter.reading<br>ter/MeterReadingDocumentERPCancellati<br>um:smartmeters.mdus.meter.reading<br>ter/MeterReadingDocumentERPBuik/creat<br>um:smartmeters.mdus.device.control<br>ter/UtiliasConnectionStatusChangeRequ<br>um:smartmeters.mdus.events<br>martMeterEventERPBuik/CreatERequest_                                                                                                    | Port Name Space<br>um:smartmeters.mdus.meter.reading<br>onconfirmation_InService.wsdl<br>um:smartmeters.mdus.meter.reading<br>um:smartmeters.mdus.meter.reading<br>infrmation_InService.wsdl<br>um:smartmeters.mdus.device.control<br>setERPCreateConfirmation_InService.wsdl<br>InService.vsdl                                                                                                    | download<br>delete<br>download<br>delete<br>download<br>delete<br>download<br>delete<br>download<br>delete                       |
| Index           Disablec           0           N           1           N           2           N           33           N           34           N           41 | Function Name                                                                                                    | submit<br>bocument Cancellation Confi<br>tionConfirmation_InService<br>ocument Creation Confirms<br>teConfirmation_InService<br>ocument Creation Confirmation<br>Buik<br>usetERPCreateConfirmation<br>Buik<br>[JnService<br>< Confirmation                             | irmation<br>tition as Bulk<br>ation<br>_InService | Direction<br>Port Name<br>SAP<-MDUS<br>HTTP_Port<br>SAP<-MDUS<br>HTTP_Port<br>SAP<-MDUS<br>HTTP_Port<br>SAP<-MDUS<br>HTTP_Port<br>SAP<-MDUS                                                     | Err<br>File Nai<br>Success<br>SmartMe<br>Success<br>SmartMe<br>Success<br>SmartMe<br>Success<br>SmartMe<br>Success<br>UtilitiesS                    | Service Name Space<br>ne<br>urn:smartmeters.mdus.meter.reading<br>ter/MeterReadingDocumentERPCancellati<br>urn:smartmeters.mdus.meter.reading<br>ter/MeterReadingDocumentERPDulkGreat<br>urn:smartmeters.mdus.meter.reading<br>urn:smartmeters.mdus.device.control<br>ter/UtilitiesConnectionStatusChangeRequ<br>urn:smartmeters.mdus.cvents<br>martMeterFeventERPBulkCreatRequest_<br>urn:smartmeters.mdus.master.data                                                                 | Port Name Space<br>um:smartmeters.mdus.meter.reading<br>onConfirmation_InService.wsdl<br>um:smartmeters.mdus.meter.reading<br>eConfirmation_InService.wsdl<br>um:smartmeters.mdus.device.control<br>setERPCreateConfirmation_InService.wsdl<br>um:smartmeters.mdus.events<br>InService.wsdl<br>um:smartmeters.mdus.events<br>InService.wsdl<br>um:smartmeters.mdus.events                                                                                       | download<br>delete<br>download<br>delete<br>download<br>delete<br>download<br>delete<br>download<br>delete<br>download           |
| Index           Disablec           0           N           1           2           N           33           N           34           N           41           N | Function Name      Gervice Name      Change based on Smart Meter Meter Reading D     SmartMeterMeterReadingDocumentERPCancella     Change based on Smart Meter Meter Reading D     SmartMeterMeterReadingDocumentERPBUIKCreateCC     Confirm Smart Meter Utilities Connection Status     SmartMeterMeterReadingDocumentERPERceateReading     Request UtilitiesSmartMeterFventERPBUIKCreateRequest     UtilitiesSmartMeterFventERPBUIKCreateRequest     UtilitiesSmartMeterReationsBatusChangReq     Request UtilitiesConnectionsStatusChangReq     Request UtilitiesConnectionsStatusChangReq     Request UtilitiesConnectionsStatusChangReq     Request UtilitiesConnectionsStatusChangReq     Request UtilitiesConnectionsBatusChangReq     IutilitiesDeviceERPSmartMeterReplicationBulkCon | submit<br>occument Cancellation Confi<br>tionConfirmation_InService<br>occument Creation Confirma<br>teConfirmation_InService<br>comment Creation Confirmation<br>InService<br>setERPR-reateConfirmation<br>Bulk<br>InService<br>s Confirmation<br>firmation_InService | irmation<br>ation as Bulk<br>ation                | Direction<br>Port Name<br>SAP<-MDUS<br>HTTP_Port<br>SAP<-MDUS<br>HTTP_Port<br>SAP<-MDUS<br>HTTP_Port<br>SAP<-MDUS<br>HTTP_Port<br>SAP<-MDUS<br>HTTP_Port<br>SAP<-MDUS<br>HTTP_Port<br>SAP<-MDUS | Err<br>File Nai<br>Success<br>SmartMe<br>Success<br>SmartMe<br>Success<br>SmartMe<br>Success<br>Utilities<br>Success<br>Utilities<br>Success        | Service Name Space<br>ne<br>urn:smartmeters.mdus.meter.reading<br>ter/MeterReadingDocumentERPCancellati<br>urn:smartmeters.mdus.meter.reading<br>ter/MeterReadingDocumentERPBuikCreat<br>ter/MeterReadingDocumentERPCreateCo<br>urn:smartmeters.mdus.meter.reading<br>urn:smartmeters.mdus.device.control<br>urn:smartmeters.mdus.aevents<br>martMeterEVentERPBuikCreateRequest_<br>urn:smartmeters.mdus.aevents<br>martMeterS.mdus.master.data<br>eviceERPSmartMeterReplicationBuikCon | Port Name Space<br>um:smartmeters.mdus.meter.reading<br>onConfirmation_InService.wsdl<br>um:smartmeters.mdus.meter.reading<br>acconfirmation_InService.wsdl<br>um:smartmeters.mdus.device.control<br>lum:smartmeters.mdus.device.control<br>um:smartmeters.mdus.device.control<br>um:smartmeters.mdus.device.control<br>um:smartmeters.mdus.device.control<br>um:smartmeters.mdus.device.control<br>um:smartmeters.mdus.master.data<br>firmation_InService.wsdl | download<br>delete<br>download<br>delete<br>download<br>delete<br>download<br>delete<br>download<br>delete<br>download<br>delete |

- Ask the SAP consultant for all the WSDL files, and load them one per line on the drop list, or
- Ask for the specific ones that your SAP consultant advises you to use
- Press on the choose file button
   Choose File
   and select the WSDL you
   want to configure
- Press the Configure New Function button
- When all of this is done, your SOAP connection is configured.

You can download the original file you uploaded, as well as the changed file that was changed to reflect the IP and port of your PI/PO server. It is the changed file that will be used by MDMS to call the functions. You can also delete a Function.

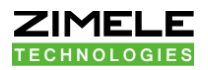

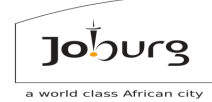

# HOW to configure MDUS Events

3.2 Log in

| Jojourg                                                                                                    |
|----------------------------------------------------------------------------------------------------|
| a world class african city                                                                                                    |
| Welcome, Please enter your Login Name and Password below.                                                                                                    |
| Login Name:<br>Password:<br>Login                                                                                                    |
| Note: This site uses Cookies, JavaScript and Popups, and won't function properly without them. If you have them turned off, please turn them on to continue. By logging in to this site you agree to all <u>terms and conditions</u> . |
| If you have lost your password, click <u>here</u> .                                                                                                    |

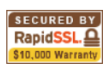

3.2.1 Go to the overview screen (Home)

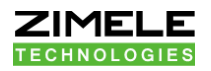

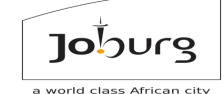

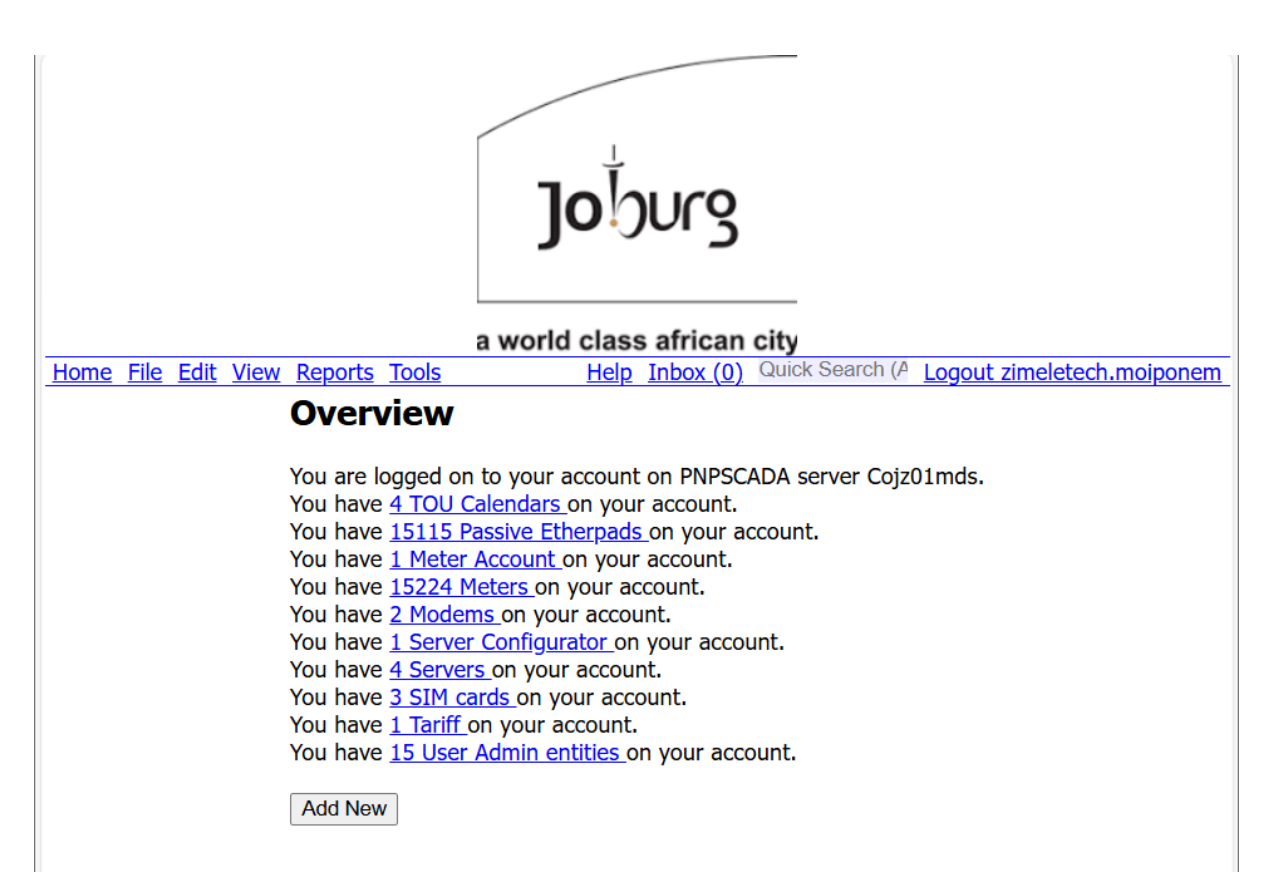

# 3.3 Select Tools > Setup MDUS Events

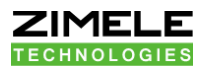

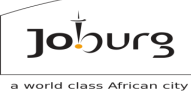

|      | (m)  | m la | 10   | <b>D</b>       | <b>T</b> 1 -                             |
|------|------|------|------|----------------|------------------------------------------|
| Home | File | Edit | View | <u>Reports</u> | lools                                    |
|      |      |      |      |                | Communication Network                    |
|      |      |      |      |                | Acquire Times                            |
|      |      |      |      |                | Acquire Inreads                          |
|      |      |      |      |                | Server Restart                           |
|      |      |      |      |                | System State                             |
|      |      |      |      |                | System Stats                             |
|      |      |      |      |                | System Stats 2<br>Sorver Network Meniter |
|      |      |      |      |                | Logs Monitor                             |
|      |      |      |      |                | Translation Manager                      |
|      |      |      |      |                | Replace Communication Device             |
|      |      |      |      |                | TCP Bridge                               |
|      |      |      |      |                | Tasks                                    |
|      |      |      |      |                | Web Service Documentation                |
|      |      |      |      |                | Bulk Add Entities from Upload            |
|      |      |      |      |                | Bulk Edit                                |
|      |      |      |      |                | Bulk Download                            |
|      |      |      |      |                | Bulk Delete                              |
|      |      |      |      |                | UnDelete                                 |
|      |      |      |      |                | Import Fault Log                         |
|      |      |      |      |                | Close Fault Log                          |
|      |      |      |      |                | Bulk Share                               |
|      |      |      |      |                | Setup MDUS                               |
|      |      |      |      |                | Setup MDUS events                        |
|      |      |      |      |                | Create Virtual MDUS readings             |
|      |      |      |      |                | Report Queue                             |
|      |      |      |      |                | Maintain Sets                            |
|      |      |      |      |                | Ping IP                                  |
|      |      |      |      |                | Export Tariffs Bundle                    |

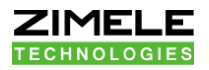

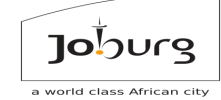

- i) On this screen, enable the events that you want to take to SAP
- ii) You should also specify the SAP TypeCode, SAP CategoryCode and
  - SAP Value ID per event that would make sense

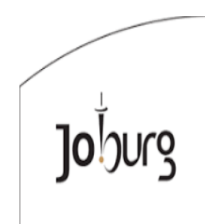

a world class african city

Home File Edit View Reports Tools

#### SAP MDUS:3:COJ ; ECCCLNT100 Help Inbox (0) Quick Search (A Logout zimeletech.moiponen

#### MDUS event setup

| Event                         | Source | Scope   | Enable | SAP TypeCode | SAP CategoryCode | SAP Value Id |
|-------------------------------|--------|---------|--------|--------------|------------------|--------------|
| Change Time                   |        | •       |        |              | •                |              |
| Catastrophic Date (Software)  | AMS    | Instant |        | 1783         | 9002             |              |
| Change Season                 | DEVICE | Instant |        | 1009         | 9002             |              |
| Change Time                   | DEVICE | Start   |        | 1008         | 9002             |              |
| Change Time                   | DEVICE | End     |        | 2008         | 9002             |              |
| DST                           | AMS    | Instant |        | 1717         | 9002             |              |
| DST change                    | AMS    | Start   |        | 1759         | 9002             |              |
| DST change                    | AMS    | End     |        | 2759         | 9002             |              |
| DST season change             | DEVICE | Instant |        | 1740         | 9002             |              |
| Error Time base               | DEVICE | Instant |        | 1035         | 9002             |              |
| Error Time/date invalid       | DEVICE | Instant |        | 1034         | 9002             |              |
| Error Time/date (Software)    | AMS    | Instant |        | 1656         | 9002             |              |
| Time/date newly set (old val) | DEVICE | Instant |        | 1033         | 9002             |              |
| Time Sync                     | DEVICE | Start   |        | 1014         | 9002             |              |
| Time Sync                     | DEVICE | End     |        | 2014         | 9002             |              |
| Time Sync (Software)          | AMS    | Instant |        | 1657         | 9002             |              |
| Check Metering                |        |         |        |              |                  |              |

To know what makes sense for the way that your SAP has been configured, ask your SAP consultants.

An example of a typical WSDL file that should be implemented on your SAP server, for Zimele MDMS to call back, has been posted on a link at the bottom of this page, because that is not part of EHP4, but a customized interface.

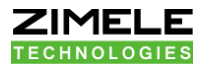

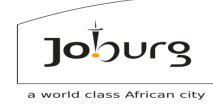

# 3.4. How to set up Maximum Demand (MD) Summation

3.4.1 Log in

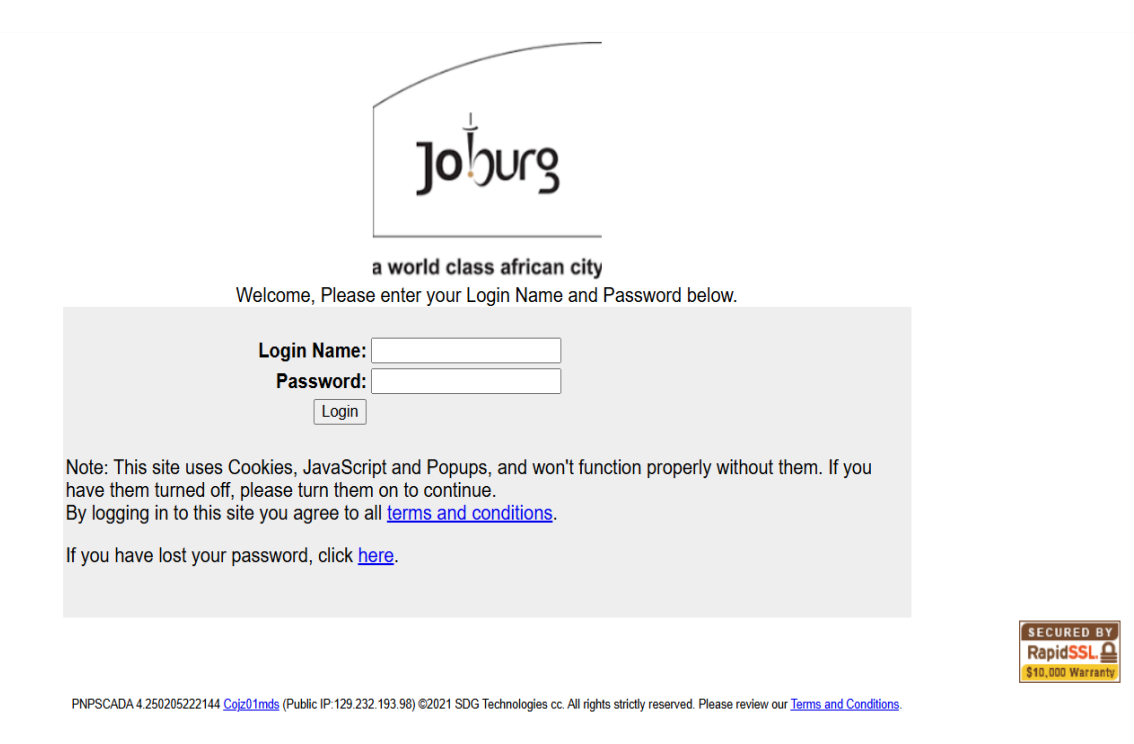

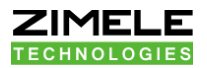

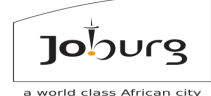

## 3.4.2 Go to the overview screen (Home)

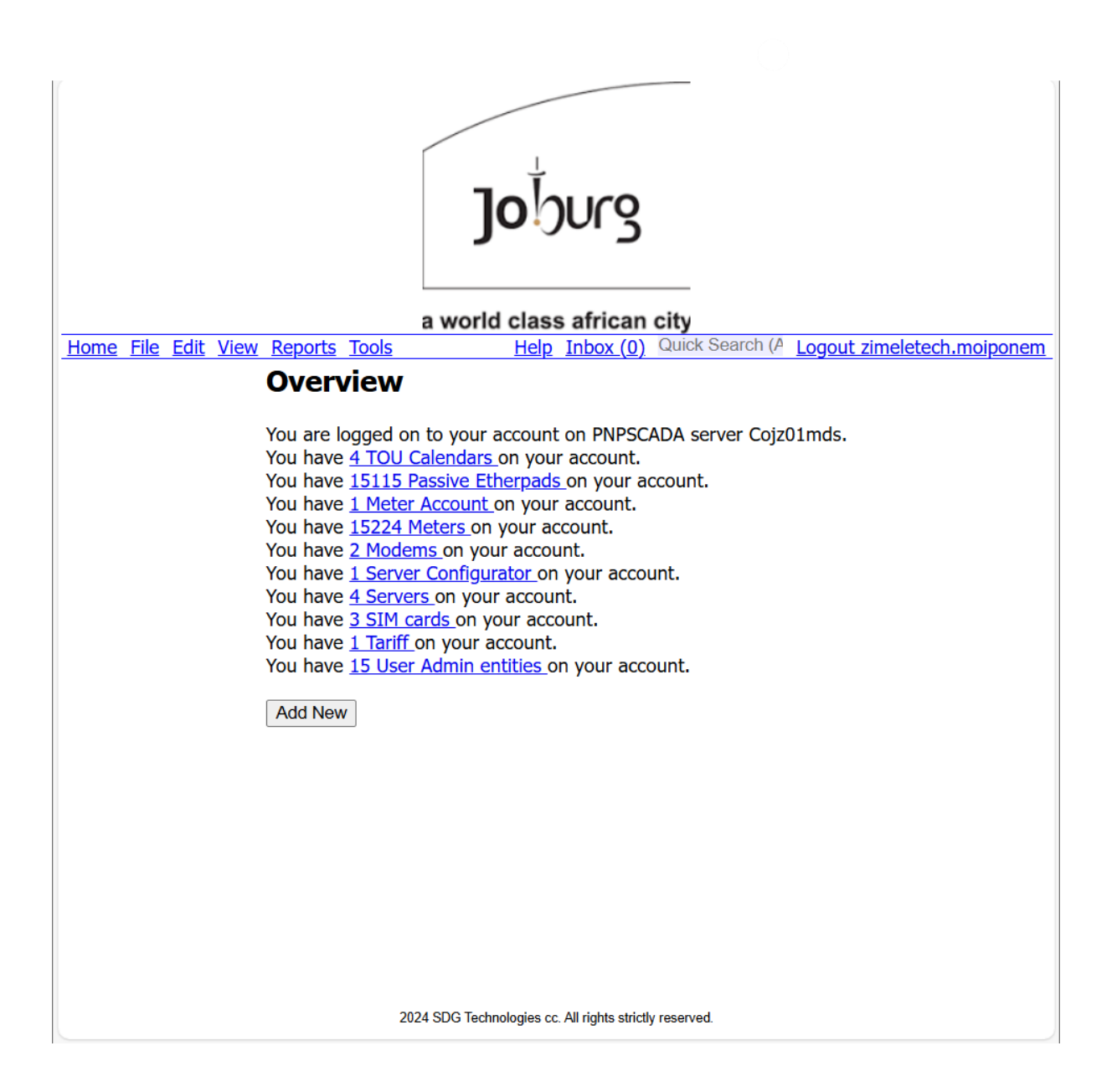

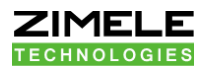

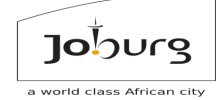

# 3.4.3 Select Edit > Advanced Meter Settings

| <u>Home</u> | <u>File</u> | <u>Edit View Reports Tools</u> |  |
|-------------|-------------|--------------------------------|--|
|             |             | Tariff Periods                 |  |
|             |             | Tariff Rates                   |  |
|             |             | Tariff Tax Period              |  |
|             |             | Tariff Details                 |  |
|             |             | Login Account                  |  |
|             |             | Login Notifications            |  |
|             |             | Role                           |  |
|             |             | Role Notifications             |  |
|             |             | Role Password Restrictions     |  |
|             |             | Role Pages                     |  |
|             |             | Sharing Permissions            |  |
|             |             | Organization                   |  |
|             |             | Meter Details                  |  |
|             |             | Advanced Meter Settings        |  |
|             |             | Meter Event Setup              |  |
|             |             | Insert User Event              |  |
|             |             | TOU Billing Register Values    |  |
|             |             | Seals                          |  |
|             |             | Real Time OBIS codes           |  |
|             |             | Passive Etherpad               |  |
|             |             | Generic Active GPRS Modem      |  |
|             |             | APN Modem                      |  |
|             |             | Physical Location              |  |
|             |             | Meter Account PCP Baseline     |  |
|             |             | Instr. Profile Labels          |  |
|             |             | Instr. Profile Alarm Limits    |  |
|             |             | Elster Multidrop               |  |
|             |             | STS Smart Prepaid Meter        |  |
|             |             | Toolbar                        |  |

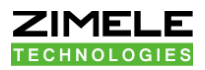

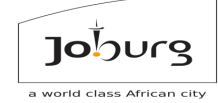

x

3.4.4 Tick on the select from list and then press the Open button

# Page Require Some Information

This page requires another type of entity

- Automatically Select Closest 63020321 (63020321)
- Select from list

Open Open In New Window Cancel

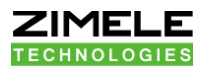

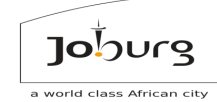

# 3.4.5 Select Meter number 13106616 and then press select button Select

# **Browse Meters Admin**

| Page 1/762 back next Page 1 Go * Search                                                                                           |   |
|----------------------------------------------------------------------------------------------------|---|
| EC1 MQTT Meter: 171128245 ; Harrison Street ; Marshalltown ; 17 (171128245)                                                       |   |
| EC1 MQTT Meter: 23067893 ; Harrison Street ; Marshalltown ; 17 (23067893)                                                         |   |
| EC1 MQTT Meter: New Auto Added (110010043)                                                                                        |   |
| EC1 MQTT Meter: New Auto Added (13022636)                                                                                         |   |
| EC1 MQTT Meter: New Auto Added (171063933)                                                                                        |   |
| EC1 MQTT Meter: New Auto Added (23014952)                                                                                         |   |
| EC1 MQTT Meter: New Auto Added (23144989)                                                                                         |   |
| EC1 MQTT Meter: New Auto Added (C-ARA0784)                                                                                        |   |
| EC1 MQTT Meter: New Auto Added (C-RRL5999)                                                                                        |   |
| EDMI Mk6 Genius: ASHTON HOUSE ; 39 ASHFORD ROAD ASHFORD ROAD 39 ; PARK WOOD ; Hursthill (207739039)                               |   |
| EDMI Mk6 Genius: ATC SOUTH AFRICA; 66 STIEMENS STREET Created new Device location; JOHANNESBURG; Siemert (207745586)              |   |
| EDMI Mk6 Genius: ATC SOUTH AFRICA WIRELESS INFRASTRUCTURE ; 66 STIEMENS STREET Created new Device location ; JOHANNESBU           |   |
| EDMI Mk6 Genius: ATC South Africa Wireless Inftrustructur ; 259 SIXTEENTH ROAD SIXTEENTH ROAD 00259 ; RANDJESPARK EXT.18 ; Midran | 1 |
| EDMI Mk6 Genius: BODY CORPORATE ALOE HOUSE ; 99 PROGRESS ROAD PROGRESS ROAD 99 ; LINDHAVEN ; Hursthill (207739182)                |   |
| EDMI Mk6 Genius: CITY OF JOHANNESBURG ; 0 RANDFONTEIN ROAD RANDFONTEIN ROAD 0 ; ROODEPOORT ; Roodepoort (207742010)               |   |
| EDMI Mk6 Genius: CITY POWER ; JOHANNESBURG ; JOHANNESBURG (207701637)                                                             |   |
| EDMI Mk6 Genius: CITY POWER ; JOHANNESBURG ; JOHANNESBURG ; JOHANNESBURG (207700289)                                              |   |
| EDMI Mk6 Genius: CITY POWER ; JOHANNESBURG ; JOHANNESBURG ; JOHANNESBURG (207700302)                                              |   |
| EDMI Mk6 Genius: CITY POWER ; JOHANNESBURG ; JOHANNESBURG ; JOHANNESBURG (207700392)                                              |   |
| EDMI Mk6 Genius: CITY POWER ; JOHANNESBURG ; JOHANNESBURG ; JOHANNESBURG (207701014)                                              | ▼ |

Close Select

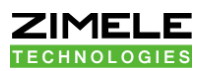

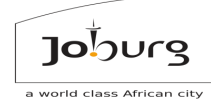

Meter Time Zone: Africa/Johannesburg ~ Error Threshold: 0 retries before we stop trying (0 will disable the feature) ignore connect errors: 🗹 don't count connect errors, only communication and database errors Error Degradation: 100 Try to read less often if the meter read fails this many times (0 will disable the feature) current error streak: 0 □ reset error count Register Calendars: 150000003 City Power 150000000 CoJ Calendar 150000001 CoJ Calendar 1 150000002 Joburg Water Remove Unselected
 Clear Billing Registers for Selected Decimals of Total on Bill -1 Digits of Total on Bill -1 Reclock At (kWh) 0.0 Reclock At (kVARh) 0.0 Spike Alarm - log event when exceeded flow during Reading of Profile: 19999999999999999 kW kWh Power Factor Below Limit - log event when pf below 0.0 during Reading of Profile, if energy exceed : 9999999999999999 kW Meter Bypass Alarm - log event when consumption Zero for a preceding interval: 0 minutes / custom (0 to disable) Leak Alarm - log event when consumption above 0.0kW for every profile period in entire preceding interval: 0 minutes / custom (0 to disable) Burst Alarm - log event when consumption above 0.0 kW for every profile period in entire preceding interval: 0 minutes / custom (0 to disable) Upper Limit Voltage Threshold: (blank for default) Lower Limit Audit Threshold - do not do audits on values under: 10.0 kWh □ Suppress Server generated Reverse Energy events Automatic Meter Time Sync with Server: On (up to 20 min) 
Off O Once (20+ min) O SAP co-incident MD id: connect/disconnect status: normal ~ Submit

Near the bottom of the screen is a field called "SAP co-incident MD ID".

If you enter a value in here, all meters with the same value entered will return

their pro-rata part of a summated MD across all the meters.

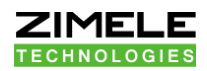

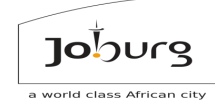

# 4 MODULE 4: COURSE 161 ENGINEER ROLE: MDMS TROUBLESHOOTING

Prerequisite

- Course 160
- Experience with SAP (<u>https://go.sap.com/</u>)
- Experience with AMR

# 4.1

# Helps you with:

- Knowing how to analyze the SOAP logs
- Knowing how to analyze the Meter Read Requests
- Understanding and troubleshooting the Meter Model as mirrored from SAP to MDMS
- Understand when Meter Reading Requests are honored

# 4.2

# Once you are done with this Course, you should be able to:

- Check why a meter reading is not updating to SAP
- Check if a Meter definition exists properly on MDMS
- Check if a Meter multiplier and data is consistent
- Resend a Meter Reading to SAP
- Resend SAP Message to MDMS
- Create Virtual MDMS reading

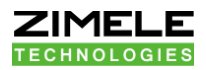

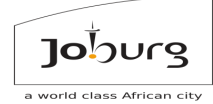

# 4.3 HOW to analyze SOAP logs

# 4.3.1 General SOAP mode

All SOAP between SAP and MDUS, in both directions, is in the form of Messages that are sent. There are no RPC kind of SOAP, where the same SOAP message waits for a reply from the implemented function on the server. This makes the SOAP a lot more robust. The SOAP messages can be envisaged as a single XML structure, which is essentially a single nested structure of values.

# 4.4

How to choose message logs to view

Log in

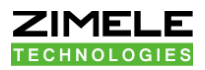

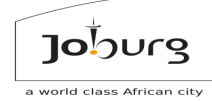

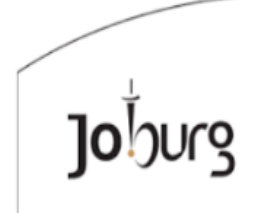

a world class african city Welcome, Please enter your Login Name and Password below.

| Login Name: |  |
|-------------|--|
| Password:   |  |
| Login       |  |

Note: This site uses Cookies, JavaScript and Popups, and won't function properly without them. If you have them turned off, please turn them on to continue. By logging in to this site you agree to all terms and conditions.

If you have lost your password, click here.

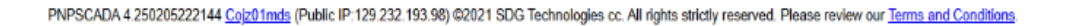

Go to the Overview Screen (Home)

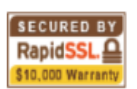

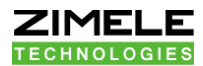

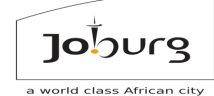

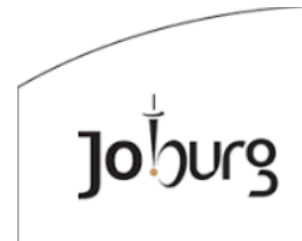

a world class african city

Help Inbox (0) Quick Search (A Logout zimeletech.moiponem

#### **Overview**

Home File Edit View Reports Tools

You are logged on to your account on PNPSCADA server Cojz01mds. You have <u>4 TOU Calendars</u> on your account. You have <u>15115 Passive Etherpads</u> on your account. You have <u>1 Meter Account</u> on your account. You have <u>1 Server Configurator</u> on your account. You have <u>2 Modems</u> on your account. You have <u>1 Server Configurator</u> on your account. You have <u>4 Servers</u> on your account. You have <u>3 SIM cards</u> on your account. You have <u>1 Tariff</u> on your account. You have <u>1 Super Admin entities</u> on your account.

Add New

2024 SDG Technologies cc. All rights strictly reserved.

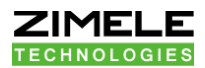

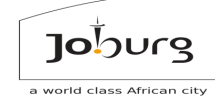

Open

## Select View > MDUS log

| Home File Edit View Reports Tools                |   |                                        | I                             | tron ACE6000:63020321:63020321 Help |
|--------------------------------------------------|---|----------------------------------------|-------------------------------|-------------------------------------|
| Quick Profile Graphs<br>Prepaid Consumption Bill | • | Overview                               |                               |                                     |
| Meter Account Report                             |   | Dependencies                           | Selected Entity               | Derived Entities                    |
| Meter Portion                                    |   | Calendars                              | Meters                        | Servers                             |
| Phasor Granks                                    | _ | TOU Calendar                           | Itron ACE6000                 | SAP MDUS                            |
| Meter Graph                                      |   | ID:15000000                            | Serial Number:63020321        | ID:3                                |
| Server Firmware Update Log                       |   | Name: CoJ Calendar                     | Name: 63020321                | Name: COJ ; ECCCLNT100              |
| View Location                                    |   |                                        | unselect entity               |                                     |
| Bulk Notification Real Time Map                  |   | Etherpads                              | remove entity                 |                                     |
| Map                                              |   | Passive Etherpad                       |                               |                                     |
| Instrumentation Profile                          |   | IP:PORT: 10.18.2.229:703               |                               |                                     |
| Meter Info                                       |   | Name: 63020320                         |                               |                                     |
| Meter Event Log                                  |   |                                        |                               |                                     |
| Bulk Event Report                                |   | You are logged on to your ac           | count on PNPSCADA server Co   | jz01mds.                            |
| Meter Total Report                               |   | You have 4 TOU Calendars o             | n your account.               |                                     |
| Profile Summary Graphs                           |   | You have 15115 Passive Ethe            | erpads on your account.       |                                     |
| Hit Log                                          |   | You have <u>1 Meter Account</u> or     | n your account.               |                                     |
| Meter Realtime Values                            |   | You have <u>15224 Meters</u> on years  | our account.                  |                                     |
| Channels Used                                    |   | You have 2 Modems on your              | account.                      |                                     |
| Channels Not Used                                |   | You have <u>1 Server Configuration</u> | <u>tor</u> on your account.   |                                     |
| MDUS log                                         |   | You have <u>6 Servers</u> on your a    | account.                      |                                     |
| MDUS reading docs                                |   | You have <u>3 SIM cards on you</u>     | ır account.                   |                                     |
| Meter Registers                                  |   | You have <u>1 Tariff</u> on your acc   | count.                        |                                     |
| Meter Read Logs                                  |   | You have 16 User Admin ent             | <u>ities on your account.</u> |                                     |
| IEC Readout                                      |   |                                        |                               |                                     |
| Billing Tariff Summary Report                    |   | Add New                                |                               |                                     |
| Modem Report                                     |   |                                        |                               |                                     |
|                                                  |   |                                        |                               |                                     |

Tick on the select from list and then press the Open button

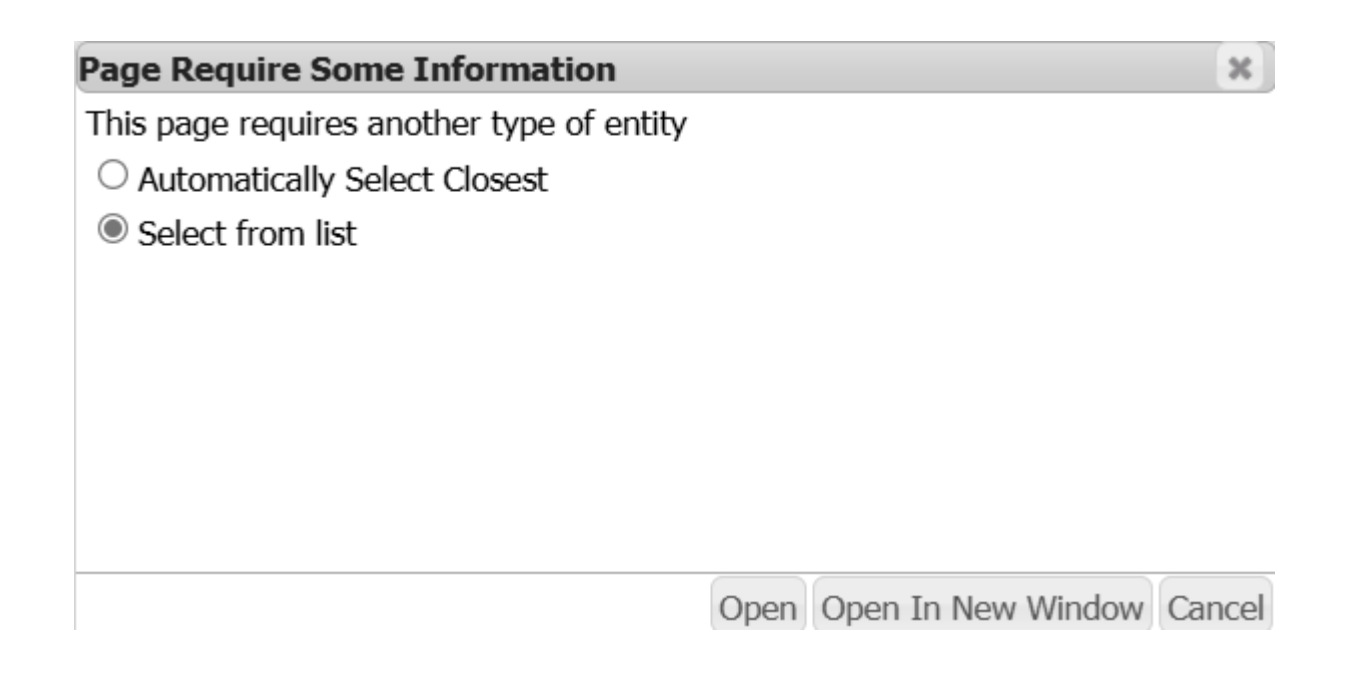

| ZIMELE                |                       |                                            | Jojourg                   |
|-----------------------|-----------------------|--------------------------------------------|---------------------------|
|                       |                       | 2                                          | a world class African cit |
|                       | ]C<br>a world o       | burg                                       |                           |
| Home File Edit View F | Reports Tools SAP     | Help Inbox (0) Quick Search (A Logout zime | letech                    |
|                       | MDUS Log Re           | eport                                      |                           |
|                       |                       |                                            |                           |
|                       | Selection Screen      |                                            |                           |
|                       | Field Name            | Field Value                                |                           |
|                       | Start Date & Time     | 2025-02-18 14:31:01.026                    |                           |
|                       | EndDate & Time        | 2025-02-20 14:31:01.026                    |                           |
|                       | MDUS Msg ID**         |                                            |                           |
|                       | UUID*                 |                                            |                           |
|                       | ReferenceUUID*        |                                            |                           |
|                       | Function**            |                                            |                           |
|                       | Detail**              |                                            |                           |
|                       | Result Message**      |                                            |                           |
|                       | Only Show Errors      |                                            |                           |
|                       | Do not list Double UU | IDs 🗆                                      |                           |
|                       |                       | *Optional                                  |                           |
|                       |                       | **Optional, may specify wildcards          |                           |
|                       | Submit                |                                            |                           |

city

The above screen dump shows a Selection Screen, where you can choose which messages to see by using the following:

- The Start and End Date & Time is self-explanatory and should be entered in the SQL format YYYY-MM-DD hh:mm:ss
- The MDMS Msg ID is a number unique per message per Zimele MDMS server over all MDMS entities on that server. A comma separated list may be specified.
- The UUID is essentially a GUID (unique in the universe) assigned in SAP per message
- The Reference UUID is typically set for messages that is sent as a Reply ٠ or an Acknowledgement on another message. It would then contain the UUID of the original message

ZIMELE

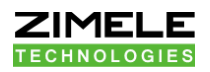

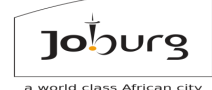

- The Function is the specific function called by SAP or MDMS easiest
  way to know what to select here is to first select a lot of messages and
  then take the specific one you want from the column in the report. This
  loosely corresponds to the drop list of functions in the MDMS Edit screen
- Detail is the value of any field in the message. If any of the values match this value, the message would be selected
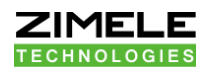

 Result Message is whether it was successful or whether there was some error. The easiest is also to run the report first for all values, and then specify the value as seen in the appropriate column for the specific kind of row required

Jobur

- Double UUIDs can happen, for example in cases where you retry the same message from SAP to MDMS. If you want to avoid showing the same retried message twice or more times, you should check 'Do not list Double UUIDs'
- When you have entered which messages you want to see, press the
   Submit button Submit...
   to see the report
- This is the log of all XML messages sent between SAP and MDMS
- SAP will for instance send messages to 'create' meters, and to 'create' registers to read, and to create meter reading requests
- MDMS will for instance send messages back to send readings for previous meter reading requests that was created from SAP

### 4.5

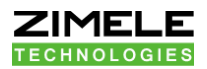

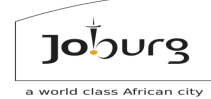

#### **MDMS Log Report view**

Here is shown the messages that was sent and received, one line per message, with various general fields.

You can resent ALL the messages listed to MDMS as though it was just sent from SAP, by clicking the link at the bottom of the report. Of course, that would only apply to messages where the DIRECTION column's value is 'SAP->MDMS'

This can sometimes be handy if Meter Entities was not properly created, or meter register formats not properly created, or meter readings not properly created, for some reason. However, it should not be necessary under normal

#### MDUS Log Report

| From: 2025-01-18 14:36:09.882 to 2025-02-20 14:36:09.882 |        |           |                         |                                      |                                      |                                    |                |                             |  |
|----------------------------------------------------------|--------|-----------|-------------------------|--------------------------------------|--------------------------------------|------------------------------------|----------------|-----------------------------|--|
| MSGI                                                     | MDUSID | DIRECTION | LOG TIME                | UUID                                 | REFERENCE UUID                       | CreationDateTime Source IP         | Dest IP        | Function                    |  |
| 1675                                                     | 3      | SAP->MDUS | 2025-01-28 08:43:41.358 | 81bacc3a-b9f5-1eef-b7a8-65f3bae60521 | null                                 | 2025-01-28 08:43:30 159.138.162.96 | localhost      | SmartMeterMeterReadingDocur |  |
| 1676                                                     | 3      | SAP->MDUS | 2025-01-28 08:43:41.472 | 81bacc3a-b9f5-1eef-b7a8-65f3bae62521 | null                                 | 2025-01-28 08:43:30 159.138.162.96 | localhost      | SmartMeterMeterReadingDocur |  |
| 1677                                                     | 3      | SAP<-MDUS | 2025-01-28 08:43:41.529 | e7ba2bd4-d045-429e-ab37-be8b6878a292 | 81bacc3a-b9f5-1eef-b7a8-65f3bae62521 | 2025-01-28 08:43:41 localhost      | 159.138.162.96 | SmartMeterMeterReadingDocur |  |
| 1678                                                     | 3      | SAP->MDUS | 2025-01-28 08:43:41.554 | 81bacc3a-b9f5-1eef-b7a8-65f3bae64521 | null                                 | 2025-01-28 08:43:30 159.138.162.96 | localhost      | SmartMeterMeterReadingDocur |  |
| 1679                                                     | 3      | SAP<-MDUS | 2025-01-28 08:43:41.607 | 3b8a0d63-d344-4288-8284-717602747686 | 81bacc3a-b9f5-1eef-b7a8-65f3bae64521 | 2025-01-28 08:43:41 localhost      | 159.138.162.96 | SmartMeterMeterReadingDocur |  |
| 1680                                                     | 3      | SAP<-MDUS | 2025-01-28 08:43:41.645 | 8d422972-4b19-4876-987a-a77ba2b694a0 | 81bacc3a-b9f5-1eef-b7a8-65f3bae60521 | 2025-01-28 08:43:41 localhost      | 159.138.162.96 | SmartMeterMeterReadingDocur |  |
| 1681                                                     | 3      | SAP<-MDUS | 2025-01-28 08:43:52.223 | 5cbb8938-18fa-48bb-a9dc-c6622daf821a | null                                 | 2025-01-28 08:43:52 localhost      | 159.138.162.96 | MeterReadingDocumentERPRes  |  |
| 1682                                                     | 3      | SAP->MDUS | 2025-01-28 08:43:54.935 | 81bacc3a-b9f5-1eef-b7a8-66fa2ede4533 | 5cbb8938-18fa-48bb-a9dc-c6622daf821a | 2025-01-28 08:43:44 159.138.162.96 | localhost      | MeterReadingDocumentERPRes  |  |
| 1683                                                     | 3      | SAP->MDUS | 2025-01-28 08:44:45.692 | 81bacc3a-b9f5-1eef-b7a8-6ac64a868536 | null                                 | 2025-01-28 08:44:35 159.138.162.96 | localhost      | SmartMeterMeterReadingDocur |  |
| 1684                                                     | 3      | SAP->MDUS | 2025-01-28 08:44:45.738 | 81bacc3a-b9f5-1eef-b7a8-6ac64a86a536 | null                                 | 2025-01-28 08:44:35 159.138.162.96 | localhost      | SmartMeterMeterReadingDocur |  |
| 1685                                                     | 3      | SAP<-MDUS | 2025-01-28 08:44:45.787 | e4605a7e-535f-4505-bb96-80bbd8c932cd | 81bacc3a-b9f5-1eef-b7a8-6ac64a86a536 | 2025-01-28 08:44:45 localhost      | 159.138.162.96 | SmartMeterMeterReadingDocur |  |
| 1686                                                     | 3      | SAP->MDUS | 2025-01-28 08:44:45.817 | 81bacc3a-b9f5-1eef-b7a8-6ac64a86c536 | null                                 | 2025-01-28 08:44:35 159.138.162.96 | localhost      | SmartMeterMeterReadingDocur |  |
| 1687                                                     | 3      | SAP<-MDUS | 2025-01-28 08:44:45.871 | 0653a44a-4261-4c63-960e-d71db899fdd3 | 81bacc3a-b9f5-1eef-b7a8-6ac64a86c536 | 2025-01-28 08:44:45 localhost      | 159.138.162.96 | SmartMeterMeterReadingDocur |  |
| 1688                                                     | 3      | SAP<-MDUS | 2025-01-28 08:44:45.901 | 3a1ddd59-a9b9-4743-821e-3574ea804543 | 81bacc3a-b9f5-1eef-b7a8-6ac64a868536 | 2025-01-28 08:44:45 localhost      | 159.138.162.96 | SmartMeterMeterReadingDocur |  |
| 1689                                                     | 3      | SAP<-MDUS | 2025-01-28 08:44:56.165 | a1b1bad8-997d-41d8-b2b9-7dc1db6179af | null                                 | 2025-01-28 08:44:56 localhost      | 159.138.162.96 | MeterReadingDocumentERPRes  |  |
| 1690                                                     | 3      | SAP<-MDUS | 2025-01-28 08:44:56.365 | e55c4c61-b27b-4262-9c39-f9a14e492fbf | null                                 | 2025-01-28 08:44:56 localhost      | 159.138.162.96 | MeterReadingDocumentERPRes  |  |
| 1691                                                     | 3      | SAP->MDUS | 2025-01-28 08:44:56.716 | 81bacc3a-b9f5-1eef-b7a8-6b9701d7a538 | a1b1bad8-997d-41d8-b2b9-7dc1db6179af | 2025-01-28 08:44:46 159.138.162.96 | localhost      | MeterReadingDocumentERPRes  |  |
| 1692                                                     | 3      | SAP->MDUS | 2025-01-28 08:44:56.914 | 81bacc3a-b9f5-1eef-b7a8-6b9701da4538 | e55c4c61-b27b-4262-9c39-f9a14e492fbf | 2025-01-28 08:44:46 159.138.162.96 | localhost      | MeterReadingDocumentERPRes  |  |
| 1693                                                     | 3      | SAP->MDUS | 2025-01-28 08:47:18.599 | 81bacc3a-b9f5-1eef-b7a8-761841cb8543 | null                                 | 2025-01-28 08:47:07 159.138.162.96 | localhost      | SmartMeterMeterReadingDocur |  |
| 1694                                                     | 3      | SAP<-MDUS | 2025-01-28 08:47:18.648 | 50b3e2e6-3dcf-4d8b-8bf7-8abd2ae71241 | 81bacc3a-b9f5-1eef-b7a8-761841cb8543 | 2025-01-28 08:47:18 localhost      | 159.138.162.96 | SmartMeterMeterReadingDocur |  |
| 1695                                                     | 3      | SAP->MDUS | 2025-01-28 08:47:18.685 | 81bacc3a-b9f5-1eef-b7a8-762c9359c546 | null                                 | 2025-01-28 08:47:08 159.138.162.96 | localhost      | SmartMeterMeterReadingDocur |  |
| 1696                                                     | 3      | SAP->MDUS | 2025-01-28 08:47:18.695 | 81bacc3a-b9f5-1eef-b7a8-762c935a6546 | null                                 | 2025-01-28 08:47:08 159.138.162.96 | localhost      | SmartMeterMeterReadingDocur |  |
| 1697                                                     | 3      | SAP<-MDUS | 2025-01-28 08:47:18.706 | 705eb552-3f14-411f-a307-ce1aa71e867e | 81bacc3a-b9f5-1eef-b7a8-762c9359c546 | 2025-01-28 08:47:18 localhost      | 159.138.162.96 | SmartMeterMeterReadingDocur |  |
| 1698                                                     | 3      | SAP<-MDUS | 2025-01-28 08:47:18.714 | ccc051ff-95b7-4ace-be87-febd9694c926 | 81bacc3a-b9f5-1eef-b7a8-762c935a6546 | 2025-01-28 08:47:18 localhost      | 159.138.162.96 | SmartMeterMeterReadingDocur |  |
| 1699                                                     | 3      | SAP->MDUS | 2025-01-28 08:47:31.51  | 81bacc3a-b9f5-1eef-b7a8-77224d0c8548 | null                                 | 2025-01-28 08:47:20 159.138.162.96 | localhost      | SmartMeterMeterReadingDocur |  |
| 1700                                                     | 3      | SAP->MDUS | 2025-01-28 08:47:31.576 | 81bacc3a-b9f5-1eef-b7a8-77224d0ca548 | null                                 | 2025-01-28 08:47:20 159.138.162.96 | localhost      | SmartMeterMeterReadingDocur |  |
| 1701                                                     | 3      | SAP<-MDUS | 2025-01-28 08:47:31.636 | 6430d4cc-579d-4e31-a650-0850eaa76489 | 81bacc3a-b9f5-1eef-b7a8-77224d0ca548 | 2025-01-28 08:47:31 localhost      | 159.138.162.96 | SmartMeterMeterReadingDocur |  |
| 1702                                                     | 2      |           | 2025 01 20 00:47:21 675 | 01bacs2a b0fE 1oof b7a9 77334d0ccE49 | null                                 | 2025 01 29 09:47:20 150 129 162 06 | localbact      | CmartMotorMotorDoadingDogur |  |

circumstances.

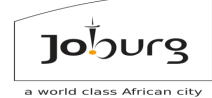

#### **MDMS Log Detail view**

You can view message details by clicking the value under the UUID column heading.

Here is shown all the Detail fields of the XML message, with the nested field name, and the value that was specified. You can click the 'resend to myself' link to re-submit the message to MDMS as though it was just sent from SAP.

| SmartMeterMe | terReadin | IgDocum | entERPB | BulkCrea | teReques | stOutImpl |
|--------------|-----------|---------|---------|----------|----------|-----------|
|              |           |         |         |          |          |           |

| field<br>index | field name                                                                                                    | value                               |
|----------------|----------------------------------------------------------------------------------------------------|-------------------------------------|
| 5              | .messageHeader.uuid.value                                                                                                    | 81bacc3a-b9f5-1e<br>b7ac-84bb47894c |
| 10             | .messageHeader.creationDateTime                                                                                                    | 2025-01-28 10:39:                   |
| 13             | .messageHeader.senderBusinessSystemID                                                                                                    | ECCCLNT100                          |
| 23             | .smartMeterMeterReadingDocumentERPCreateRequestMessage.0.messageHeader.uuid.value                                                                                      | 81bacc3a-b9f5-1e<br>b7ac-84bb47896c |
| 28             | smartMeterMeterReadingDocumentERPCreateRequestMessage.0.messageHeader.creationDateTime                                                                                 | 2025-01-28 10:39:                   |
| 31             | smartMeterMeterReadingDocumentERPCreateRequestMessage.0.messageHeader.senderBusinessSystemID                                                                           | ECCCLNT100                          |
| 38             | smartMeterMeterReadingDocumentERPCreateRequestMessage.0.meterReadingDocument.id.value                                                                                  | 100426110                           |
| 40             | smartMeterMeterReadingDocumentERPCreateRequestMessage.0.meterReadingDocument.meterReadingReasonCode                                                                    | 1                                   |
| 41             | smartMeterMeterReadingDocumentERPCreateRequestMessage.0.meterReadingDocument.scheduledMeterReadingDate                                                                 | 2025-01-15                          |
| 42             | smartMeterMeterReadingDocumentERPCreateRequestMessage.0.meterReadingDocument.utilitiesAdvancedMeteringDataSourceTypeCode                                               | 0                                   |
| 45             | smartMeterMeterReadingDocumentERPCreateRequestMessage.0.meterReadingDocument.utiltiesMeasurementTask.utilitiesMeasurementTaskID.value                                  | 00000000000232                      |
| 48             | smartMeterMeterReadingDocumentERPCreateRequestMessage.0.meterReadingDocument.utiltiesMeasurementTask.utilitiesObjectIdentificationSystemCodeText                       | MAX DEM KVA                         |
| 51             | smartMeterMeterReadingDocumentERPCreateRequestMessage.0.meterReadingDocument.utiltiesMeasurementTask.utiltiesDevice.utilitiesDeviceID.value                            | 10031914                            |
| 56             | smartMeterMeterReadingDocumentERPCreateRequestMessage.0.meterReadingDocument.utiltiesMeasurementTask.utiltiesDevice.smartMeter.utilitiesAdvancedMeteringSystemID.value | COJ                                 |
| 64             | .smartMeterMeterReadingDocumentERPCreateRequestMessage.1.messageHeader.uuid.value                                                                                      | 81bacc3a-b9f5-1e<br>b7ac-84bb47898c |
| 69             | smartMeterMeterReadingDocumentERPCreateRequestMessage.1.messageHeader.creationDateTime                                                                                 | 2025-01-28 10:39:                   |
| 72             | smartMeterMeterReadingDocumentERPCreateRequestMessage.1.messageHeader.senderBusinessSystemID                                                                           | ECCCLNT100                          |
| 79             | smartMeterMeterReadingDocumentERPCreateRequestMessage.1.meterReadingDocument.id.value                                                                                  | 100426111                           |
| 81             | .smartMeterMeterReadingDocumentERPCreateRequestMessage.1.meterReadingDocument.meterReadingReasonCode                                                                   | 1                                   |
| 82             | smartMeterMeterReadingDocumentERPCreateRequestMessage.1.meterReadingDocument.scheduledMeterReadingDate                                                                 | 2025-01-15                          |
| 83             | smartMeterMeterReadingDocumentERPCreateRequestMessage.1.meterReadingDocument.utilitiesAdvancedMeteringDataSourceTypeCode                                               | 0                                   |
| 86             | smartMeterMeterReadingDocumentERPCreateRequestMessage.1.meterReadingDocument.utiltiesMeasurementTask.utilitiesMeasurementTaskID.value                                  | 0000000000232                       |
| 20             | martHatathatarDaadianDaaumantEDDCraataDaguactMasaaga 1 matarDaadinaDaaumant utiliaaMaasuramantTaek utilitiaaDhiaathdantifiaatianQuetamCadaTayt                         | TOTAL DOG KINU                      |

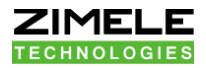

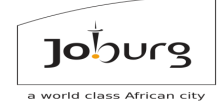

# 4.2 How to analyze Meter Read Requests

#### 4.2.1 General Read Method

When SAP wants to read a meter register, it creates a Meter Reading document through one or more messages, which are recorded in a Meter Readings table in MDMS. Typically, there would be multiple registers read per meter per date. Each one is a separate Meter Reading Document. When a meter is read in, MDMS will check against the existing but outstanding Meter Reading Documents to see if there is any that can be honoured, and if there is, it will send Messages of its own to SAP to report the register reading.

4.2.2 How to choose readings to view

Log in

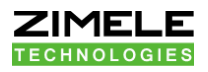

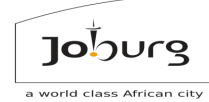

Go to the Overview Screen (Home)

| Welcome, Please enter your Login Name and Password b Login Name: Password: Login Note: This site uses Cookies, JavaScript and Popups, and won't function proper have them turned off, please turn them on to continue. By logging in to this site you agree to all terms and conditions. If you have lost your password, click here. |                                                 |
|----------------------------------------------------------------------------------------------------|-------------------------------------------------|
| Login Name: Password: Login Password: Login Note: This site uses Cookies, JavaScript and Popups, and won't function proper have them turned off, please turn them on to continue. By logging in to this site you agree to all terms and conditions. If you have lost your password, click here.                                      | elow.                                           |
| By logging in to this site you agree to all <u>terms and conditions</u> .<br>If you have lost your password, click <u>here</u> .                                                                                                    | ly without them. If you                         |
| If you have lost your password, click <u>here</u> .                                                                                                    |                                                 |
|                                                                                                    |                                                 |
|                                                                                                    | Sto,000 Warranty                                |
| PNPSCADA 4.250205222144 Cojz01mds (Public IP:129.232.193.98) ©2021 SDG Technologies cc. All rights strictly reserved.                                                                                                    | Please review our <u>Terms and Conditions</u> . |

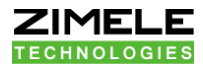

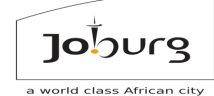

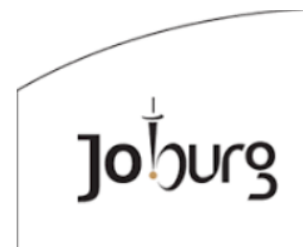

a world class african city

Help Inbox (0) Quick Search (A Logout zimeletech.moiponem

#### **Overview**

Home File Edit View Reports Tools

You are logged on to your account on PNPSCADA server Cojz01mds. You have <u>4 TOU Calendars on your account</u>. You have <u>15115 Passive Etherpads</u> on your account. You have <u>1 Meter Account</u> on your account. You have <u>15224 Meters</u> on your account. You have <u>2 Modems</u> on your account. You have <u>2 Modems</u> on your account. You have <u>1 Server Configurator</u> on your account. You have <u>4 Servers</u> on your account. You have <u>3 SIM cards</u> on your account. You have <u>1 Tariff</u> on your account. You have <u>15 User Admin entities</u> on your account.

Add New

2024 SDG Technologies cc. All rights strictly reserved.

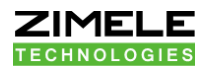

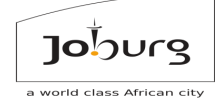

## Select View > MDUS reading docs

| Lines - File Fale                 | Minus Devente Tele                                                     |                                                           |  |  |  |  |  |
|-----------------------------------|------------------------------------------------------------------------|-----------------------------------------------------------|--|--|--|--|--|
| Home File Edit                    | View Reports Tools                                                     |                                                           |  |  |  |  |  |
|                                   | Meter Account Report                                                   | <b>A</b>                                                  |  |  |  |  |  |
|                                   | Descer Craphs                                                          | -                                                         |  |  |  |  |  |
|                                   | Meter Granh                                                            |                                                           |  |  |  |  |  |
|                                   | Server Eirmware Undate Log                                             | -                                                         |  |  |  |  |  |
|                                   | View Location                                                          | -                                                         |  |  |  |  |  |
|                                   | Bulk Notification Real Time Map                                        |                                                           |  |  |  |  |  |
|                                   | Мар                                                                    |                                                           |  |  |  |  |  |
|                                   | Instrumentation Profile                                                |                                                           |  |  |  |  |  |
|                                   | Meter Info                                                             |                                                           |  |  |  |  |  |
|                                   | Meter Event Log                                                        |                                                           |  |  |  |  |  |
|                                   | Bulk Event Report                                                      |                                                           |  |  |  |  |  |
|                                   | Meter Total Report                                                     |                                                           |  |  |  |  |  |
|                                   | Profile Summary Graphs                                                 |                                                           |  |  |  |  |  |
|                                   | Hit Log                                                                |                                                           |  |  |  |  |  |
|                                   | Meter Realtime Values                                                  | -                                                         |  |  |  |  |  |
|                                   | Channels Used                                                          |                                                           |  |  |  |  |  |
|                                   |                                                                        | -                                                         |  |  |  |  |  |
|                                   | MDUS log<br>MDUS reading docs                                          |                                                           |  |  |  |  |  |
|                                   | Meter Registers                                                        |                                                           |  |  |  |  |  |
|                                   | Meter Read Logs                                                        |                                                           |  |  |  |  |  |
|                                   | IEC Readout                                                            | -                                                         |  |  |  |  |  |
|                                   | Billing Tariff Summary Report                                          | -                                                         |  |  |  |  |  |
|                                   | Modem Report                                                           | -                                                         |  |  |  |  |  |
|                                   | View Tariffs and Calendars                                             |                                                           |  |  |  |  |  |
|                                   | Download Calendar CSV                                                  |                                                           |  |  |  |  |  |
|                                   | Meter Totals                                                           | - U                                                       |  |  |  |  |  |
| • On the d                        | rop-down list press on the open butto                                  | Open                                                      |  |  |  |  |  |
|                                   | Jojourg                                                                |                                                           |  |  |  |  |  |
| Home File Edit View Reports Tools |                                                                        | Help Inbox (0) Quick Search (A Logout zimeletech.moiponem |  |  |  |  |  |
|                                   | Overview                                                               |                                                           |  |  |  |  |  |
|                                   | Page Require Some Information ×                                        |                                                           |  |  |  |  |  |
|                                   | This page requires another type of entity                              |                                                           |  |  |  |  |  |
|                                   | Automatically Select Closest COJ ; ECCCLNT100 (3)     Select from list |                                                           |  |  |  |  |  |
|                                   | SCIECT IT OFFICE                                                       |                                                           |  |  |  |  |  |

Open Open In New Window Cancel

2024 SDG Technologies cc. All rights strictly reserved.

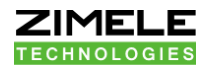

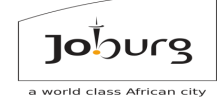

- All the interfaces that MDMS can call back into SAP are displayed
- Select SAP MDUS: COJ and press Select button
   Select

| Browse MDUSses                                                                                                    |  |
|----------------------------------------------------------------------------------------------------|--|
| Page 1/1 back next     Page 1     Go     *     Search       SAP MDUS: COJ ; ECCCLNT100 (3)       SAP MDUS: PNP01 ; SP1 (4)       SAP MDUS: PNP01 ; SP1 (5)       SAP MDUS: ZAMI ; S4HANA (1) |  |
|                                                                                                    |  |

Close Select

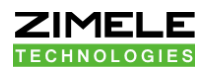

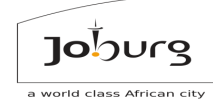

This is a Selection Screen, where you can choose which reading documents to see:

- The Start and End Date & Time is self-explanatory and should be entered in the SQL format YYYY-MM-DD hh:mm:ss
- The Meter Serial Number is the number of the meter, or the SAP device ID, of the meter read
- The Reading Document Number is the unique number assigned by SAP to a meter reading doc.
- The checkboxes are self-explanatory
- When you have entered which messages you want to see, press the Submit button to see the report
- There is also a link at the bottom of the selection screen, to download a spreadsheet of all the defined MDMS meters, with their SAP device ID's.

Home File Edit View Reports Tools S... Help Inbox (0) Quick Search (A Logout zimeletech.moiponem

### **MDUS Meter Reading Document Report**

#### Selection Screen

| Field Name                                                                | Field Value  |
|---------------------------------------------------------------------------|--------------|
| Start Date & Time*                                                        |              |
| EndDate & Time*                                                           |              |
| Meter Serial Number*                                                      |              |
| Reading Document Number*                                                  |              |
| SAP Register*                                                             |              |
| Show Only Outstanding Readings                                            | $\checkmark$ |
| Show Only where meter does not exist on PNPSCADA                          |              |
| Show Only where meter registers do not exist on MDUS                      |              |
| Show Only where update retries has been exhausted with no acknowledgement |              |
| Do not show virtual readings (as added in MDUS)                           |              |
| Do not show real readings (as added by SAP)                               |              |
|                                                                           | *Optional    |

\*\*Optional, may specify wildcards

Submit... Download MDUS meters as CSV Download MDUS meters as CSV duplicates removed Download meters NOT on this MDUS as CSV

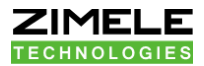

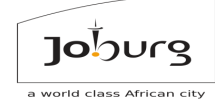

#### Meter reading document report

This is a table view, with one row per Meter Reading Document, of all the readings that SAP has requested that satisfies the Selection Criteria.

When a value is read, the SAP Value column gets filled in, and the Date Fulfilled column. SAP is then supposed to Acknowledge receipt of this reading. If MDMS has tried 5 times to send a value, it will give up. If you want MDMS to try again, select 'rollback update'.

SAP MDUS:3:COJ ; ECCCLNT100 Help Inbox (0) Quick Search (A Logout zimeletech.

Search:

MDUS Meter Reading Document Report

From: 2024-01-18 14:36:09.882 to 2025-02-18 14:36:09.882 Reporting Only Outstanding Readings

Home File Edit View Reports Tools

| READING<br>DOCUMEN | METER<br>SERIAL SAP<br>NUMBER DEVICE SAP REGISTER | REGISTER CODE        | SAP<br>Status | CREATED                   | DATE ASKED FO      | R DATE<br>FULFILLE | DATE<br>DACKED | SAP DATA<br>VALUE SOURCE | RETRY | VIRTUAL | ADD REMOV<br>MSG MSG | EUPDATE,<br>MSG |
|--------------------|---------------------------------------------------|----------------------|---------------|---------------------------|--------------------|--------------------|----------------|--------------------------|-------|---------|----------------------|-----------------|
| 100426128          | 63021320 10031842 STANDARD                        | 00000000000232951    | 1             | 2025-01-28 15:50:16.45315 | 92024-11-29 00:00  | :00 null           | null           | null0                    | 0     | N       | 1787 none            | none            |
| 100426127          | 63021320 10031842 OFF-PEAK                        | 00000000000232950    | 1             | 2025-01-28 15:50:16.35981 | 82024-11-29 00:00  | :00 null           | null           | null0                    | 0     | N       | 1785 none            | none            |
| 100426123          | 63021320 10031842 STANDARD                        | 00000000000232951    | 1             | 2025-01-28 15:49:37.04257 | 6 2025-01-25 00:00 | :00 null           | null           | null0                    | 0     | N       | 1767 none            | none            |
| 100426122          | 63021320 10031842 OFF-PEAK                        | 00000000000232950    | 1             | 2025-01-28 15:49:36.92130 | 72025-01-25 00:00  | :00 null           | null           | null0                    | 0     | N       | 1765 none            | none            |
| 100426118          | 63021320 10031842 STANDARD                        | 00000000000232951    | 1             | 2025-01-28 15:49:08.33209 | 82024-12-25 00:00  | :00 null           | null           | null0                    | 0     | N       | 1749 none            | none            |
| 100426117          | 63021320 10031842 OFF-PEAK                        | 00000000000232950    | 1             | 2025-01-28 15:49:08.25231 | 5 2024-12-25 00:00 | :00 null           | null           | null0                    | 0     | N       | 1747 none            | none            |
| 100425982          | 63020791 10031851 OFF-PEAK                        | 00000000000232956    | 51            | 2024-12-13 10:59:38.79781 | 9 2024-12-13 00:00 | :00 null           | null           | null0                    | 0     | N       | 1658 none            | none            |
| 100425981          | 63020791 10031851 STANDARD                        | 00000000000232955    | 1             | 2024-12-13 10:59:38.62256 | 2024-12-13 00:00   | :00 null           | null           | null0                    | 0     | N       | 1656 none            | none            |
| 100425498          | 63021320 10031842 STANDARD                        | 00000000000232951    | 9             | 2024-12-04 14:21:55.62477 | 42024-11-30 00:00  | :00 null           | null           | null0                    | 0     | N       | 1270 none            | none            |
| 100425497          | 63021320 10031842 OFF-PEAK                        | 0000000000232950     | 9             | 2024-12-04 14:21:55.57613 | 2024-11-30 00:00   | :00 null           | null           | null0                    | 0     | N       | 1268 none            | none            |
| 100425493          | 63021320 10031842 STANDARD                        | 00000000000232951    | 9             | 2024-12-04 14:21:46.88696 | 12024-11-11 00:00  | :00 null           | null           | null0                    | 0     | N       | 1246 none            | none            |
| 100425492          | 63021320 10031842 OFF-PEAK                        | 00000000000232950    | 9             | 2024-12-04 14:21:46.83989 | 8 2024-11-11 00:00 | :00 null           | null           | null0                    | 0     | N       | 1244 none            | none            |
| 100425488          | 63021320 10031842 STANDARD                        | 00000000000232951    | 9             | 2024-12-04 14:21:36.63683 | 8 2024-12-01 00:00 | :00 null           | null           | null0                    | 0     | N       | 1234 none            | none            |
| 100425487          | 63021320 10031842 OFF-PEAK                        | 00000000000232950    | 9             | 2024-12-04 14:21:36.56871 | 92024-12-01 00:00  | :00 null           | null           | null0                    | 0     | N       | 1232 none            | none            |
| 100425483          | 63020791 10031851 OFF-PEAK                        | 00000000000232956    | 9             | 2024-12-04 14:16:09.06263 | 3 2024-12-03 00:00 | :00 null           | null           | null0                    | 0     | N       | 1212 none            | none            |
| 100425482          | 63020791 10031851 STANDARD                        | 00000000000232955    | 9             | 2024-12-04 14:16:08.99432 | 7 2024-12-03 00:00 | :00 null           | null           | null0                    | 0     | N       | 1210 none            | none            |
| 100425479          | 63020791 10031851 OFF-PEAK                        | 00000000000232956    | 9             | 2024-12-04 14:09:42.98786 | 3 2024-11-29 00:00 | :00 null           | null           | null0                    | 0     | N       | 1196 none            | none            |
| 100425478          | 63020791 10031851 STANDARD                        | 00000000000232955    | 9             | 2024-12-04 14:09:42.88486 | 42024-11-29 00:00  | :00 null           | null           | null0                    | 0     | N       | 1194 none            | none            |
| 100425078          | 63031936 10031845 0000000000023292                | 3 00000000000232923  | 1             | 2024-11-28 15:17:59.33334 | 8 2024-11-08 00:00 | :00 null           | null           | null0                    | 0     | N       | 190 none             | none            |
| 100425077          | 63031936 10031845 0000000000023292                | 2 00000000000232922  | 1             | 2024-11-28 15:17:59.24989 | 7 2024-11-08 00:00 | :00 null           | null           | null0                    | 0     | N       | 188 none             | none            |
| 100425076          | 63031936 10031845 0000000000023292                | 1 00000000000232921  | 1             | 2024-11-28 15:17:59.17762 | 92024-11-08 00:00  | :00 null           | null           | null0                    | 0     | N       | 186 none             | none            |
| 100425075          | 63031936 10031845 0000000000023292                | 0 000000000000232920 | 1             | 2024-11-28 15:17:59.09861 | 2024-11-08 00:00   | :00 null           | null           | null0                    | 0     | N       | 184 none             | none            |
| 100425074          | 63031936 10031845 00000000000232919               | 900000000000232919   | 1             | 2024-11-28 15:17:59.03491 | 3 2024-11-08 00:00 | :00 null           | null           | null0                    | 0     | N       | 182 none             | none            |
| 100425073          | 63031936 10031845 0000000000023292                | 3 00000000000232923  | 1             | 2024-11-28 15:17:33.76217 | 6 2024-11-01 00:00 | :00 null           | null           | null0                    | 0     | Ν       | 178 none             | none            |
| 100425072          | 63031936 10031845 0000000000023292                | 2 00000000000232922  | 1             | 2024-11-28 15:17:33.66760 | 2 2024-11-01 00:00 | :00 null           | null           | null0                    | 0     | N       | 176 none             | none            |
| 100425071          | 63031936 10031845 0000000000023292                | 1 00000000000232921  | 1             | 2024-11-28 15:17:33.47989 | 42024-11-01 00:00  | :00 null           | null           | null0                    | 0     | N       | 174 none             | none            |
| 100105030          |                                                   |                      |               |                           | 70004 11 01 00.00  | 00 11              |                |                          | •     |         | 170                  |                 |

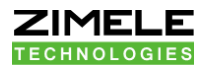

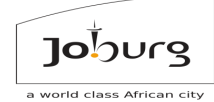

# 4.6 How to see why Meter Readings are not updating

#### Did SAP ask for the reading from MDMS?

Sometimes it happens that a meter has not been correctly configured as an AMI meter in SAP, and SAP doesn't even ask MDMS for a reading. Therefore, go to the Meter Reading doc report and search for the Meter Reading document number as it exists in SAP. If you do not find it, MDMS doesn't know about it, and the meter has probably been created as a non-AMI meter. This is why your readings are not automatically updated. You can also search for the Meter Reading document number in the MDMS log as a Detail value field. It is possible that MDMS for some reason did not mark the reading, so if you find it in the log but not the reading docs, you can try to resend the message to MDMS.

However, if you also can't find it in the log, and the SAP consultants swear the readings were created ok, perhaps the PI guys can resend the messages? MDMS cannot fabricate the reading documents from scratch, it needs the messages to be sent from SAP, and if it has no record of them, they need to be resent.

# Did SAP 'create' the MDMS meter record (associating the SAP device ID with the actual entity on Zimele MDMS)?

When you download the spreadsheet on the Meter Reading docs selection screen, the Meter will not be listed there if SAP did not create the Smart meter record in MDMS by sending it the appropriate messages. If you download the csv and it is not there, this is why your readings are not updating.

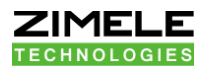

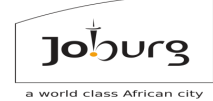

#### Did SAP create the appropriate Registers on the MDMS meter record?

If the row in the csv downloaded in step 2 has a 0 in the last column, no registers has been defined by SAP for this meter. That is why the readings are not updated.

If, on the Meter Reading Document report, the SAP Register column is a long number with a lot of zeroes in front, instead of an intelligible register description, SAP has not defined the same registers for this meter than it has asked for in the reading document. That is why the readings are not updated. (The long number is the unique register ID in SAP, and for resolvable registers, you can see the long number as a tool tip if you hover your pointer over the register descriptor)

If the appropriate registers do not exist, MDMS cannot fabricate them. Those messages that creates the registers needs to be resent to MDMS.

#### Does the meter entity exist on MDMS?

Try to select the meter entity in the Overview screen. Sometimes, a 13-digit number would map to an 8-digit number, e.g. 3201550644737 is the same meter as 55064473. If you can't find the meter, it has not been created in Zimele MDMS yet (typically done by the Technician), and that is why you're not getting a reading.

If you do find it, has the meter been read in?

If you do find it, but it is red in Overview when you select it, the meter has never called in. That is why you're not getting a reading.

Go to the Edit -> Meter Details of the meter. If the MAXDATE (last read up to date) of the meter is less than the 'Date asked for' on the meter reading doc report, the reading does not update because the meter has not been called in.

If the meter is called in, but still does not update, it might be that the profile is read in but there is no TOU register readings for the meter on a half hour

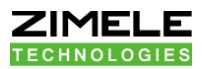

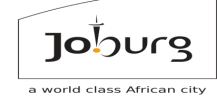

boundary yet. Go Edit? TOU Billing Register Values. If there are no values listed, that is why your readings does not update.

You probably need to read the meter after a Bill Reset event on the meter, before the readings would be sent through.

(In some cases, where the reading does not advance at all, zero values can be put in as initial values. Other algorithms might also slow this down in future, e.g. on season change, but that is still to be determined)

## 4.7

# It is possible that you have enabled the Validation sub-system on your MDMS entity, and that the meter has been invalidated.

If you go to the Meter Validation screen and find your Meter there, with an invalid from date of before the reading date, that would be why your meter is not updating. Fix the fault on the meter or meter data and then Validate the meter. After that, on subsequent reads, the readings should go through.

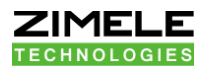

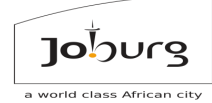

# 4.8 How to see why Meter Readings are wrong

Sometimes you will get queries about some of the readings, that it looks wrong, for various reasons e.g. that the reading went in reverse, or that the reading is too high.

When this happens, the first step is always to view your Meter Event Log for the month surrounding the reading and see if there were any Audit events. There would usually be some events at the time of the wrong reading that should have alerted you to the wrong data.

If you use the Validation sub system of Zimele MDMS, you can set such events to Invalidate data on a meter, and in the MDMS edit screen, you can set the MDMS not to return such values.

However, if this is not the case, go to your Profile Graph adjoining the reading, and see if you can see any obvious disruptions to the normal usage pattern.

Although the full scope of troubleshooting the underlying problem is beyond the scope of this course, some examples of problems are that it could be that a VT fuse has blown, or that there was some other thing on site that went wrong. In some rare cases there might even have been a data corruption due to communication corruption, or the Billing ratio might also have been applied wrong: usually in such a case, if the bad data is younger than 3 months, you can 'fix' the data by setting the MAXDATE back to before the problem and reading in the meter again.

If that doesn't work, you'll have to fix the data manually or call for a technical support for Zimele MDMS support.

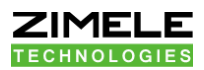

However, if the data looks right, and the reading sent to SAP is still wrong, you can try to do a Virtual MDMS Reading (Tools -> Create Virtual MDMS Reading) This is not to be confused with a normal Status 9 reading that is initiated from SAP side. It is a reading initiated on MDMS side, and it will create the meter reading document on MDMS side, as though SAP requested it, so that you can go and look at it and attempt to find the point at which the problem occurs.

Joburg

orld class Afri

If the SAP Value for the virtual reading is correct, then the problem must have happened somewhere beyond Zimele MDMS. However, if the SAP Value in the Meter Read log of the Virtual Reading is also wrong, then the problem still exists on Zimele MDMS.

This functionality can also be used as a 'dry run', after data was fixed, to make sure the readings to SAP will go through fine if they are re-issued.

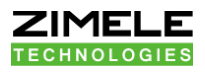

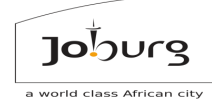

Thank you!